# Návod na použitie

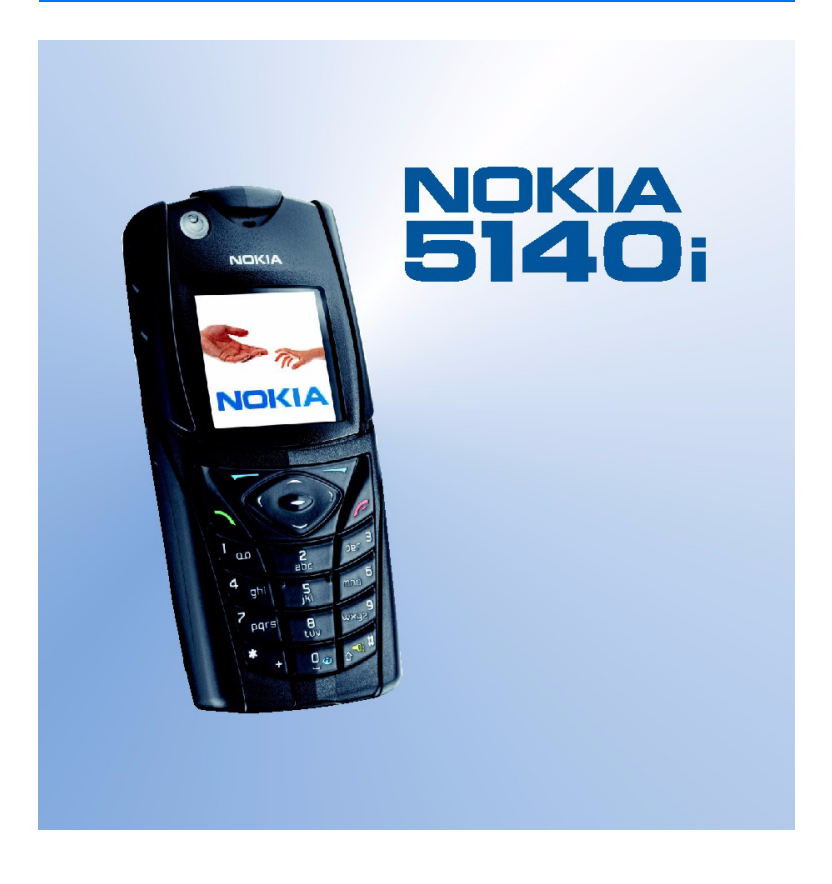

9238077/Vydanie 3.

#### VYHLÁSENIE O SÚLADE

My, spoločnosť NOKIA CORPORATION, na vlastnú zodpovednosť vyhlasujeme, že výrobok RM-104 vyhovuje ustanoveniam nasledujúcej direktívy EÚ: 1999/5/EC.

Kópiu Deklarácie o súlade - Declaration of Conformity - nájdete na adrese http://www.nokia.com/phones/declaration\_of\_conformity/.

# **C€**0434

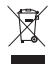

Preškrtnutá odpadová nádoba s kolieskami znamená, že v Európskej únii je treba výrobok po skončení jeho životnosti odniesť na osobitnú skládku. To sa týka tak vášho prístroja ako aj všetkých doplnkov, označených týmto symbolom. Nevyhadzujte tieto výrobky do netriedeného komunálneho odpadu.

Copyright © 2006 Nokia. Všetky práva vyhradené.

Kopírovanie, prenášanie, rozširovanie alebo uchovávanie časti alebo celého obsahu tohto dokumentu v akejkoľvek forme bez predchádzajúceho písomného súhlasu spoločnosti Nokia je zakázané.

Nokia, Nokia Connecting People, Xpress-on a Pop-Port sú ochrannými známkami alebo registrovanými ochrannými známkami spoločnosti Nokia Corporation. Ostatné názvy produktov a spoločností uvedené v tomto dokumente môžu byť ochrannými známkami alebo obchodnými označeniami ich príslušných vlastníkov.

Nokia tune je zvuková značka spoločnosti Nokia Corporation.

US Patent No 5818437 and other pending patents. T9 text input software Copyright (C) 1997-2006. Tegic Communications, Inc. All rights reserved.

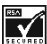

Includes RSA BSAFE cryptographic or security protocol software from RSA Security.

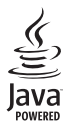

Java is a trademark of Sun Microsystems, Inc.

This product is licensed under the MPEG-4 Visual Patent Portfolio License (i) for personal and noncommercial use in connection with information which has been encoded in compliance with the MPEG-4 Visual Standard by a consumer engaged in a personal and non-commercial activity and (ii) for use in connection with MPEG-4 video provided by a licensed video provider. No license is granted or shall be implied for any other use. Additional information including that relating to promotional, internal and commercial uses may be obtained from MPEG LA, LLC. See <http://www.mpegla.com>.

Tento produkt je licencovaný pod licenciou MPEG-4 Visual Patent Portfolio License (i) pre osobné a nekomerčné použitie v spojení s informáciami, ktoré boli zakódované podľa štandardu MPEG-4 Visual spotrebiteľom, vykonávajúcím osobnú a nekomerčnú činnosť, a (ii) pre použitie v spojitosti s MPEG-4 videom poskytnutým licencovaným poskytovateľom videa. Pre akékoľvek iné použitie sa žiadna licencia neudeľuje a nebude zahrnutá. Dodatočné informácie, vrátane informácií týkajúcich sa reklamného, interného a komerčného používania, možno získať od spoločnosti MPEG LA, LLC. Pozrite si stránky <http://www.mpegla.com>.

Spoločnosť Nokia uplatňuje politiku kontinuálneho rozvoja. Spoločnosť Nokia si vyhradzuje právo meniť a zdokonaľovať ktorýkoľvek z produktov opísaných v tomto dokumente bez predchádzajúceho upozornenia. Telefón Nokia 5140i je v súlade s direktívou 2002/95/EC o zákaze použitia určitých nebezpečných látok v elektrických a elektronických zariadeniach.

Spoločnosť Nokia nie je za žiadnych okolností zodpovedná za stratu údajov alebo príjmov za akokoľvek spôsobené osobitné, náhodné, následné alebo nepriame škody.

Obsah tohto dokumentu sa vykladá "tak, ako je". Neposkytujú sa žiadne záruky akéhokoľvek druhu, či už výslovné alebo implikované, súvisiace so správnosťou, spoľahlivosťou alebo obsahom tohto dokumentu, vrátane, ale nie výhradne, implikovaných záruk obchodovateľnosti a vhodnosti na určitý účel, okrem záruk, ktoré stanovuje príslušný právny predpis. Spoločnosť Nokia si vyhradzuje právo kedykoľvek tento dokument upraviť alebo ho stiahnuť z obehu bez predchádzajúceho upozornenia.

Dostupnosť produktov sa môže v závislosti od regiónu líšiť. Prosím, informujte sa u najbližšieho predajcu spoločnosti Nokia.

Tento prístroj môže obsahovať komodity, technológiu alebo software, na ktoré sa vzťahujú zákony a predpisy o vývoze zo Spojených štátov a iných krajín. Prevody v rozpore so zákonmi sú zakázané.

9238077/Vydanie 3.

# Obsah

| Pre vašu bezpečnosť                                                                                              | . 6           |
|----------------------------------------------------------------------------------------------------|---------------|
| Všeobecné informácie                                                                                             | <b>. 9</b>    |
| Pristupové kody<br>Služba konfiguračných nastavení<br>Načítanie obsahu a aplikácií<br>Podpora pre produkty Nokia | 9<br>10<br>11 |
| na Webe                                                                                                    | 11            |
| 1. Začíname                                                                                                    | <b>12</b>     |
| Inštalácia SIM karty a batérie                                                                                   | 12            |
| Nabitie batérie                                                                                                  | 14            |
| Zapnutie a vypnutie telefónu                                                                                     | 15            |
| <b>2. Váš telefón</b>                                                                                            | <b>16</b>     |
| Tlačidlá a súčasti                                                                                               | 16            |
| Pohotovostný režim                                                                                               | 17            |
| Blokovanie tlačidiel (Keyguard)                                                                                  | 20            |
| <b>3. Funkcie obsluhy hovoru</b>                                                                                 | 20            |
| Volanie                                                                                                    | 20            |
| Prijatie a odmietnutie hovoru                                                                                    | 21            |
| Voľby počas hovoru                                                                                               | 22            |
| <b>4. Písanie textu</b>                                                                                          | <b>22</b>     |
| Nastavenia                                                                                                    | 23            |
| Prediktívne písanie textu                                                                                        | 23            |
| Tradičné písanie textu                                                                                           | 24            |
| 5. Pohyb v systéme menu                                                                                          | 24            |
| <b>6. Správy</b>                                                                                                 | <b>25</b>     |
| Textové správy (SMS)                                                                                             | 25            |
| Multimediálne správy (MMS)                                                                                       | 27            |
| Keď sa pamäť naplní                                                                                              | 30            |
| Bleskové (flash) správy                                                                                          | 30            |
| Zvukové správy Nokia Xpress                                                                                      | 31            |
| Zložky                                                                                                    | 31            |
| Okamžité správy (IM) – Chat                                                                                      | 32            |
| E-mailová aplikácia                                                                                              | 37            |
| Оакаzy                                                                                                    | 39            |
| Info správy                                                                                                    | 39            |

| Príkazy pre služby                                                                                                    | 40                                                                                                    |
|----------------------------------------------------------------------------------------------------|----------------------------------------------------------------------------------------------------|
| Vymazávanie správ                                                                                                    | 40                                                                                                    |
| Nastavenia správ                                                                                                    | 40                                                                                                    |
| Počítadlo správ                                                                                                    | 42                                                                                                    |
|                                                                                                    |                                                                                                    |
| 7. Kontakty                                                                                                    | 43                                                                                                    |
| Vyhľadávanie kontaktov                                                                                                    | 43                                                                                                    |
| Ukladanie mien a telefónnych čísel                                                                                                    | 43                                                                                                    |
| Uloženie čísla, textu alebo obrázku                                                                                                    | 43                                                                                                    |
| Kopírovanie kontaktov                                                                                                    | 44                                                                                                    |
| Úprava údajov kontaktu                                                                                                    | 44                                                                                                    |
| Vymazávanie kontaktov a údajov o                                                                                                    |                                                                                                    |
| kontaktoch                                                                                                    | 44                                                                                                    |
| Vizitky                                                                                                    | 45                                                                                                    |
| Moja účasť                                                                                                    | 45                                                                                                    |
| Vyžiadané mená                                                                                                    | 46                                                                                                    |
| Nastavenia                                                                                                    | 47                                                                                                    |
| Skupiny                                                                                                    | 48                                                                                                    |
| Voľba hlasom                                                                                                    | 48                                                                                                    |
| Rýchla voľba                                                                                                    | 49                                                                                                    |
| Info čísla. Servisné čísla a Moie čísla                                                                                                    | 50                                                                                                    |
|                                                                                                    |                                                                                                    |
| 8 Pogistor                                                                                                    | E0                                                                                                    |
| 8. Register                                                                                                    | 50                                                                                                    |
| 8. Register<br>Zoznamy posledných hovorov                                                                                                    | <b>50</b>                                                                                                    |
| 8. Register<br>Zoznamy posledných hovorov<br>Počítadlá a merače času                                                                                                    | <b>50</b><br>50<br>50                                                                                            |
| 8. Register<br>Zoznamy posledných hovorov<br>Počítadlá a merače času<br>Určenie polohy                                                                                                    | <b>50</b><br>50<br>50<br>51                                                                                      |
| 8. Register<br>Zoznamy posledných hovorov<br>Počítadlá a merače času<br>Určenie polohy<br>9. Nastavenia                                                                                                    | 50<br>50<br>50<br>51<br>51                                                                                       |
| 8. Register                                                                                                    | 50<br>50<br>50<br>51<br>51<br>51                                                                                 |
| 8. Register<br>Zoznamy posledných hovorov<br>Počítadlá a merače času<br>Určenie polohy<br>9. Nastavenia<br>Profily<br>Témy                                                                                                    | 50<br>50<br>51<br>51<br>51<br>51<br>52                                                                           |
| 8. Register<br>Zoznamy posledných hovorov<br>Počítadlá a merače času<br>Určenie polohy<br>9. Nastavenia<br>Profily<br>Témy<br>Tóny                                                                                                    | 50<br>50<br>51<br>51<br>51<br>51<br>52<br>52                                                                     |
| 8. Register                                                                                                    | 50<br>50<br>50<br>51<br>51<br>51<br>52<br>52<br>52<br>53                                                         |
| 8. Register                                                                                                    | <b>50</b><br>50<br>50<br>51<br><b>51</b><br>51<br>52<br>52<br>52<br>53<br>53                                     |
| 8. Register                                                                                                    | <b>50</b><br>50<br>50<br>51<br><b>51</b><br>51<br>52<br>52<br>53<br>53<br>53<br>54                               |
| 8. Register         Zoznamy posledných hovorov         Počítadlá a merače času         Určenie polohy         9. Nastavenia         Profily         Témy         Svetlo         Displej         Dátum a čas         Moje skratky                    | <b>50</b><br>50<br>50<br>51<br><b>51</b><br>51<br>52<br>52<br>53<br>53<br>54<br>54                               |
| 8. Register         Zoznamy posledných hovorov         Počítadlá a merače času         Určenie polohy         9. Nastavenia         Profily         Témy         Svetlo         Displej         Dátum a čas         Moje skratky         Pripojenie | <b>50</b><br>50<br>50<br>51<br><b>51</b><br>51<br>52<br>53<br>53<br>54<br>54<br>55                               |
| 8. Register                                                                                                    | <b>50</b><br>50<br>50<br>51<br><b>51</b><br>51<br>52<br>52<br>53<br>53<br>54<br>54<br>55<br>57                   |
| 8. Register                                                                                                    | <b>50</b><br>50<br>50<br>51<br><b>51</b><br>52<br>53<br>53<br>54<br>54<br>55<br>57<br>58                         |
| 8. Register                                                                                                    | <b>50</b><br>50<br>50<br>51<br><b>51</b><br>51<br>52<br>52<br>53<br>53<br>54<br>55<br>57<br>58<br>59             |
| 8. Register                                                                                                    | <b>50</b><br>50<br>50<br>51<br><b>51</b><br>51<br>52<br>52<br>53<br>53<br>54<br>54<br>55<br>57<br>58<br>59<br>59 |
| 8. Register                                                                                                    | <b>50</b><br>50<br>50<br>51<br><b>51</b><br>52<br>53<br>53<br>54<br>55<br>57<br>58<br>59<br>59<br>60             |

| 10. Menu operátora | 61 |
|--------------------|----|
| 11. Galéria        | 62 |
| 12. Médiá          | 63 |
| Kamera             | 63 |
| Rádio              | 64 |

Merač hluku ...... 66

| 13. Služba PTT – Stlač a hovor 66   | Co  |
|-------------------------------------|-----|
| Menu PTT 67                         | SKI |
| Detected a state to delay the DTTCO | Zal |

| Pripojenie a odpojenie od služby PTT | 68 |
|--------------------------------------|----|
| Volanie a príjem hovoru cez PTT      | 68 |
| Žiadosti o hovor                     | 70 |
| Ukladanie dvojstranných kontaktov    | 71 |
| Vytváranie a zostavovanie skupín     | 72 |
| Nastavenia služby PTT                | 73 |

| 14. Športy            | 74 |
|-----------------------|----|
| Kompas                | 74 |
| Stopky                | 76 |
| Časovač odpočítavania | 77 |
| Zvuková správa        | 77 |
| Teplomer.             | 77 |

| 15. Organizér  | 78 |
|----------------|----|
| Budík          | 78 |
| Kalendár       | 78 |
| Zoznam úloh    | 79 |
| Poznámky       | 80 |
| Kalkulačka     | 80 |
| Synchronizácia | 81 |

| 16. Aplikácie                                                                                                    | 83                                     |
|----------------------------------------------------------------------------------------------------|----------------------------------------|
| Hry                                                                                                    | . 83                                   |
| Zbierka                                                                                                    | . 83                                   |
| 17. Web                                                                                                    | 86                                     |
| Nastavenia pre prehliadač                                                                                                    | . 87                                   |
| Pripojenie k službe                                                                                                    | . 87                                   |
| Prehliadanie stránok                                                                                                    | . 88                                   |
| Nastavenia vzhľadu                                                                                                    | . 89                                   |
| Cookies                                                                                                    | . 90                                   |
| Skripty na bezpečných pripojeniach                                                                                                    | . 90                                   |
| Záložky                                                                                                    | . 90                                   |
| Načítanie                                                                                                    | . 91                                   |
| Servisná schránka                                                                                                    | . 91                                   |
| Pamäť prehliadača                                                                                                    | . 92                                   |
| Bezpečnosť prehliadača                                                                                                    | . 92                                   |
| 18. Služby SIM                                                                                                    | 95                                     |
| 19. Prepojenie s počítačom                                                                                                    | 95                                     |
| PC Suite                                                                                                    | . 95                                   |
| Paketové dáta, HSCSD a CSD                                                                                                    | . 95                                   |
|                                                                                                    |                                        |
| Aplikácie pre dátovú komunikáciu                                                                                                    | . 96                                   |
| Aplikácie pre dátovú komunikáciu<br>20. Informácie o batérii                                                                                                    | . 96<br><b>96</b>                      |
| Aplikácie pre dátovú komunikáciu<br><b>20. Informácie o batérii</b><br>Nabíjanie a vybíjanie                                                                                  | . 96<br><b>96</b><br>. 96              |
| Aplikácie pre dátovú komunikáciu<br>2 <b>0. Informácie o batérii</b><br>Nabíjanie a vybíjanie<br>Návod na autentizáciu batérií Nokia                                          | . 96<br><b>96</b><br>. 96<br>. 97      |
| Aplikácie pre dátovú komunikáciu<br>20. Informácie o batérii<br>Nabíjanie a vybíjanie<br>Návod na autentizáciu batérií Nokia<br>STAROSTLIVOSŤ A ÚDRŽBA                        | . 96<br>96<br>. 96<br>. 97<br>97<br>99 |
| Aplikácie pre dátovú komunikáciu<br>20. Informácie o batérii<br>Nabíjanie a vybíjanie<br>Návod na autentizáciu batérií Nokia<br>STAROSTLIVOSŤ A ÚDRŽBA<br>Ďalšie bezpečnostné | . 96<br>96<br>. 96<br>. 97<br>97<br>99 |

# Pre vašu bezpečnosť

Prečítajte si tieto jednoduché pravidlá. Ich nedodržanie môže byť nebezpečné alebo protizákonné. Prečítajte si celý návod na použitie, kde nájdete ďalšie informácie.

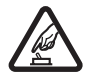

#### ZAPÍNAJTE OBOZRETNE

Nezapínajte telefón, keď je použitie bezdrôtových telefónov zakázané, alebo keď by mohol spôsobiť rušenie alebo nebezpečenstvo.

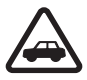

#### BEZPEČNOSŤ CESTNEJ PREMÁVKY JE PRVORADÁ

Rešpektujte všetky miestne predpisy. Pri šoférovaní majte vždy voľné ruky, aby ste sa mohli venovať riadeniu vozidla. Vašou prvoradou starosťou pri šoférovaní musí byť bezpečnosť cestnej premávky.

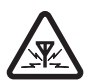

#### RUŠENIE

Všetky bezdrôtové telefóny sú citlivé na rušenie, ktoré môže negatívne ovplyvniť ich prevádzku.

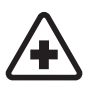

#### VYPNITE V NEMOCNICI

Dodržujte všetky nariadenia a pravidlá. Vypnite telefón v blízkosti zdravotníckych prístrojov.

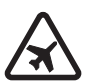

#### **VYPNITE V LIETADLE**

Rešpektujte všetky obmedzenia. Bezdrôtové prístroje môžu v lietadlách spôsobovať rušenie.

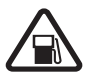

VYPNITE PRI ČERPANÍ POHONNÝCH HMÔT Nepoužívajte telefón na čerpacej stanici. Nepoužívajte ho v blízkosti palív alebo chemikálií.

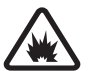

VYPNITE V BLÍZKOSTI ODSTRELOV Rešpektujte všetky zákazy. Nepoužívajte telefón na miestach, kde prebiehajú trhacie práce.

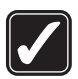

#### POUŽÍVAJTE UVÁŽLIVO

Používajte iba v normálnej polohe podľa inštrukcií v produktovej dokumentácii. Nedotýkajte sa zbytočne antény.

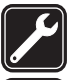

ODBORNÝ SERVIS Tento výrobok smie inštalovať a opravovať iba vyškolený personál.

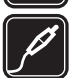

#### DOPLNKY A BATÉRIE

Požívajte iba schválené doplnky a batérie. Nepripájajte na nekompatibilné výrobky.

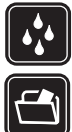

#### ODOI NOSŤ PROTI VODE Váš telefón nie je odolný proti vode. Uchovávajte ho v suchu.

#### ZÁLOŽNÉ KÓPIE

Nezabúdajte si zálohovať alebo písomne zaznamenať všetky dôležité údaje, ktoré máte uložené vo svojom telefóne.

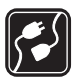

#### PRIPO IENIE K INÝM ZARIADENIAM

Pri pripájaní k akémukoľvek inému zariadeniu si v jeho návode na použitie prečítajte podrobné bezpečnostné pokyny. Nepripájajte na nekompatibilné výrobky.

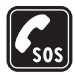

#### TIFSŇOVÉ VOLANIA

Skontrolujte, že telefón je zapnutý a v prevádzke. Stláčajte tlačidlo Koniec, kým sa nevymaže displej a nevrátite sa k úvodnej obrazovke. Navoľte tiesňové číslo a potom stlačte tlačidlo Hovor. Uveďte svoju polohu. Neukončujte hovor, kým k tomu nedostanete povolenie.

## O vašom prístroji

Mobilné zariadenie, popísané v tomto návode, je schválené pre použitie v sietach EGSM 900 a GSM 1800 a GSM1900 v Slovenskej republike. Ďalšie informácie o sieťach si vyžiadajte od svojho poskytovateľa služieb.

Pri používaní funkcií tohoto prístroja dodržujte všetky zákony a rešpektujte súkromie a zákonné práva ostatných.

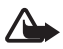

Výstraha: Pri používaní všetkých funkcií tohoto prístroja, okrem budíka, musí byť prístroj zapnutý. Nezapínajte prístroj, keď by použitie bezdrôtových prístrojov mohlo spôsobiť rušenie alebo nebezpečenstvo.

### Služby siete

Aby ste telefón mohli používať, potrebujete službu bezdrôtového poskytovateľa služieb. Mnohé funkcie tohoto prístroja pracujú iba v spojení s funkciami bezdrôtovej siete. Takéto služby siete nemusia byť dostupné vo všetkých sieťach, alebo môže byť potrebné osobitné dojednanie s vašim poskytovateľom služieb, aby ste služby siete mohli využívať. Váš poskytovateľ služieb vám možno dá ďalšie pokyny k používaniu služieb siete a vysvetlí vám, aké poplatky za ne účtuje. V niektorých sieťach môžu existovať obmedzenia, ktoré ovplyvňujú vaše možnosti používania služieb siete. Niektoré siete napríklad nemusia podporovať všetky špecifické národné znaky a služby.

Váš poskytovateľ služieb mohol požiadať, aby boli niektoré funkcie vo vašom prístroji deaktivované alebo neboli aktivované. V takomto prípade sa tieto funkcie neobjavia v menu vášho prístroja. Váš prístroj môže byť okrem toho špeciálne nakonfigurovaný. Takéto úpravy konfigurácie zahŕňajú zmeny v názvoch menu, poradí menu a ikonách. Ďalšie informácie si vyžiadajte od svojho poskytovateľa služieb.

Tento prístroj podporuje protokoly WAP 2.0 (HTTP a SSL), ktoré bežia na protokoloch TCP/IP. Niektoré funkcie tohoto prístroja, napríklad textové správy, multimediálne správy, zvukové správy Nokia Xpress, služba okamžitých správ (chat), e-mail, kontakty s prezenčnou službou, mobilné služby Internetu, načítanie obsahu a aplikácií a synchronizácia so vzdialenými Internetovými servrami a služba PTT (push-to-talk – stlač a hovor) si vyžadujú podporu týchto technológií zo strany siete.

# Spoločná pamäť

Tento telefón má dve pamäti. O prvú pamäť sa delia nasledujúce funkcie: kontakty, textové správy, multimediálne správy (ale nie ich prílohy), okamžité (chatové) správy, skupiny, hlasové menovky, kalendár a zoznam úloh. O druhú spoločnú pamäť sa delia súbory, uložené v menu *Galéria*, prílohy multimediálnych správ, e-maily a Java™ aplikácie. Pri používaní jednej alebo viacerých z týchto funkcií sa môže zmenšiť množstvo pamäti, dostupnej pre ostatné funkcie, ktoré používajú spoločnú pamäť. Ak si napríklad uložíte mnoho Java aplikácií, môžete obsadiť celú dostupnú pamäť. Keď sa pokúsite použiť niektorú funkciu, používajúcu spoločnú pamäť, môže váš prístroj zobraziť správu, že pamäť je plná. Ak k tomu dôjde, vymažte najskôr niektoré údaje alebo položky, uložené vo funkciách spoločnej pamäti. Niektoré funkcie, napríklad textové správy, majú popri pamäti, o ktorú sa delia s ostatnými funkciami, ešte osobitne vyhradené určité množstvo pamäti.

# Doplnky

Uvádzame niekoľko praktických pravidiel o zaobchádzaní s príslušenstvom a doplnkami:

- Všetky súčasti príslušenstva a doplnky uchovávajte mimo dosahu malých detí.
- Keď odpájate sieťovú šnúru akéhokoľvek zariadenia z príslušenstva alebo doplnku, uchopte a ťahajte zástrčku, nie šnúru.
- Pravidelne kontrolujte, že všetky doplnky, inštalované vo vozidle, sú upevnené a správne pracujú.
- Všetky komplexné automobilové doplnky smie inštalovať iba vyškolený personál.

# Všeobecné informácie

## Prehľad funkcií

Váš telefón ponúka mnoho funkcií, ktoré oceníte pri jeho každodennom používaní, napríklad kalendár, hodiny, budík, rádio a zabudovanú kameru. Medzi ďalšie funkcie, ktoré podporuje váš telefón, patrí:

- technológia EDGE (Enhanced data rates for GSM evolution Rozšírené dátové rýchlosti pre rozvoj GSM): pozrite si časť Paketové dáta (EGPRS), str. 56
- podpora jazyka XHTML (Extensible hypertext markup language): pozrite si časť Web, str. 86
- e-mailová aplikácia: pozrite si časť E-mailová aplikácia, str. 37
- zvukové správy: pozrite si časť Zvukové správy Nokia Xpress, str. 31
- služba okamžitých správ (chat): pozrite si časť Okamžité správy (IM) Chat, str. 32
- služba Push to talk (Stlač a hovor): pozrite si časť Služba PTT Stlač a hovor, str. 66
- kontakty s prezenčnou službou: pozrite si časť Moja účasť, str. 45
- platforma Java 2 Micro Edition (J2ME<sup>™</sup>), vrátane aplikácie Fitnes tréner – interaktívneho osobného trénera: pozrite si časť Aplikácie, str. 83

# Prístupové kódy

#### Bezpečnostný kód

Bezpečnostný kód (5 – 10-ciferný) pomáha chrániť váš telefón pred neoprávneným použitím. Prednastavený je kód 12345. O tom, ako kód zmeniť a nastaviť telefón, aby kód vyžadoval, sa dozviete v časti Ochrana na strane 60.

# <u>PIN kódy</u>

PIN kód (Personal identification number – Osobné identifikačné číslo) a UPIN kód (4 – 8-ciferné) pomáhajú chrániť vašu SIM kartu pred neoprávneným použitím. Pozrite si časť Ochrana, str. 60.

PIN2 kód (4– 8-ciferný) sa niekedy dodáva so SIM kartou a je potrebný pre používanie niektorých funkcií.

PIN modulu sa vyžaduje pre prístup k informáciám v ochrannom module. Pozrite si časť Ochranný modul, str. 92.

Podpisový PIN sa vyžaduje pri digitálnom podpisovaní. Pozrite si časť Digitálny podpis, str. 94.

# <u>PUK kódy</u>

PUK kód (personal unblocking key – osobný odblokovací kód) a UPUK kód (8-ciferný) je potrebný na zmenu zablokovaného PIN, resp. UPIN kódu. PUK2 kód (8-ciferný) potrebujete, ak chcete zmeniť zablokovaný PIN2 kód. Ak kódy nedostanete so svojou SIM kartou, obráťte sa na svojho miestneho poskytovateľa služieb.

## Blokovacie heslo

Blokovacie heslo (4-ciferné) sa vyžaduje pri použití funkcie *Služba blokovania hovorov*. Pozrite si časť Ochrana, str. 60.

# Služba konfiguračných nastavení

Aby ste mohli používať niektoré služby siete, napríklad mobilné Internetové služby, MMS alebo synchronizáciu so vzdialeným Internetovým serverom, potrebuje váš telefón správne konfiguračné nastavenia. Tieto nastavenia môžete získať aj priamo na telefón v konfiguračnej správe. Po prijatí nastavení si ich musíte uložiť na svoj telefón. Poskytovateľ služieb vám môže poskytnúť PIN kód, potrebný na uloženie nastavení. Viac informácií o dostupnosti nastavení získate od operátora svojej siete, poskytovateľa služieb alebo najbližšieho autorizovaného predajcu produktov Nokia, a môžete tiež navštíviť zónu podpory na webe spoločnosti Nokia, <www.nokia.com/support>. Po prijatí konfiguračnej správy telefón oznámi Konfiguračné nastav. prijaté.

Ak si chcete nastavenia uložiť, vyberte Ukáž > Ulož. Ak telefón požiada Zadajte PIN nastavení:, zadajte PIN kód pre nastavenia a stlačte OK. PIN kód si vyžiadajte od poskytovateľa služby, ktorý dodáva príslušné nastavenia. Ak ešte nemáte uložené žiadne nastavenia, prijaté nastavenia sa uložia a nastavia ako predvolené konfiguračné nastavenia. Inak sa telefón spýta Aktivovať uložené konfiguračné nastavenia?.

Ak chcete prijaté nastavenia zahodiť, vyberte Ukonči, alebo Ukáž > Vyraď.

Ak chcete nastavenia upraviť, pozrite si časť Konfigurácia, strana 59.

### Načítanie obsahu a aplikácií

Do svojho telefónu si budete môcť načítať nový obsah (napríklad témy) (služba siete). Vyberte si požadovanú funkciu načítania (napríklad v menu *Galéria*). O tom, ako použiť požadovanú funkciu načítania, sa dozviete z popisu príslušnej funkcie menu. O dostupnosti rozličných služieb, cenách a tarifách sa informujte u svojho poskytovateľa služieb.

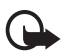

**Dôležité:** Používajte iba služby, ktorým dôverujete a ktoré ponúkajú adekvátnu bezpečnosť a ochranu pred škodlivým softwarom.

# Podpora pre produkty Nokia na Webe

Navštívte stránky <www.nokia.com/support> alebo stránky miestneho zastúpenia spoločnosti Nokia, kde nájdete najnovšiu verziu tohoto návodu, dodatočné informácie, súbory na stiahnutie a služby, týkajúce sa vášho výrobku Nokia.

# 1. Začíname

# Inštalácia SIM karty a batérie

Pred vybratím batérie prístroj vždy vypnite a odpojte od nabíjačky.

Uchovávajte všetky SIM karty mimo dosahu malých detí. O dostupnosti a informáciách o využívaní služieb SM karty sa informujte u dodávateľa svojej SIM karty. Môže ním byť poskytovateľ služieb, sieťový operátor alebo iný dodávateľ.

Tento prístroj je určený pre použitie s batériou BL-5B.

SIM karta a jej kontakty sa môžu ľahko poškodiť poškriabaním alebo ohnutím, preto buď te pozorní pri manipulácii s kartou, pri jej vkladaní a vyberaní.

Pred inštalovaním SIM karty sa vždy presvedčte, že telefón je vypnutý a odpojený od všetkých doplnkov, až potom vyberte batériu.

Otočte telefón zadnou stranou k sebe a zatlačte na vrúbky po stranách spodnej časti krytu (1). Zosuňte spodnú časť krytu nadol a snímte ju (2).

Zachyťte veko priestoru batérie a jemne ho potiahnite nahor (3).

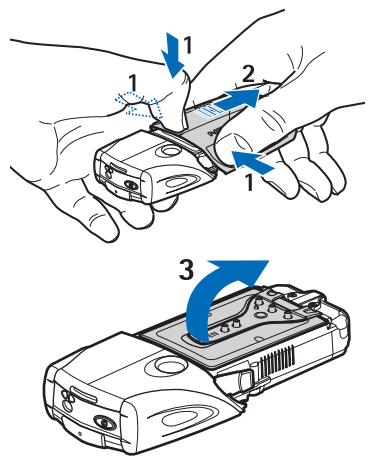

Zdvihnite batériu z jej priestoru (4).

Posuňte kryt držiaka SIM karty smerom k spodnej strane telefónu, aby sa uvoľnil (5). Vyklopením otvorte kryt držiaka SIM karty (6). Zasuňte do držiaka SIM kartu.

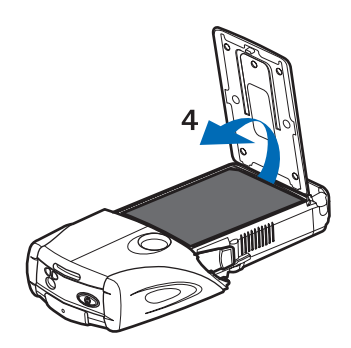

Skontroluite, že skosený roh SIM karty sa nachádza vľavo a zlatá plôška s kontaktmi smeruje nadol (7).

kartv

strane

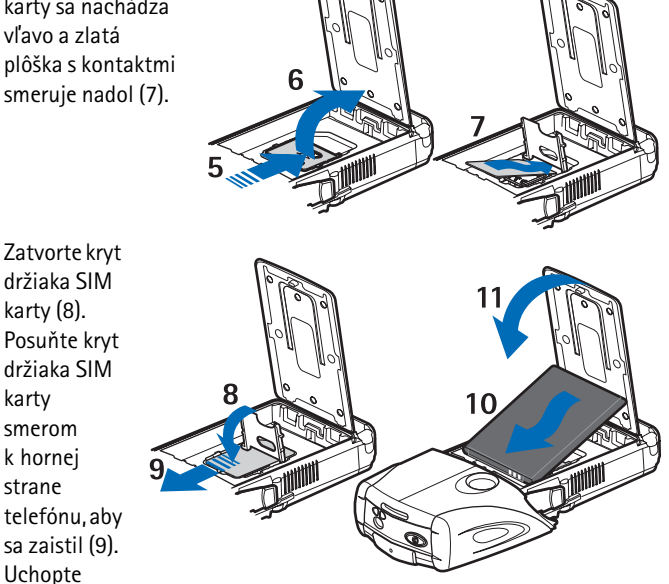

batériu tak, aby sa jej kontakty nachádzali proti zlatým kontaktom v tele telefónu. Vložte batériu do jej priestoru, začnite od strany s kontaktmi (10). Zatvorte kryt priestoru batérie (11).

Vložte telefón do spodnej časti krytu a zasúvajte, kým sa nezaistí (12).

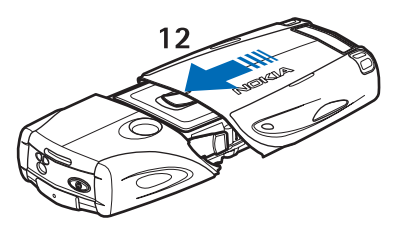

Vždy používajte originálne

batérie Nokia. Pozrite si časť Návod na autentizáciu batérií Nokia, str. 97.

# Nabitie batérie

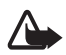

Výstraha: Používajte iba batérie, nabíjačky a doplnky, schválené spoločnosťou Nokia pre použitie s týmto konkrétnym modelom. Pri použití akýchkoľvek iných typov môžu stratiť platnosť všetky povolenia a záruky a vystavujete sa nebezpečenstvu.

Skontrolujte si číslo modelu každej nabíjačky, kým ju použijete s týmto prístrojom. Tento prístroj je určený pre používanie s napájaním z nabíjačiek batérií AC-2, ACP-12, ACP-7 alebo AC-1.

O schválených doplnkoch, ktoré sú v predaji, sa prosím informujte u svojho predajcu. Keď odpájate sieťovú šnúru akéhokoľvek doplnku, uchopte a ťahajte zástrčku, nie šnúru.

- Otvorte dvierka na spodnej strane telefónu.
- Zapojte nabíjačku do sieťovej zásuvky.
- Zapojte káblik z nabíjačky do konektora na spodnej strane telefónu.

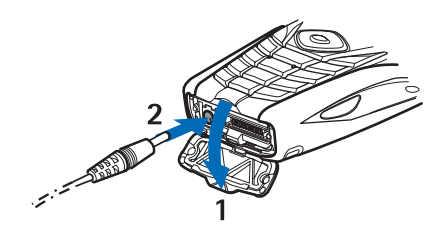

Ak je batéria úplne vybitá, môže trvať niekoľko minút, kým sa na displeji objaví indikátor nabíjania a kým budete môcť telefonovať.

Čas nabíjania závisí od typu nabíjačky a použitej batérie. Napríklad nabitie batérie BL-5B nabíjačkou ACP-12 trvá v pohotovostnom režime telefónu približne 1 hodinu a 10 minút, s nabíjačkou AC-2 približne 1 hodinu a 50 minút.

### Zapnutie a vypnutie telefónu

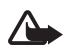

Výstraha: Nezapínajte telefón, keď je použitie bezdrôtových telefónov zakázané, alebo keď by mohol spôsobiť rušenie alebo nebezpečenstvo.

Stlačte a pridržte vypínač.

Ak si telefón vyžiada PIN alebo UPIN kód, zadajte ho (zobrazí sa ako \*\*\*\*) a vyberte *OK*.

Pri výmene batérie alebo SIM karty telefón vypnite. Kým vyberiete batériu, počkajte, kým zhasne podsvietenie telefónu.

Váš prístroj má zabudovanú anténu.

Upozornenie: Podobne ako u iných rádiofrekvenčných prístrojov sa zbytočne nedotýkajte antény, keď je prístroj zapnutý. Kontakt s anténou zhoršuje kvalitu hovoru a môže spôsobiť, že prístroj bude pracovať s vyšším výkonom, než je normálne potrebné. Ak sa pri používaní prístroja nebudete dotýkať oblasti, kde sa nachádza anténa, dosiahnete vyššiu účinnosť antény a dlhšiu výdrž batérie.

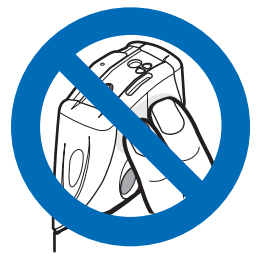

# 2. Váš telefón

### Tlačidlá a súčasti

- Baterka (1).
   V pohotovostnom režime baterku zapnete stlačením a pridržaním #.
- Vypínač slúži na zapnutie a vypnutie telefónu (2)
- Libela pre vyrovnanie telefónu pri používaní kompasu a pohotovostná kontrolka (3)
- Tlačidlá regulácie hlasitosti pre úpravu hlasitosti v slúchadle, reproduktore alebo headsete, ak je zapojený do telefónu (4)
- Tlačidlo PTT (5)
- L'avé výberové tlačidlo, prostredné výberové tlačidlo a pravé výberové tlačidlo (6). Funkcia týchto tlačidiel závisí od vodiacich textov, zobrazených na displeji nad tlačidlami.
- Štvorsmerné smerové tlačidlo (7) slúži na prechádzanie cez položky menu a napríklad pre posun kurzora pri písaní textu
- Tlačidlo Hovor (8) slúži na zavolanie navoleného čísla a prijatie hovoru
- Tlačidlo Koniec (9) ukončuje hovor a odchádza z funkcií
- Tlačidlá 0– 9 slúžia na písanie číslic a písmen (10). Tlačidlá \* a # majú rozličné funkcie podľa situácie.

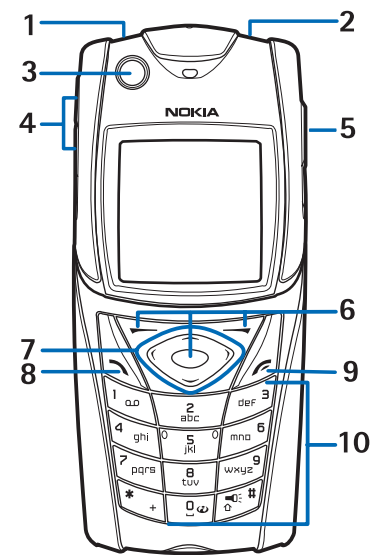

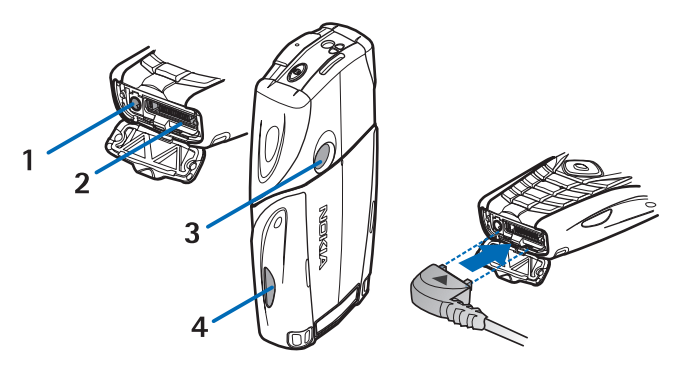

- Konektor pre nabíjačku (1)
- Pop-Port<sup>™</sup> konektor, používaný napríklad pre headsety a dátový kábel (2)
- Objektív kamery (3)
- Infraport (4)

### Pohotovostný režim

Keď je telefón pripravený na použitie a nevložili ste žiadne znaky, nachádza sa v pohotovostnom režime.

### <u>Displej</u>

- Názov siete alebo logo operátora (1)
- Intenzita signálu celulárnej siete v mieste, kde sa práve nachádzate (2)
- Úroveň nabitia batérie (3)
- Ľavé výberové tlačidlo je Ísť na (4)
- Prostredné výberové tlačidlo je Menu (5)
- Pravé výberové tlačidlo je Zvuk. správa (6) alebo iná skratka na vami vybranú

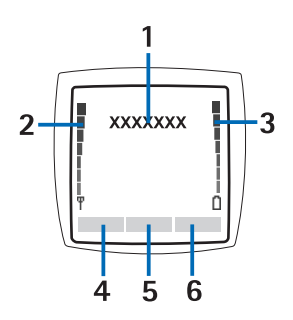

funkciu. pozrite si časť Moje skratky, str. 54. Varianty, upravené pre operátorov, môžu mať pre toto tlačidlo definovaný názov podľa výberu operátora a tlačidlo môže otvárať web stránku určenú operátorom.

#### Zoznam osobných skratiek

Ľavé výberové tlačidlo je Ísť na.

Ak si chcete zobraziť funkcie na svojom osobnom zozname skratiek, vyberte **ísť na**. Ak chcete niektorú funkciu aktivovať, vyberte ju.

Ak si chcete zobraziť zoznam dostupných funkcií, vyberte **Ísť na** > Voľby > *Vybrať voľby*. Ak chcete niektorú funkciu pridať do zoznamu, vyberte Označ. Ak chcete niektorú funkciu zo zoznamu odstrániť, stlačte Neoznač.

Ak si chcete funkcie vo svojom zozname skratiek usporiadať, vyberte Ísť na > Voľby > Usporiadať. Vyberte požadovanú funkciu, vyberte Presuň a potom vyberte, kam sa má funkcia presunúť.

#### Skratky v pohotovostnom režime

- Zoznam volaných čísel otvoríte jedným stlačením tlačidla Hovor. Prejdite k požadovanému číslu alebo menu a stlačením tlačidla Hovor ho zavolajte.
- Ak chcete otvoriť internetový prehliadač, stlačte a pridržte 0.
- Ak chcete zavolať svoju odkazovú schránku, stlačte a pridržte 1.
- Aj smerové tlačidlo môžete používať ako tlačidlo rýchleho prístupu. Pozrite si časť Moje skratky, str. 54.
- Ak chcete zmeniť profil, krátkym stlačením vypínača otvorte zoznam profilov a vyberte zo zoznamu požadovaný profil.

# Úspora energie

Ak počas istého času nepoužijete žiadnu funkciu telefónu, displej telefónu prekryje zobrazenie digitálnych hodín. O aktivácii funkcie úspory energie sa dozviete v odstavci <u>Šetrič energie</u> v časti Displej, strana 53. Šetrič displeja deaktivujete stlačením ktoréhokoľvek tlačidla.

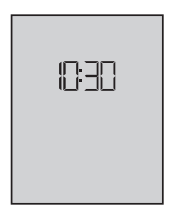

## Indikátory

- Dostali ste jednu alebo niekoľko textových alebo obrazových správ. Pozrite si časť Čítanie SMS správ a písanie odpovedí, str. 26.
- Dostali ste jednu alebo niekoľko multimediálnych správ. Pozrite si časť Čítanie multimediálnych správ a písanie odpovedí, str. 29.

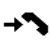

-0

Telefón zaregistroval neprijatý hovor. Pozrite si časť Register, str. 50.

Tlačidlá sú zablokované. Pozrite si časť Blokovanie tlačidiel (Keyguard), str. 20.

×

G

Telefón neoznamuje prichádzajúci hovor alebo textovú správu zvonením, keď máte *Hlásenie prichádzajúceho hovoru* a *Tón hlásenia správy* nastavené na *Vypnutý*. Pozrite si časť Tóny, str. 52.

Budík je aktivovaný – Zapnutý. Pozrite si časť Budík, str. 78.

- Tento indikátor sa zobrazuje, keď je režim paketového dátového spojenia nastavený na *Vždy online* a je k dispozícii paketová dátová služba. Pozrite si časť Paketové dáta (EGPRS), str. 56.
- Je vytvorené paketové dátové spojenie. Pozrite si časť Paketové dáta (EGPRS), str. 56, a Prehliadanie stránok, str. 88.

- Paketové dátové spojenie je dočasne pozastavené (podržané), napríklad keď prebieha prichádzajúci alebo odchádzajúci hovor počas paketového pripojenia k sieti.
- Keď je aktivované infračervené spojenie, tento indikátor sa zobrazuje a nebliká.

### Blokovanie tlačidiel (Keyguard)

Aby nedopatrením nedochádzalo k stláčaniu tlačidiel, zablokujte tlačidlá: vyberte Menu a do 1,5 sekundy stlačte \*.

Ak chcete tlačidlá odblokovať, vyberte **Odblokuj** a stlačte **\***. Ak je *Ochrana tlačidiel Zapnutá*, zadajte bezpečnostný kód, ak si ho telefón žiada.

Keď sú tlačidlá zablokované, môžete prijať hovor stlačením tlačidla Hovor. Keď hovor ukončíte alebo odmietnete, tlačidlá sa automaticky znova zablokujú.

O funkciách *Auto ochrana tlačidiel* a *Ochrana tlačidiel* sa dozviete viac v časti Telefón, strana 58.

Aj keď sú tlačidlá zablokované, môže sa dať volať na oficiálne tiesňové číslo, naprogramované vo vašom prístroji.

# 3. Funkcie obsluhy hovoru

# Volanie

1. Navoľte telefónne číslo vrátane medzimestskej predvoľby.

Pri hovoroch do zahraničia vložte dvoma stlačeniami **\*** medzinárodnú predvoľbu (znak + nahrádza prístupový kód do medzinárodnej siete) a potom navoľte kód krajiny, medzimestskú predvoľbu (bez počiatočnej nuly) a telefónne číslo.

- 2. Číslo zavoláte stlačením tlačidla Hovor.
- 3. Hovor alebo pokus o spojenie ukončíte stlačením tlačidla Koniec.

Ak chcete vyhľadať meno alebo číslo v adresári *Kontakty*, pozrite si časť Vyhľadávanie kontaktov, str. 43. Číslo zavoláte stlačením tlačidla Hovor.

Zoznam 20 čísel, ktoré ste naposledy volali alebo sa pokúšali volať, otvoríte v pohotovostnom režime jedným stlačením tlačidla Hovor. Ak chcete na niektoré číslo zavolať, vyberte číslo alebo meno a stlačte tlačidlo Hovor.

#### Rýchla voľba

Prirad'te telefónne číslo niektorému tlačidlu rýchlej voľby od **2** do **9**. Pozrite si časť Rýchla voľba, str. 49. Číslo potom môžete zavolať jedným z nasledujúcich postupov:

- Stlačte príslušné tlačidlo rýchlej voľby a potom tlačidlo Hovor.
- Ak je aktivovaná funkcia Rýchla voľba (t. j. Zapnutá), stlačte a pridržte príslušné tlačidlo rýchlej voľby, kým nezačne hovor. Pozrite si tiež popis funkcie Rýchla voľba v časti Hovor, str. 57.

## Prijatie a odmietnutie hovoru

Prichádzajúci hovor prijmete stlačením tlačidla Hovor. Hovor ukončíte stlačením tlačidla Koniec.

Prichádzajúci hovor môžete odmietnuť stlačením tlačidla Koniec.

Ak chcete vypnúť zvonenie telefónu, vyberte *Stíš*. Potom môžete hovor prijať alebo odmietnuť.

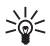

**Tip:** Ak je aktivovaná funkcia *Presmerovať, ak je obsadené* a vaše hovory sú presmerované (napríklad do odkazovej schránky),

presmeruje sa aj odmietnutý hovor. Pozrite si časť Hovor, str. 57.

Ak je do telefónu zapojený kompatibilný headset s ovládacím tlačidlom, môžete prijať a ukončiť hovor stlačením tlačidla headsetu.

#### Služba čakania na hovor

Ak chcete počas hovoru prijať čakajúci hovor, stlačte tlačidlo Hovor. Prvý hovor sa podrží. Aktívny hovor ukončíte stlačením tlačidla Koniec.

O tom, ako aktivovať funkciu *Služba čakania na hovor*, sa dozviete v časti Hovor, str. 57.

## Voľby počas hovoru

Mnohé voľby, ktoré môžete využiť počas hovoru, sú službami siete. O dostupnosti služby sa informujte u operátora svojej siete alebo u poskytovateľa služieb.

Počas hovoru vyberte Voľby a zvoľte si niektorú z nasledujúcich volieb.

Voľby počas hovoru sú *Stlmiť* alebo *Ozvučiť*, *Kontakty*, *Menu*, *Nahrať*, *Blokovať tlačidlá*, *Auto hlas. zapnutá*, *Reproduktor* alebo *Handset*.

Ďalšie voľby sú službami siete: *Odpovedať a Odmietnuť, Podržať* alebo *Uvoľniť, Nový hovor, Pridať ku konfer., Ukončiť hovor, Ukončiť všetky,* a nasledujúce voľby:

*Poslať DTMF* – pre odosielanie textových reťazcov.

*Vymeniť* – pre prechod medzi aktívnym a podržaným hovorom.

*Prepojiť* – pre spojenie podržaného hovoru s aktívnym, pričom vy budete od hovoru odpojení.

Konferenčný – pre vytvorenie konferenčného hovoru, čo je služba, ktorá umožňuje až piatim účastníkom zúčastniť sa spoločného hovoru.

*Súkromný hovor* – pre súkromný rozhovor počas konferenčného hovoru.

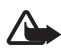

Výstraha: Keď je zapnutý reproduktor, nedržte prístroj pri uchu, pretože hlasitosť môže byť veľmi vysoká.

# 4. Písanie textu

Text môžete vkladať (napríklad pri písaní správ) tradičnou alebo prediktívnou metódou písania textu. Pri tradičnom písaní opakovane stláčajte príslušné číslicové tlačidlá 1 až 9, kým sa nezobrazí požadovaný znak. Pri prediktívnom písaní môžete vkladať písmená jediným stlačením príslušného tlačidla.

Pri písaní textu signalizuje indikátor 🔊 v hornom ľavom rohu displeja, že je aktívny prediktívny režim písania, a indikátor N, že je aktívny tradičný režim. Vedľa indikátora režimu písania sa nachádza jeden zo symbolov 🕮, ֎, alebo 🕮, a informuje o veľkosti vkladaných písmen. Ak chcete zmeniť veľkosť vkladaných písmen a režim písania, stláčajte **#**. Dialoznačuje číselný režim. Ak chcete prejsť od písania písmen k písaniu číslic, stlačte a pridržte **#** a vyberte *Režim čísel*.

#### Nastavenia

Ak chcete nastaviť jazyk písaného textu, vyberte **Voľby** > *Jazyk pri písaní*. Prediktívne písanie textu je k dispozícii iba pre jazyky, uvedené v zozname slovníkov.

Vyberte **Voľby** > *Slovník zapnutý*, ak chcete zapnúť prediktívne písanie, alebo *Slovník vypnutý*, ak chcete písať tradičnou technikou.

### Prediktívne písanie textu

Prediktívne písanie textu sa zakladá na zabudovanom slovníku, do ktorého môžete pridávať nové slová.

- Začnite písať slovo pomocou tlačidiel 2 až 9. Pri zadávaní jednotlivých písmen stláčajte príslušné tlačidlo vždy iba raz. Vždy po stlačení ďalšieho tlačidla sa slovo na displeji zmení.
- Keď ste slovo dopísali a je správne, potvrď te ho vložením medzery stlačením 0, alebo stlačením niektorého smerového tlačidla. Stlačením smerového tlačidla súčasne premiestnite kurzor.

Ak slovo nie je správne, opakovane stláčajte **\***, alebo vyberte Voľby > Zhody. Keď sa objaví požadované slovo, potvrďte ho.

Ak je za slovom zobrazený otáznik (?), znamená to, že slovo, ktoré ste chceli napísať, sa nenachádza v slovníku. Ak chcete slovo pridať do slovníka, vyberte Hláskuj. Zadajte slovo (používa sa tradičné písanie) a vyberte Ulož.

3. Začnite písať nasledujúce slovo.

#### Písanie zložených slov

Napíšte prvú časť slova a potvrď te stlačením pravého smerového tlačidla. Napíšte zostávajúcu časť slova a slovo potvrď te.

## Tradičné písanie textu

Opakovane stláčajte jedno z číselných tlačidiel, 1 – 9, kým sa nezobrazí požadovaný znak. Nie všetky znaky, ktoré sú dostupné cez to-ktoré číselné tlačidlo, sú na ňom aj vyznačené. Súbor dostupných znakov závisí od jazyka, nastaveného pre písanie. Pozrite si časť Nastavenia, str. 23.

Ak sa nasledujúce písmeno nachádza na rovnakom tlačidle ako to, ktoré ste práve napísali, počkajte, kým sa znova objaví kurzor, alebo stlačte niektoré smerové tlačidlo a potom písmeno vložte.

Bežné interpunkčné a špeciálne znaky sú dostupné cez tlačidlo 1.

# 5. Pohyb v systéme menu

Telefón vám ponúka rozsiahly súbor funkcií, ktoré sú usporiadané do štruktúry menu.

- Do systému menu vstúpite stlačením Menu. Ak chcete zmeniť spôsob zobrazenia menu, vyberte Voľby > Vzhľad hlav. menu > Zoznam alebo Ikony.
- 2. Prejdite cez menu a vyberte niektoré submenu (napríklad *Nastavenia*).
- 3. Ak vybrané menu obsahuje submenu, vyberte požadované submenu (napríklad *Nastavenia hovoru*).
- Ak aj toto menu obsahuje d'alšie submenu, vyberte to, ktoré chcete otvoriť (napríklad *Príjem každým tlačidlom*).
- 5. Vyberte požadované nastavenie.
- Ak sa chcete vrátiť na predchádzajúcu úroveň menu, vyberte Späť. Systém menu opustíte stlačením Ukonči.

# 6. Správy

Služby správ možno využívať iba ak ich podporuje vaša sieť a poskytovateľ služieb.

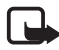

Upozornenie: Keď odosielate správy, váš telefón môže zobraziť slová *Správa poslaná*. To znamená, že prístroj odoslal správu na číslo centra správ, naprogramované vo vašom prístroji. Neznamená to ale, že správa bola prijatá v mieste určenia. Viac podrobností o službách výmeny správ získate od svojho poskytovateľa služieb.

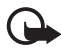

Dôležité: Buď te obozretní pri otváraní správ. Správy môžu obsahovať škodlivý software alebo byť iným spôsobom škodlivé pre váš prístroj alebo počítač.

Správy môžu prijímať a zobrazovať iba prístroje, vybavené kompatibilnými funkciami. Vzhľad správy môže byť v závislosti od prijímajúceho zariadenia odlišný.

# Textové správy (SMS)

Pomocou služby krátkych správ (SMS) môžete odosielať a prijímať zložené správy, pozostávajúce z niekoľkých obyčajných textových správ (služba siete), ktoré môžu obsahovať aj obrázky.

Aby ste mohli odosielať textové, obrazové alebo e-mailové správy, musíte si uložiť číslo centra správ. Pozrite si časť Nastavenia správ, str. 40.

Obráťte sa na poskytovateľa služieb po informácie o dostupnosti služby SMS e-mail alebo ak si službu chcete nechať aktivovať.

Váš prístroj podporuje odosielanie textových správ, presahujúcich limit počtu znakov pre jedinú správu. Dlhšie správy sa pošlú ako séria dvoch alebo viacerých správ. Váš poskytovateľ služieb môže odosielanie takýchto správ príslušne spoplatniť. Znaky s akcentmi alebo inými znamienkami a znaky z niektorých znakových sád, napríklad čínskej, zaberajú viac miesta, čím sa obmedzuje počet znakov, ktoré možno odoslať v jedinej správe.

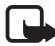

Upozornenie: Funkciu obrazových správ možno používať iba v prípade, že ju podporuje operátor vašej siete alebo poskytovateľ služieb. Obrazové správy môžu prijímať a zobrazovať iba kompatibilné prístroje, ktoré podporujú funkcie obrazových správ. Vzhľad správy môže byť v závislosti od prijímajúceho zariadenia odlišný. V hornom riadku displeja uvidíte indikátor dĺžky správy, ktorý informuje, koľko znakov ešte môžete zadať. Napríklad 10/2 znamená, že môžete vložiť ešte 10 znakov, aby sa text odoslal v dvoch správach.

#### Písanie a odosielanie SMS správ

- 1. Vyberte Menu > Správy > Vytvoriť správu > Textová správa.
- 2. Napíšte text správy. Pozrite si časť Písanie textu, str. 22. 0 tom, ako do správy vložiť textovú šablónu alebo obrázok, sa dozviete v časti Šablóny, str. 27. Každá obrazová správa pozostáva z niekoľkých textových správ. Odoslanie jednej obrazovej alebo zloženej správy môže preto stáť viac než odoslanie jednej textovej správy.
- 3. Keď chcete správu odoslať, vyberte Pošli > Nedávno použité, Na telefónne číslo, Viacerým alebo Na e-mail. adresu. Ak chcete správu poslať cez preddefinovaný profil odosielania, vyberte Cez profil odosl. O profiloch správ sa viac dozviete v časti Textové správy a SMS e-maily, str. 40. Vyberte alebo zadajte telefónne číslo alebo e-mailovú adresu, alebo si zvoľte profil.

# Čítanie SMS správ a písanie odpovedí

Keď cez službu SMS dostanete správu alebo e-mail, zobrazí sa symbol S Blikanie ikony Z znamená, že pamäť správ je plná. Aby ste mohli prijímať ďalšie správy, musíte vymazať niektoré zo starších správ zo zložky *Prijaté*.

 Ak si chcete novú správu zobraziť, vyberte Ukáž. Ak si ju chcete prečítať neskôr, vyberte Ukonči.

Keď si správu chcete neskôr prečítať, vyberte Menu > Správy > Prijaté. Ak ste dostali viac správ, vyberte si správu, ktorú si chcete prečítať. Neprečítané správy sú označené symbolom  $\square$ .

2. Počas čítania správy vyberte Voľby, ak potrebujete správu vymazať, poslať ju ďalej, upraviť ju ako textovú správu alebo ako e-mail, premenovať čítanú správu alebo ju presunúť do inej zložky, alebo ak chcete zobraziť alebo vybrať informácie o správe. Text zo začiatku správy môžete prekopírovať do kalendára svojho telefónu ako pripomienku. Ak čítate obrazovú správu a chcete obrázok uložiť do zložky Šablóny, vyberte Uložiť obraz.

- Ak chcete na správu odpovedať, vyberte Odpovedať > Textová správa, Multimed. správa, Blesková správa alebo Zvuk. správa. Napíšte odpoveď. Keď odpovedáte na e-mail, najskôr potvrďte alebo upravte e-mailovú adresu a predmet.
- 4. Aby sa správa odoslala na zobrazené číslo, vyberte Pošli > OK.

# <u>Šablóny</u>

Váš telefón vám ponúka textové ा a obrázkové šablóny □, ktoré môžete využiť v textových, obrazových alebo SMS e-mailových správach.

Ak chcete vstúpiť do zoznamu šablón, vyberte Menu > Správy > Uložené položky > Textové správy > Šablóny.

# Multimediálne správy (MMS)

Multimediálna správa môže obsahovať text, zvuk, obrázok, záznam z kalendára, vizitku alebo videoklip. Ak je správa priveľká, telefón ju pravdepodobne nedokáže prijať. Niektoré siete podporujú textové správy s internetovou adresou, na ktorej si multimediálnu správu môžete prezrieť.

Multimediálnu správu nemôžete prijať, keď máte na telefóne hovor, beží na ňom hra alebo iná Java aplikácia, alebo počas aktívneho dátového spojenia cez GSM dátový prenos. Pretože príjem multimediálnych správ sa z rôznych dôvodov nemusí podariť, nespoliehajte sa na ne ako na jediný prostriedok pre životne dôležitú komunikáciu.

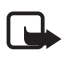

Upozornenie: Multimediálne správy môžu prijímať a zobrazovať iba prístroje, vybavené kompatibilnými funkciami. Vzhľad správy môže byť v závislosti od prijímajúceho zariadenia odlišný.

## Písanie a odosielanie multimediálnych správ

O nastaveniach multimediálnych správ sa viac dozviete v časti Multimédiá, str. 40. O dostupnosti a možnostiach aktivácie služby multimediálnych správ sa informujte u poskytovateľa služby.

- 1. Vyberte Menu > Správy > Vytvoriť správu > Multimed. správa.
- 2. Napíšte text správy. Pozrite si časť Písanie textu, str. 22.

Ak chcete vložiť súbor, vyberte **Voľby** > *Vložiť* a jednu z nasledujúcich volieb:

Snímka, Zvukový klip alebo Videoklip – ak chcete vložiť súbor z menu Galéria

*Nová snímka* otvorí menu *Kamera* – ak chcete urobiť novú fotografiu, ktorá sa vloží do správy

*Nový zvukový klip* otvorí *Nahrávač* – ak chcete urobiť novú nahrávku, ktorá sa vloží do správy

*Vizitka* alebo *Poznámka z kal.* – ak chcete vložiť do správy vizitku alebo záznam z kalendára.

*List* – vloží do správy nový list. Váš telefón podporuje multimediálne správy, ktoré obsahujú niekoľko strán (listov). Na každom liste sa môže nachádzať text, jeden obrázok, záznam z kalendára, vizitka, a jeden zvukový klip. Ak správa obsahuje niekoľko listov, otvoríte požadovaný list tak, že vyberiete **Voľby** > *Predošlý list, Ďalší list* alebo *Zoznam listov*. Ak chcete nastaviť interval striedania listov, vyberte **Voľby** > *Časovanie listu*. Ak chcete presunúť text na začiatok alebo na koniec listu, vyberte **Voľby** > *Najprv dať text* alebo *Text dať nakoniec*.

Môžu byť k dispozícii aj nasledujúce voľby: *Vymazať*, ktorá umožňuje vymazať zo správy obrázok, list alebo zvukový klip, *Vymazať text*, *Predviesť a Uložiť správu*. V submenu Ďalšie voľby môžu byť k dispozícii nasledujúce voľby: *Vložiť kontakt*, *Vložiť číslo*, *Detaily správy* a *Upraviť predmet*.

- Keď chcete správu odoslať, vyberte Pošli > Nedávno použité, Na telefónne číslo, Na e-mail. adresu alebo Viacerým.
- 4. Vyberte kontakt zo zoznamu, alebo zadajte telefónne číslo alebo e-mailovú adresu príjemcu, alebo vyhľadajte číslo alebo adresu v adresári *Kontakty*. Vyberte OK. Správa sa presunie do zložky *Na odoslanie*, odkiaľ sa odošle.

Kým sa odosiela multimediálna správa, je zobrazený animovaný indikátor ( a môžete používať ostatné funkcie telefónu. Ak sa odoslanie nepodarí, telefón sa niekoľkokrát pokúsi správu znova

odoslať. Ak sa to nepodarí, správa zostane v zložke *Na odoslanie* a môžete sa pokúsiť odoslať ju neskôr.

Ak nastavíte *Uložiť odoslané správy > Áno*, odoslané správy sa uložia do zložky *Odoslané položky*. Pozrite si časť Multimédiá, str. 40. Odoslanie správy neznamená, že správa bola prijatá na mieste určenia.

Ochrana autorských práv môže brániť kopírovaniu, úprave, prenosu alebo rozosielaniu niektorých obrázkov, tónov zvonenia a iného obsahu.

## Čítanie multimediálnych správ a písanie odpovedí

Služba multimediálnych správ býva štandardne aktivovaná.

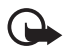

Dôležité: Buďte obozretní pri otváraní správ. Objekty multimediálnych správ môžu obsahovať škodlivý software alebo byť iným spôsobom škodlivé pre váš prístroj alebo počítač.

 Ak si chcete správu prezrieť, vyberte Ukáž. Ak si ju chcete prečítať neskôr, vyberte Ukonči.

Keď si správu chcete neskôr prečítať, vyberte Menu > Správy > Prijaté. V zozname správ sú neprečítané správy označené symbolom ⊡ . Vyberte si správu, ktorú si chcete prezrieť.

 Funkcia prostredného výberového tlačidla sa mení podľa zobrazenej prílohy správy.

Ak správa obsahuje prezentáciu, zvukový klip alebo videoklip, môžete si ich prehrať tak, že vyberiete Hraj.

Ak chcete nastaviť zväčšenie obrázku, vyberte Zoom. Ak si chcete prehliadnuť vizitku alebo záznam z kalendára, alebo otvoriť objekt témy, vyberte Otvor.

 Ak chcete na správu odpovedať, vyberte Voľby > Odpovedať > Textová správa, Multimed. správa, Blesková správa alebo Zvuk. správa. Napíšte odpoveď a vyberte Pošli. Odpoveď môžete poslať iba odosielateľovi pôvodnej správy.

Ak vyberiete Voľby, získate prístup k dostupným voľbám.

# 📕 Keď sa pamäť naplní

Keď ste dostali novú textovú správu a pamäť správ je plná, bliká indikátor ⊠ a na displeji uvidíte správu *Pamäť SMS plná, vymažte správy.* Vyberte Nie a vymažte niekoľko správ z niektorej zložky. Ak chcete čakajúcu správu zrušiť, stlačte Ukonči > Áno.

Keď čaká na prijatie nová multimediálna správa a pamäť pre správy je plná, bliká indikátor ⊠ a zobrazí sa správa *Multim. pamäť plná, ukázať čakajúcu spr.*. Ak si chcete čakajúcu správu prezrieť, vyberte **Ukáž**. Aby ste si mohli čakajúcu správu uložiť, vymažte staršie správy, aby sa uvoľnila pamäť. Ak si chcete správu uložiť, vyberte **Ulož**.

Ak chcete čakajúcu správu zrušiť, stlačte Ukonči > Áno. Ak vyberiete Nie, budete si môcť správu prezrieť.

# Bleskové (flash) správy

Flash správy sú textové správy, ktoré sa zobrazia okamžite po prijatí.

### Písanie bleskových správ

Vyberte **Menu** > *Správy* > *Vytvoriť správu* > *Blesková správa*. Napíšte text správy. Maximálna dĺžka flash správy je 70 znakov. Ak chcete do správy vložiť blikajúci text, vyberte zo zoznamu volieb *Vložiť blikaj. znak*, aby sa do textu vložila značka. Úsek textu od značky až po ďalšiu vloženú značku bude blikať.

### Prijatie bleskovej správy

Prijatá blesková správa sa automaticky neukladá. Ak si chcete správu prečítať, vyberte Čítaj. Ak chcete zo zobrazenej správy vybrať telefónne číslo, e-mailovú adresu alebo internetovú adresu, vyberte Voľby > *Použiť detail*. Ak chcete správu uložiť, vyberte Ulož a potom zložku, do ktorej chcete správu uložiť.

### Zvukové správy Nokia Xpress

Táto funkcia vám umožňuje využiť službu multimediálnych správ na jednoduché vytváranie a odosielanie hlasových správ. Aby ste službu mohli využívať, musíte mať aktivovanú multimediálnu službu.

- Vyberte Menu > Správy > Vytvoriť správu > Zvuková správa. Otvorí sa nahrávač. O používaní nahrávača sa viac dozviete v časti Nahrávač, str. 65.
- Keď je správa pripravená na odoslanie, vyberte Voľby > Hrať, ak si chcete správu pred odoslaním vypočuť, Zameniť zvuk. klip, ak chcete zopakovať nahrávanie, Uložiť správu, Uložiť zvuk. klip, ak chcete nahrávku uložiť do menu Galéria, Upraviť predmet, ak chcete upraviť predmet správy, Detaily správy, ak si chcete zobraziť údaje o správe, Reproduktor alebo Handset.
- Keď chcete správu odoslať, vyberte Pošli > Nedávno použité, Na telefónne číslo, Na e-mail. adresu alebo Viacerým. V závislosti od vášho operátora môžete mať k dispozícii aj ďalšie voľby.
- Vyberte kontakt zo zoznamu, alebo zadajte telefónne číslo alebo e-mailovú adresu príjemcu, alebo vyhľadajte číslo alebo adresu v adresári *Kontakty*. Vyberte OK, a správa sa presunie do zložky *Na* odoslanie, odkiaľ sa odošle.

#### Prijatie zvukovej správy

Keď váš telefón prijíma zvukovú správu, zobrazí sa text *1 zvuková správa prijatá*. Vyberte Hraj, ak chcete správu otvoriť, alebo Ukáž > Hraj, ak ste dostali viac než jednu správu. Stlačením Voľby si môžete zobraziť dostupné voľby. Ak si chcete správu vypočuť neskôr, vyberte Ukonči.

Ak si chcete správu uložiť, vyberte Voľby > Ulož a potom zložku, do ktorej sa správa uloží.

# Zložky

Telefón ukladá prijaté textové a multimediálne správy do zložky *Prijaté*. Multimediálne správy, ktoré čakajú na odoslanie, sa ukladajú do zložky *Na odoslanie*. Ak ste nastavili Nastavenia správ > Textové správy > Uložiť odoslané správy > Áno a Nastavenia správ > Multimed. správy > Uložiť odoslané správy > Áno, budú sa odoslané správy ukladať do zložky Odoslané položky.

Ak píšete textovú správu a chcete ju poslať neskôr, môžete ju uložiť do zložky *Uložené položky*: vyberte *Voľby* > *Uložiť správu* > *Uložené správy*. Pre multimediálne správy použite voľbu *Uložiť správu*. 🖾 označuje správy, ktoré ešte neboli odoslané.

Aby ste si mohli utriediť textové správy, môžete niektoré presunúť do zložky *Moje zložky*, alebo si pre ne vytvoriť nové zložky. Vyberte *Správy* > *Uložené položky* > *Textové správy* > *Moje zložky*.

Ak chcete vytvoriť novú zložku, vyberte **Voľby** > *Pridať zložku*. Ak ešte nemáte vytvorené žiadne zložky, vyberte **Pridaj**.

Ak chcete niektorú zložku vymazať alebo premenovať, prejdite na požadovanú zložku a vyberte **Voľby** > *Vymazať zložku* alebo *Premenovať*.

# Okamžité správy (IM) – Chat

Služba okamžitých správ (chat, služba siete) je spôsob odosielania krátkych, jednoduchých textových správ on-line adresátom.

Aby ste mohli používať službu okamžitých správ, musíte si ju nechať aktivovať. O dostupnosti, cenách a možnostiach aktivácie služby sa informujte u svojho operátora alebo poskytovateľa služby, od ktorého dostanete aj jedinečný identifikátor, heslo a nastavenia.

O tom, ako definovať potrebné nastavenia pre službu okamžitých správ, sa dozviete v odstavci *Nastav. spojenia* v časti Vstup do menu okamžitých správ (Chat), str. 33. Ikony a texty na displeji môžu byť u rôznych služieb okamžitých správ odlišné.

V niektorých sieťach sa môže pri aktívnej chatovej diskusii batéria telefónu vyčerpávať rýchlejšie než obvykle a možno budete musieť zapojiť telefón do nabíjačky.

#### Vstup do menu okamžitých správ (Chat)

Ak chcete vstúpiť do tohoto menu a ste ešte off-line, vyberte Menu > Správy > Chat. Ak máte definovaných viac súborov nastavení spojenia pre služby okamžitých správ, vyberte požadovaný súbor nastavení. Ak je definovaný iba jeden súbor, prístroj ho zvolí automaticky.

Zobrazia sa nasledujúce voľby:

Prihlásiť sa – prihlásenie k službe okamžitých správ

Uložené diskusie – zobrazenie, vymazanie alebo premenovanie chatových diskusií, ktoré ste si uložili počas chatových spojení

Nastav. spojenia – úprava nastavení, potrebných pre chat a prezenčnú službu

### Pripojenie k službe okamžitých správ

Ak sa chcete pripojiť k službe okamžitých správ, vstúpte do menu *Chat*, aktivujte niektorú službu okamžitých správ a vyberte *Prihlásiť sa*. Po úspešnom pripojení telefónu sa zobrazí správa *Prihlásený*.

Ak sa chcete od služby okamžitých správ odpojiť, vyberte Odhlásiť sa.

## <u>Ako začať chat</u>

Otvorte menu *Chat* a pripojte sa k službe. Službu môžete spustiť niekoľkými spôsobmi.

 Vyberte *Diskusie*, ak si počas aktívneho chatového spojenia chcete prezrieť zoznam nových a prečítaných chatových správ a pozvánok do chatov. Prejdite na požadovanú správu alebo pozvánku a vyberte Otvor, ak si ju chcete prečítať.

označuje nové a 
 prečítané správy skupín.

 označuje nové a 
 prečítané chatové správy.

😡 označuje pozvánky.

lkony a texty na displeji môžu byť u rôznych služieb okamžitých správ odlišné.

• Zoznam *Chatové kontakty* obsahuje kontakty, ktoré ste si doň zaradili. Prejdite na kontakt, s ktorým chcete začať chat, a vyberte

Chat alebo Otvor, ak sa v zozname zobrazil nový kontakt. O pridávaní kontaktov sa dozviete v časti Kontakty pre službu okamžitých správ, str. 36.

Označuje on-line a Soff-line kontakty v pamäti kontaktov telefónu. Soznačuje blokovaný kontakt. Soznačuje kontakt, ktorému ste poslali novú správu.

- Skupiny > Verejné skupiny zobrazí zoznam odkazov na verejné skupiny od vášho operátora alebo poskytovateľa služieb. Ak sa chcete zapojiť do chatovej diskusie so skupinou, prejdite na túto skupinu a vyberte Pripoj sa. Zadajte svoje krycie meno, ktoré chcete používať v diskusii. Po úspešnom pripojení k diskusii skupiny sa môžete zapojiť do diskusie. O vytváraní privátnych skupín sa dozviete v časti Diskusné skupiny, str. 36.
- Hľadať > Užívatelia alebo Skupiny, ak chcete na sieti vyhľadať iných účastníkov chatu alebo verejné skupiny podľa telefónneho čísla, krycieho mena, e-mailovej adresy alebo mena. Ak vyberiete Skupiny, budete môcť vyhľadať skupinu podľa niektorého jej člena, názvu skupiny, témy alebo identifikátora.

Ak chcete začať diskusiu, keď sa vám podarilo nájsť hľadaného účastníka alebo skupinu, stlačte Voľby > Chat alebo Pripojiť sa.

Diskusiu môžete začať aj z adresára *Kontakty*, pozrite si časť Zobrazenie vyžiadaných mien, str. 47.

#### Prijatie alebo odmietnutie pozvania

Keď máte vytvorené spojenie so službou okamžitých správ a dostanete pozvánku do chatu, zobrazí sa v pohotovostnom režime správa *Prijaté nové pozvanie*. Ak si ju chcete prečítať, vyberte Čítaj. Ak dostanete viac pozvaní, prejdite na požadované pozvanie a vyberte **Otvor**. Ak sa chcete zapojiť do diskusie privátnej skupiny, vyberte **Prijmi** a zadajte krycie meno, alebo ak chcete pozvanie odmietnuť alebo vymazať, vyberte **Voľby** > *Odmietnuť* alebo *Vymazať*.

## Čítanie prijatých okamžitých správ

Keď máte vytvorené spojenie s chatovou službou a dostanete novú správu, ktorá nie je správou v aktívnej chatovej diskusii, zobrazí sa v pohotovostnom režime správa *Nová okamžitá správa*. Ak si ju chcete prečítať, vyberte Čítaj. Ak ste dostali viac než jednu správu, prejdite na požadovanú správu a vyberte Otvor.

Nové správy, prijaté v aktívnej diskusii, sa ukladajú v submenu *Chat* > *Diskusie*. Ak dostanete správu od niekoho, kto sa nenachádza v zozname *Chatové kontakty*, zobrazí sa identifikátor odosielateľa. Ak si chcete uložiť nový kontakt, ktorý sa nenachádza v pamäti telefónu, vyberte **Voľby** > *Uložiť kontakt*.

#### Ako si počínať v chatovej diskusii

Ak sa chcete zapojiť do chatovej diskusie alebo diskusiu začať, vyberte **Píš**. Napíšte svoju správu a odošlite ju: vyberte *Pošli*, alebo stlačte tlačidlo Hovor. Ak vyberiete **Voľby**, získate prístup k dostupným voľbám: *Ukázať diskusiu*, *Uložiť kontakt*, Členovia skupiny, Zablokov. kontakt, Skončiť diskusiu.

## <u>Úprava stavu dostupnosti</u>

- 1. Vstúpte do menu *Chat* a pripojte sa k službe okamžitých správ.
- Ak si chcete zobraziť a upraviť svoje údaje o dostupnosti alebo krycie meno, vyberte *Moje nastavenia*.
- Ak chcete všetkým ostatným účastníkom chatu dovoliť, aby videli, že ste on-line, vyberte *Dostupnosť* > *Pre všetkých*.

Ak chcete, aby iba účastníci z vášho zoznamu chatových kontaktov videli, že ste on-line, vyberte *Dostupnosť > Pre kontakty*.

Ak sa chcete zdať off-line, vyberte *Dostupnosť > Zdať sa off-line*.

Po pripojení k službe okamžitých správ označuje indikátor 🖺 že ste on-line, a indikátor 🏬 znamená, že nie ste viditeľní pre ostatných účastníkov.

### Kontakty pre službu okamžitých správ

Ak chcete do zoznamu chatových kontaktov pridať ďalšie kontakty, pripojte sa k službe okamžitých správ a vyberte *Chatové kontakty*. Ak chcete do zoznamu pridať kontakt, vyberte **Voľby** > *Pridať kontakt*, alebo, ak nemáte ešte žiadne chatové kontakty, vyberte **Prida**ľ. Vyberte *Zadať ID ručne*, *Hľadať na serveri*, *Kopírovať zo serv*. alebo *Podľa mobil*. *čísla*.

Prejdite na požadovaný kontakt, a ak chcete začať diskusiu, vyberte **Chat**, alebo vyberte **Voľby** > *Info o kontakte*, *Zablokov. kontakt* alebo *Odblokov. kontakt, Pridať kontakt, Odstrániť kontakt, Zmeniť zoznam, Kopírov. na server* alebo *Hlás. dostupnosti.* 

### Blokovanie a odblokovanie správ

Ak chcete zablokovať správy, pripojte sa k službe okamžitých správ a vyberte *Diskusie* > *Chatové kontakty*, alebo sa pripojte k diskusii či začnite novú. Prejdite na kontakt, správy od ktorého chcete zablokovať, a vyberte **Voľby** > *Zablokov. kontakt* > *OK*.

Ak chcete správy odblokovať, pripojte sa k službe okamžitých správ a vyberte *Zoznam blokovan*.. Prejdite na kontakt, správy od ktorého chcete odblokovať, a vyberte *Odblokuj*.

### Diskusné skupiny

Môžete vytvárať vlastné privátne chatové diskusné skupiny, alebo sa zapojiť do verejných skupín, založených poskytovateľom služby. Privátne skupiny existujú iba počas chatovej diskusie. Skupiny sa registrujú na serveri poskytovateľa služby. Ak server, na ktorý ste prihlásení, nepodporuje služby diskusných skupín, sú všetky menu, týkajúce sa skupín, zatemnené.

#### Verejné skupiny

Skupiny – Môžete si uložiť záložky s odkazmi na verejné skupiny, ktoré zriadil váš poskytovateľ služieb. Pripojte sa k službe okamžitých správ a vyberte Verejné skupiny. Prejdite na skupinu, v ktorej sa chcete zapojiť do diskusie, a vyberte Pripoj sa. Ak nie ste členom skupiny, uveď te svoje krycie meno ako prezývku pre skupinu. Ak chcete skupinu vymazať zo svojho zoznamu skupín, vyberte Voľby > Vymazať skupinu.
Ak chcete vyhľadať skupinu, vyberte *Skupiny* > *Verejné skupiny* > *Hľadať skupiny*. Skupinu môžete hľadať podľa člena skupiny, názvu skupiny, témy alebo identifikátora.

#### Vytvorenie privátnej skupiny

Pripojte sa k chatovej skupine a vyberte *Skupiny > Vytvoriť skupinu*. Zadajte meno skupiny a krycie meno, ktoré v nej chcete používať. V zozname kontaktov označte členov privátnej skupiny a napíšte pozvanie.

# E-mailová aplikácia

E-mailová aplikácia vám umožňuje pristupovať k vášmu kompatibilnému e-mailovému kontu z telefónu aj mimo domova alebo pracoviska. Táto e-mailová aplikácia je odlišná od funkcií SMS a MMS e-mail.

Váš telefón podporuje e-mailové servery POP3 a IMAP4. Aby ste mohli odosielať a preberať elektronickú poštu, musíte:

- Získať nové e-mailové konto alebo použiť existujúce. O možnosti získať e-mailové konto sa informujte u svojho poskytovateľa služieb elektronickej pošty.
- Vyžiadať si potrebné nastavenia pre e-mail od svojho poskytovateľa služieb elektronickej pošty. Konfiguračné nastavenia pre e-mail môžete získať v konfiguračnej správe. Pozrite si časť Služba konfiguračných nastavení, str. 10. Tieto nastavenia môžete zadať aj ručne. Pozrite si časť Konfigurácia, str. 59.

Aktivovať nastavenia pre e-mail: vyberte Menu > Správy > Nastavenia správ > E-mailové správy. Pozrite si časť E-mail, str. 41.

Táto aplikácia nepodporuje tóny tlačidiel.

#### Písanie a odosielanie e-mailových správ

- 1. Vyberte Menu > Správy > E-mail > Vytvoriť e-mail.
- Zadajte e-mailovú adresu prijímateľa, predmet správy a napíšte text e-mailu.

Ak chcete k e-mailu pripojiť súbor, vyberte Voľby > Pripojiť a požadovaný súbor z menu Galéria.

3. Vyberte *Poslat' > Poslat' teraz*.

### Načítanie elektronickej pošty

- 1. Ak chcete vstúpiť do e-mailovej aplikácie, vyberte Menu > Správy > E-mail.
- Ak si chcete načítať e-mailové správy, ktoré prišli na vaše e-mailové konto, vyberte Vybrať.

Ak si chcete načítať nové e-mailové správy a odoslať e-maily, ktoré čakajú v zložke *Na odoslanie*, vyberte **Voľby** > *Vybrať a poslať*.

Ak si chcete najskôr načítať hlavičky nových e-mailových správ, ktoré prišli na vaše e-mailové konto, vyberte **Voľby** > *Skon. nové emaily.* Potom, ak chcete vybranú e-mailovú správu načítať, označte ju a vyberte *Voľby* > *Vybrať*.

## Čítanie e-mailov a písanie odpovedí

Vyberte Menu > Správy > E-mail > Schr. prij. správ. Počas čítania správy si môžete stlačením Voľby zobraziť dostupné voľby.

Ak chcete na e-mail odpovedať, vyberte **Odpov**. > *Pôvodný text* alebo *Prázdny displej*. Ak chcete odpovedať odosielateľovi i ostatným adresátom, vyberte **Voľby** > *Odpov. všetkým*. Potvrďte alebo upravte e-mailovú adresu a predmet správy a potom napíšte svoju odpoveď. Ak chcete správu odoslať, vyberte **Poslať** > *Poslať teraz*.

# Zložka Prijaté a Ďalšie zložky

Váš telefón ukladá e-maily, načítané z vášho e-mailového konta, do zložky *Schr. prij. správ.* Priečinok *Ďalšie zložky* obsahuje tieto zložky: *Koncepty* pre ukladanie nedokončených e-mailov, *Archivovať* pre utriedenie a ukladanie vašich e-mailov, *Na odoslanie* pre ukladanie

e-mailov, ktoré čakajú na odoslanie, a *Odoslané položky* pre ukladanie kópií odoslaných správ.

Ak chcete upraviť obsah zložiek a e-maily, ktoré sú v nich uložené, vyberte **Voľby** > *Organiz. zložku*.

#### Vymazávanie e-mailových správ

Vyberte Menu > *Správy* > *E-mail* > **Voľby** > *Organiz. zložku* a požadovanú zložku. Označte správy, ktoré chcete vymazať. Vymažte správy: vyberte **Voľby** > *Zrušiť*.

Pri vymazaní e-mailovej správy z telefónu sa správu nevymaže z e-mailového servera. Ak chcete, aby telefón vymazával e-mailové správy aj z e-mailového servera, vyberte *Menu* > *Správy* > *E-mail* > **Voľby** > *Extra nastavenia* > *Nechať kópiu*: > *Zrušiť vybr. spr.*.

## Odkazy

Odkazová schránka je služba siete a budete si ju pravdepodobne musieť objednať. Podrobnejšie informácie si vyžiadajte od svojho poskytovateľa služieb.

Ak chcete zavolať do svojej odkazovej schránky, vyberte **Menu** > *Správy* > *Odkazy* > *Počúvať odkazy*. Ak chcete zadať, vyhľadať alebo upraviť číslo svojej odkazovej schránky, vyberte Číslo odkazovej schránky.

Ak to sieť umožňuje, na nové odkazy vás upozorní indikátor **OD**. Vyberte Počúvaj, ak chcete zavolať na číslo svojej odkazovej schránky.

# Info správy

Vyberte Menu > Správy > Info správy. Služba Info správy je služba siete, ktorá vám umožňuje prijímať od poskytovateľa služby správy na rozličné témy. O dostupnosti, témach a číslach príslušných tém sa informujte u svojho poskytovateľa služieb.

# Príkazy pre služby

Vyberte Menu > Správy > Príkazy na službu. Tu môžete zadávať požiadavky na služby (známe tiež ako USSD príkazy), napríklad príkazy na aktiváciu sieťových služieb, a odosielať ich svojmu poskytovateľovi služieb.

## Vymazávanie správ

Ak chcete z niektorej zložky vymazať všetky správy, vyberte Menu > *Správy* > *Vymazať správy* a potom zložku, z ktorej sa správy majú vymazať. Vyberte Áno, a ak sa v zložke nachádzajú neprečítané správy, telefón sa spýta, či ich má tiež vymazať. Znova vyberte Áno.

# Nastavenia správ

#### Textové správy a SMS e-maily

Tieto nastavenia správ ovplyvňujú spôsob odosielania, prijímania a zobrazovania správ.

Vyberte **Menu** > *Správy* > *Nastavenia správ* > *Textové správy* a vyberte si z nasledujúcich volieb:

*Profil pri poslaní* – Ak vaša SIM karta podporuje viac než jeden profilový súbor správ, vyberte súbor, ktorý chcete upraviť.

Môžu byť k dispozícii nasledujúce voľby: Číslo centra správ (dostanete od poskytovateľa služieb), Formát správ, Platnosť správy, Predvolené číslo príjemcu (textové správy) alebo E-mailový server (e-mail), Výpisy o doručení, Použiť paketové dáta, Odpoveď cez to isté centrum (služba siete) a Premenovať profil pri poslaní.

*Uložiť odoslané správy* > *Áno* – Telefón bude ukladať odoslané textové správy do zložky *Odoslané položky*.

## <u>Multimédiá</u>

Tieto nastavenia správ ovplyvňujú spôsob odosielania, prijímania a zobrazovania multimediálnych správ.

Vyberte Menu > *Správy* > *Nastavenia správ* > *Multimed. správy* a vyberte si z nasledujúcich volieb:

*Uložiť odoslané správy* > Áno – ak chcete, aby telefón ukladal odoslané multimediálne správy do zložky *Odoslané položky*.

*Výpisy o doručení* – ak si od siete chcete vyžiadať zasielanie oznámení o doručení vašich správ (služba siete).

*Predvolené časovanie listu* – ak chcete nastaviť rýchlosť striedania listov pri prehrávaní multimediálnej správy.

Povoliť multimediálny príjem > Áno alebo Nie – ak chcete prijímať multimediálne správy alebo ich príjem zablokovať. Ak vyberiete V domácej sieti, nebudete môcť prijímať multimediálne správy, keď sa budete nachádzať mimo svojej domácej siete.

*Prichádzajúce multimediálne správy* > *Vybrať, Vybrať manuálne* alebo *Odmietnuť* – ak chcete, aby sa multimediálne správy preberali automaticky, alebo manuálne po potvrdení výzvy, alebo ak chcete ich príjem odmietnuť.

Konfiguračné nastavenia > Konfigurácia – Zobrazia sa iba konfigurácie, ktoré podporujú multimediálne správy. Vyberte pre službu multimediálnych správ poskytovateľa služby alebo *Predvolené* či *Osobná konfigur.*. Vyberte *Konto* a zvoľte niektoré konto služby multimediálnych správ, nachádzajúce sa v aktívnych konfiguračných nastaveniach.

*Povoliť reklamy* – ak chcete povoliť alebo zakázať príjem reklamy. Toto nastavenie sa nezobrazuje, keď je funkcia *Povoliť multimediálny príjem* nastavená na *Nie*.

#### <u>E-mail</u>

Tieto nastavenia ovplyvňujú spôsob odosielania, prijímania a zobrazovania e-mailových správ.

Konfiguračné nastavenia pre e-mailovú aplikáciu môžete získať v konfiguračnej správe. Pozrite si časť Služba konfiguračných nastavení, str. 10. Tieto nastavenia môžete zadať aj ručne. Pozrite si časť Konfigurácia, str. 59. Ak chcete aktivovať nastavenia pre e-mailovú aplikáciu, vyberte Menu > Správy > Nastavenia správ > E-mailové správy a niektorú z nasledujúcich volieb:

Konfigurácia – Zvoľte súbor, ktorý sa má aktivovať.

Konto – Vyberte si konto, ktoré vám zriadil poskytovateľ služby.

Moje meno – Uveď te svoje meno alebo prezývku.

*E-mailová adresa* – Uveď te e-mailovú adresu.

*Pridať podpis* – Tu môžete definovať podpis, ktorý sa automaticky zaradí na koniec všetkých e-mailových správ, ktoré napíšete.

Adresa odpovede – Zadajte e-mailovú adresu, na ktorú chcete dostávať odpovede.

*Meno užívateľa SMTP* – Uveď te užívateľské meno pre server odosielanej pošty.

Heslo SMTP – Uved'te heslo pre server odosielanej pošty.

*Zobraziť terminálové okno* – Vyberte Áno, ak potrebujete pre intranetové pripojenie vykonať manuálnu autentizáciu.

*Typ servera prichádzajúcej pošty* – V závislosti od e-mailového systému, ktorý používate, vyberte buď *POP3* alebo *IMAP4*. Ak sú podporované oba typy, vyberte *IMAP4*.

*Nastavenia prichádzajúcej pošty* – Nastavte dostupné voľby pre protokol POP3 alebo IMAP4.

# Ďalšie nastavenia

Ak si chcete otvoriť ďalšie nastavenia správ, vyberte **Menu** > *Správy* > *Nastavenia správ* > *Iné nastavenia*. Ak chcete nastaviť veľkosť písma pre zobrazovanie a písanie správ, vyberte *Veľkosť písma*. Ak chcete, aby telefón nahrádzal znakových smejkov grafickými, vyberte *Grafickí smejkovia* > *Áno*.

# Počítadlo správ

Vyberte **Menu** > *Správy* > *Počítadlo správ*, ak si chcete zobraziť približné údaje o svojej komunikácii v poslednom čase.

# 7. Kontakty

Mená a telefónne čísla (*Kontakty*) si môžete ukladať do pamäti telefónu a do pamäti SIM karty.

Pamäť telefónu dokáže uchovávať kontakty s číslami a textovými položkami. Pre určitý počet mien môžete uložiť aj obrázok.

Mená a telefónne čísla, uložené v pamäti SIM karty, sú označené symbolom 🔳 .

# Vyhľadávanie kontaktov

Vyberte **Menu** > *Kontakty* > *Mená* > *Voľby* > *Hľadať*. Prejdite cez zoznam kontaktov alebo zadajte prvé písmeno hľadaného mena.

## Ukladanie mien a telefónnych čísel

Mená a telefónne čísla sa budú ukladať do vybranej pamäti. Vyberte Menu > Kontakty > Mená > Voľby > Pridať nový kont. Zadajte meno a telefónne číslo.

## Uloženie čísla, textu alebo obrázku

Do pamäti kontaktov telefónu si s každým menom môžete uložiť rozličné typy telefónnych čísel a krátkych textových položiek.

Prvé číslo, ktoré uložíte, sa automaticky nastaví ako predvolené. Označuje ho rámik okolo indikátora typu čísla (napríklad 🔄). Keď zvolíte meno, napríklad aby ste príslušnej osobe zavolali, použije sa predvolené číslo, pokiaľ nevyberiete iné číslo.

- 1. Skontrolujte, že používaná pamäť je buď Telefón alebo Telefón a SIM.
- Prejdite k menu, pre ktoré chcete uložiť nové číslo alebo textovú položku, a vyberte Detaily > Voľby > Pridať detail.
- 3. Ak chcete pridať číslo, vyberte Číslo a niektorý typ čísla.

Ak chcete pridať iný údaj, vyberte typ textovej položky alebo obrázok z menu *Galéria*.

Ak ste pripojení k prezenčnej službe a chcete vyhľadať identifikátor na serveri poskytovateľa služieb, vyberte *ID užívateľa > Hľadať*. Pozrite si časť Moja účasť, str. 45. Ak sa nájde iba jeden identifikátor, automaticky sa uloží. V opačnom prípade, ak chcete identifikátor uložiť, stlačte **Voľby** > *Uložiť*. Ak chcete identifikátor sami zapísať, vyberte *Zadať ID ručne*.

Ak chcete zmeniť typ čísla, prejdite na príslušné číslo a vyberte Voľby > Zmeniť typ. Ak chcete nastaviť vybrané číslo ako predvolené, vyberte *Predvoliť*.

- 4. Zadajte číslo alebo textovú položku a vyberte OK, aby sa údaj uložil.
- Keď sa chcete vrátiť k pohotovostnému displeju, vyberte Späť > Ukonči.

#### Kopírovanie kontaktov

Vyhľadajte kontakt, ktorý chcete prekopírovať, a vyberte Voľby > *Kopírovať.* Mená a telefónne čísla môžete kopírovať z pamäti kontaktov telefónu do pamäti SIM karty a naopak. Pamäť SIM karty uchováva mená vždy s jedným telefónnym číslom.

# 🛯 Úprava údajov kontaktu

- Vyhľadajte kontakt, ktorý chcete upraviť, vyberte *Info o kontakte* a prejdite podľa potreby na meno, číslo, textovú položku alebo obrázok.
- Podľa toho, či chcete upraviť meno, číslo alebo textovú položku, alebo či chcete zmeniť obrázok, vyberte Voľby > Upraviť meno, Upraviť číslo, Upraviť detail alebo Zmeniť snímku.

Nemôžete upraviť identifikátor kontaktu, ak sa nachádza v zozname *Chatové kontakty* alebo *Vyžiadané mená*.

### Vymazávanie kontaktov a údajov o kontaktoch

Ak chcete z pamäti telefónu alebo SIM karty vymazať všetky kontakty aj s údajmi, ktoré pre ne máte zaznamenané, vyberte Menu > Kontakty > Vymazať všetky > Z pamäte telefónu alebo Zo SIM karty. Potvrď te operáciu zadaním bezpečnostného kódu.

Ak chcete vymazať niektorý kontakt, vyhľadajte ho a vyberte Voľby > Vymazať kontakt.

Ak chcete vymazať číslo, textovú položku alebo obrázok, uložený pre kontakt, vyhľadajte príslušný kontakt a vyberte *Info o kontakte*. Prejdite na požadovaný údaj a vyberte **Voľby** > *Vymazať* > *Vymazať číslo*, *Vymazať detail*, alebo *Vymazať snímku*. Pri vymazaní obrázku z adresára kontaktov nedôjde k jeho vymazaniu z menu *Galéria*.

## Vizitky

Osobné kontaktné informácie môžete vo forme vizitiek prijímať a odosielať na kompatibilné zariadenia, ktoré podporujú štandard vCard.

Ak chcete odoslať vizitku, vyhľadajte kontakt, ktorého údaje chcete odoslať, a vyberte *Info o kontakte* >**Voľby** > *Poslať vizitku* > *Cez multimédiá*, *Ako text. správu* alebo *Cez infračervené*.

Po prijatí vizitky vyberte Ukáž > Ulož, aby sa vizitka uložila do pamäti telefónu. Ak chcete prijatú vizitku zahodiť, stlačte Ukonči > Áno.

## Moja účasť

Pomocou prezenčnej služby Moja účasť (služba siete) môžete informovať o svojom prezenčnom stave ostatných účastníkov, ktorí majú kompatibilné zariadenia a prístup k tejto službe. Prezenčný stav tvorí vaša dostupnosť, stavová správa a osobné logo. Ďalší užívatelia, ktorí majú prístup k tejto službe a vyžiadajú si vaše informácie, budú mať možnosť vidieť váš stav. Informácie, ktoré si vyžiadate vy, sa zobrazujú v zozname *Vyžiadané mená* v adresári *Kontakty*. Informácie, ktoré chcete zverejňovať, si môžete upraviť podľa svojich potrieb, a môžete kontrolovať, kto má prístup k informáciám o vašom prezenčnom stave.

Aby ste mohli používať prezenčnú službu, musíte si ju nechať aktivovať. O dostupnosti, cenách a možnostiach aktivácie služby sa informujte u svojho operátora alebo poskytovateľa služby, od ktorého dostanete aj svoj jedinečný identifikátor, heslo a nastavenia pre službu. Pozrite si časť Konfigurácia, str. 59. Kým ste pripojení k prezenčnej službe, môžete používať ostatné funkcie telefónu a prezenčná služba je aktívna na pozadí. Ak sa od služby odpojíte, váš prezenčný stav sa bude po istý čas, v závislosti od poskytovateľa služby, zobrazovať ostatným účastníkom.

Vyberte **Menu** > *Kontakty* > *Moja účasť* a zvoľte niektorú z nasledujúcich volieb:

*Pripojiť k službe Moja účasť* alebo *Odpojiť od služby* – ak sa chcete pripojiť k službe, resp. sa od nej odpojiť.

*Ukázať moju účasť* – ak si chcete zobraziť stav v kategóriách *Privátna účasť* a *Verejná účasť*.

Upraviť moju účasť – ak chcete zmeniť svoj prezenčný stav. Vyberte Moja dostupnosť, Správa o mojej účasti, Moje logo účasti alebo Ukázať. Moji účastníci > Akt. účastníci, Zoznam privátn. alebo Zoznam blokov.. Nastavenia > Ukázať akt. účasť v stave kľudu, Synchronizovať s profilmi, Typ spojenia alebo Nastav. spojenia.

# Vyžiadané mená

Môžete si vytvoriť zoznam kontaktov, o prezenčnom stave ktorých chcete byť informovaní. Tieto údaje si môžete prezerať, ak to povolí príslušný kontakt a sieť. Ak si chcete prezrieť tieto vyžiadané mená, prejdite cez zoznam kontaktov alebo použite menu *Vyžiadané mená*.

Skontrolujte, že používaná pamäť je buď Telefón alebo Telefón a SIM.

Ak sa chcete pripojiť k prezenčnej službe, vyberte **Menu** > *Kontakty* > *Moja účasť* > *Pripojiť k službe Moja účasť*.

### Pridanie kontaktu k vyžiadaným menám

- 1. Vyberte Menu > *Kontakty* > *Vyžiadané mená*.
- Ak vo svojom zozname nemáte žiadne kontakty, vyberte Pridaj. V opačnom prípade vyberte Voľby > Vyžiadať nové. Zobrazí sa zoznam vašich kontaktov.
- 3. Vyberte kontakt zo zoznamu, a ak má kontakt uložený identifikátor, pridá sa do zoznamu vyžiadaných kontaktov.

#### Zobrazenie vyžiadaných mien

O zobrazení prezenčných informácií sa dozviete v časti Vyhľadávanie kontaktov, str. 43.

1. Vyberte Menu > Kontakty > Vyžiadané mená.

Zobrazia sa stavové informácie o prvom kontakte na zozname vyžiadaných mien. Informácie, ktoré účastník môže zverejniť pre ostatných, môžu pozostávať z textu a niektorých z nasledujúcich ikon:

I , I a cznamujú, že účastník je dostupný, tichý, resp. nedostupný.

F oznamuje, že prezenčné informácie účastníka nie sú dostupné.

2. Vyberte **Detaily**, ak si chcete zobraziť údaje o vybranom kontakte, alebo vyberte **Voľby** > *Vyžiadať nové*, *Chat*, *Poslať správu*, *Poslať vizitku* alebo *Zrušiť vyžiadanie*.

#### Zrušenie vyžiadania kontaktu

Ak chcete zrušiť vyžiadanie niektorého kontaktu z adresára *Kontakty*, vyberte požadovaný kontakt a vyberte **Detaily** > identifikátor užívateľa > **Voľby** > *Zrušiť vyžiadanie* > **OK**.

Vyžiadanie môžete zrušiť aj v zozname Vyžiadané mená. Pozrite si časť Zobrazenie vyžiadaných mien, str. 47.

## Nastavenia

Vyberte Menu > *Kontakty* > *Nastavenia* a zvoľte niektorú z nasledujúcich volieb:

*Voľba pamäti* – umožňuje vybrať pre ukladanie kontaktov pamäť SIM karty alebo pamäť telefónu.

Zobrazenie Kontaktov – ak chcete nastaviť, ako sa budú zobrazovať mená a čísla v Kontaktoch.

Stav pamäti – umožňuje zistiť veľkosť voľnej a použitej pamäti.

## Skupiny

Vyberte Menu > Kontakty > Skupiny, ak chcete zaradiť mená a telefónne čísla, uložené v pamäti, do skupín volajúcich, ktoré majú vlastný tón zvonenia a obrázok.

## 📕 Voľba hlasom

Telefón vám umožňuje zavolať na telefónne číslo vyslovením hlasovej menovky, ktorú ste číslu priradili. Hlasovou menovkou môžu byť ľubovoľné vyslovené slová, napríklad meno osoby. Môžete definovať iba obmedzený počet hlasových menoviek.

Kým začnete používať hlasové menovky, uvedomte si, že:

- Jazyk nie je u hlasových menoviek dôležitý. Dôležitý je ale hlas hovoriaceho.
- Meno musíte vysloviť presne tak, ako ste ho vyslovili pri nahrávaní.
- Hlasové menovky sú citlivé na hluk pozadia. Nahrávajte a používajte ich v tichom prostredí.
- Veľmi krátke mená prístroj neprijme. Používajte dostatočne dlhé mená a nepoužívajte podobné mená pre rozličné čísla.

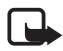

Upozornenie: Používanie hlasových menoviek môže byť problematické napríklad v hlučnom prostredí alebo v tiesni, preto by ste sa nikdy nemali spoliehať výlučne na voľbu hlasom.

### Vytváranie a úprava hlasových menoviek

Kontakty, ku ktorým chcete pridať hlasovú menovku, uložte alebo prekopírujte do pamäti telefónu. Hlasové menovky môžete priradiť aj k menám na SIM karte, ale ak potom SIM kartu vymeníte, budete musieť tieto staré hlasové menovky vymazať, aby ste mohli vytvoriť nové.

- 1. Vyhľadajte kontakt, pre ktorý chcete vytvoriť hlasovú menovku.
- Vyberte Detaily, prejdite na požadované telefónne číslo a vyberte Voľby > Pridať hlas. voľbu.
- Vyberte Štart a jasne vyslovte slová, ktoré chcete nahrať ako hlasovú menovku. Po skončení nahrávania telefón zaznamenanú menovku prehrá.

V adresári Kontakty sa za telefónnym číslom s hlasovou menovkou objaví ikona  $\mathfrak{D}.$ 

Ak chcete získať prehľad o hlasových menovkách, vyberte Menu > Kontakty > Hlasové voľby. Prejdite na kontakt s požadovanou hlasovou menovkou a môžete si zvoliť, či si chcete zaznamenanú hlasovú menovku vypočuť, vymazať ju alebo zmeniť.

#### Volanie s využitím hlasovej menovky

Ak na telefóne beží aplikácia, ktorá prijíma alebo odosiela dáta cez GPRS spojenie, musíte túto aplikáciu ukončiť, aby ste mohli použiť hlasovú voľbu.

- 1. V pohotovostnom režime stlačte a pridržte tlačidlo pre zníženie hlasitosti. Zaznie krátky zvukový signál a zobrazí sa text *Hovorte teraz*.
- Jasne vyslovte hlasovú menovku. Telefón prehrá rozpoznanú hlasovú menovku a potom po 1,5 sekunde navolí číslo, zodpovedajúce tejto hlasovej menovke.

Ak používate kompatibilný headset s tlačidlom, môžete voľbu hlasom inicializovať stlačením a pridržaním tlačidla headsetu.

# Rýchla voľba

Ak chcete niektorému tlačidlu rýchlej voľby priradiť číslo, vyberte Menu > Kontakty > Rýchla voľba a prejdite na požadované tlačidlo rýchlej voľby.

Vyberte *Pridel*<sup>\*</sup>, alebo, ak tlačidlo už má priradené číslo, vyberte **Voľby** > *Zmeniť*. Vyberte **Hľadaj**, meno a potom číslo, ktoré chcete prideliť. Ak je funkcia *Rýchla voľba* vypnutá, telefón sa spýta, či ju chcete aktivovať. Pozrite si tiež popis funkcie *Rýchla voľba* v časti Hovor, str. 57.

O volaní pomocou tlačidiel rýchlej voľby sa dozviete v časti Rýchla voľba, str. 21.

# Info čísla, Servisné čísla a Moje čísla

Vyberte Menu > Kontakty a zvoľte niektorú z nasledujúcich funkcií:

*Info čísla* – táto funkcia umožňuje volať na čísla informačných služieb vášho poskytovateľa služieb, ak ich máte uložené na svojej SIM karte (služba siete).

Servisné čísla – táto funkcia umožňuje volať na servisné čísla vášho poskytovateľa služieb, ak ich máte uložené na svojej SIM karte (služba siete).

*Moje čísla* – ak si chcete zobraziť telefónne čísla pridelené vašej SIM karte a máte tieto čísla na SIM karte uložené.

# 8. Register

**P** 

Telefón zaznamenáva telefónne čísla identifikovaných neprijatých a prijatých hovorov a volané čísla, ako aj adresátov správ a približnú dĺžku vašich hovorov.

Registrácia je možná iba ak je telefón zapnutý a nachádza sa v oblasti, obsluhovanej sieťou, a ak sieť tieto funkcie podporuje.

## Zoznamy posledných hovorov

Keď vyberiete **Voľby** v menu *Neprijaté hovory, Prijaté hovory* alebo *Volané čísla*, alebo v menu *Prijemcovia správy*, budete si môcť prezrieť čas hovoru, upraviť, prezrieť si alebo zavolať na zaznamenané telefónne číslo, pridať toto číslo do pamäti, alebo číslo vymazať zo zoznamu. Na číslo môžete odoslať aj textovú správu. Ak chcete vymazať zoznam posledných hovorov, vyberte *Zmazať zoznamy posled. hovorov*.

## Počítadlá a merače času

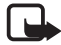

Upozornenie: Skutočná cena, fakturovaná za hovory a služby vaším poskytovateľom služieb, môže byť odlišná v závislosti od funkcií siete, zaokrúhľovania pri fakturácii, daní ap.

Počas aktualizácie služieb a softwaru môže dôjsť k vynulovaniu niektorých meračov času.

Vyberte **Menu** > *Register* > *Trvanie hovoru*, *Počítadlo paket. dát* alebo *Merač času paket. spoj.*, ak si chcete zistiť približné údaje o svojej komunikácii v poslednom čase.

## Určenie polohy

Sieť vám môže poslať žiadosť o povolenie lokalizácie. Môžete zaistiť, že sieť odovzdá informácie o polohe vášho telefónu iba s vašim súhlasom (služba siete). Obráťte sa na operátora siete alebo poskytovateľa služieb, ak si chcete aktivovať lokalizačnú službu alebo povoliť poskytovanie informácií o mieste, kde sa nachádzate.

Ak chcete povoliť alebo odmietnuť žiadosť o povolenie lokalizácie, vyberte **Prijmi** alebo **Odmiet.** Ak na žiadosť nezareagujete, telefón ju automaticky prijme alebo zamietne podľa toho, ako ste sa dohodli s operátorom siete alebo poskytovateľom služieb. Telefón zobrazí správu *1 neprijatá žiadosť o polohu*. Ak si chcete neprijatú žiadosť o lokalizáciu zobraziť, vyberte *Ukáž*.

Ak si chcete zobraziť informácie o posledných desiatich upozorneniach alebo žiadostiach o lokalizáciu, alebo ak ich chcete vymazať, vyberte **Menu** > *Register* > *Určenie polohy* > *Denník polôh* > *Otvoriť zložku* alebo *Vymazať všetky*.

# 9. Nastavenia

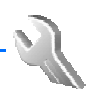

## Profily

Váš telefón má niekoľko skupín nastavení, nazývaných profily, ktoré vám umožňujú upraviť si tóny telefónu pre rozličné okolnosti a prostredia.

Vyberte **Menu** > *Nastavenia* > *Profily*. Prejdite na požadovaný profil a vyberte ho.

Ak chcete zvolený profil aktivovať, vyberte Aktivovať.

Ak chcete profil aktivovať na istý čas, nepresahujúci 24 hodín, vyberte *Načasovať* a nastavte čas, dokedy bude profil nastavený. Keď čas

nastavený pre profil uplynie, stane sa aktívnym predchádzajúci nenačasovaný profil.

Ak si profil chcete upraviť, vyberte *Prispôsobiť*. Vyberte nastavenie, ktoré chcete zmeniť, a urobte požadované zmeny. Ak chcete zmeniť informáciu o svojom prezenčnom stave, vyberte *Moja účasť > Moja dostupnosť* alebo *Správa o mojej účasti*. Menu *Moja účasť* je k dispozícii, ak ste nastavili *Synchronizovať s profilmi* na *Zapnúť*. Pozrite si časť Moja účasť, str. 45.

## **Témy**

Téma obsahuje viacero prvkov pre personalizáciu telefónu, napríklad tapetu, šetrič displeja, farebnú schému a tón zvonenia.

Vyberte Menu > *Nastavenia* > *Témy* a zvoľte niektorú z nasledujúcich volieb:

*Zvoliť tému* – ak chcete niektorú tému nastaviť na telefóne. Otvorí sa zoznam zložiek v menu *Galéria*. Otvorte zložku *Témy* a vyberte požadovanú tému.

Načítania tém — ak chcete otvoriť zoznam odkazov a načítať si viac tém. Pozrite si časť Načítanie, str. 91.

## Tóny

Tu môžete zmeniť nastavenia vybraného aktívneho profilu.

Vyberte Menu > Nastavenia > Tóny. Vyberte a zmeňte Hlásenie prichádzajúceho hovoru, Tón zvonenia, Hlasitosť zvonenia, Hlásenie vibrovaním, Nastavenia služby Push to talk, Tón hlásenia správy, Tón hlásenia chatu, Tóny tlačidiel, Výstražné tóny a Hlásenie. Rovnaké nastavenia nájdete v menu Profily. Pozrite si časť Profily, str. 51.

Ak chcete, aby telefón zvonil iba pri hovoroch z telefónnych čísel, patriacich vybranej skupine osôb, vyberte *Hlásenie*. Prejdite na požadovanú skupinu osôb alebo na *Každý hovor* a vyberte **Označ**.

## Svetlo

Vyberte **Menu** > *Nastavenia* > *Svetlo* > *Svetelné efekty*, ak chcete aktivovať pohotovostné osvetlenie telefónu, teda osvetlenie, ktoré svieti keď je telefón zapnutý a osvetlenie displeja je vypnuté. Pre osvetlenie sú k dispozícii dve sekvencie blikania: jedna pre signalizáciu pohotovostného režimu a jedna pre signalizáciu prijatých správ alebo zmeškaných hovorov.

Použitie svetelných efektov zvyšuje zaťaženie batérie a výdrž batérie sa skráti.

# Displej

Vyberte Menu > Nastavenia > Displej a zvoľte niektorú z nasledujúcich volieb:

Tapeta – ak chcete, aby sa na pozadí pohotovostného displeja zobrazoval obrázok. Ak si chcete zvoliť tapetu, aktivovať ju alebo vypnúť, vyberte Zvoliť tapetu > Zapnúť, resp. Vypnúť. Vyberte Zvoliť sadu listov a zložku v menu Galéria, aby sa obrázky zo zložky použili ako obrazové pásmo. Ak si chcete načítať viac obrázkov pre tapety, vyberte Načítania grafiky.

Šetrič displeja > Zapnuté – ak chcete aktivovať šetrič displeja. Vyberte Časový limit a nastavte čas, po ktorom sa šetrič displeja bude aktivovať. Ak chcete vybrať obrázok pre šetrič displeja, vyberte Snímka a zvoľte obrázok alebo grafický motív z menu Galéria. Vyberte Zvoliť sadu listov a zložku v menu Galéria, aby sa obrázky zo zložky použili ako obrazové pásmo. Ak si chcete načítať viac obrázkov pre šetrič displeja, vyberte Načítania grafiky.

<u>Šetrič energie > Zapnuté</u> – ak chcete získať dodatočnú úsporu energie batérie. Ak po istý čas nepoužijete žiadnu funkciu telefónu, zobrazia sa na displeji digitálne hodiny.

*Farebná škála* – tu môžete zmeniť farbu niektorých prvkov displeja, napríklad farbu pozadia menu a indikačných stĺpcov intenzity signálu a stavu batérie.

*Farba písma v pohotov. režime* – ak chcete vybrať farbu textov na pohotovostnom displeji.

*Logo operátora* – ak chcete, aby telefón zobrazoval alebo skryl logo operátora. Ak nemáte uložené žiadne logo operátora, bude toto menu zatemnené. Viac informácií o dostupnosti loga operátora získate od svojho operátora alebo poskytovateľa služieb.

Kontrast displeja – tu môžete upraviť úroveň kontrastu na displeji telefónu.

## 📕 Dátum a čas

Vyberte **Menu** > *Nastavenia* > *Čas a dátum* a zvoľte niektorú z nasledujúcich volieb:

*Hodiny* – ak chcete, aby sa na pohotovostnom displeji telefónu zobrazovali hodiny, a ak chcete nastaviť čas a vybrať časové pásmo a formát času.

*Dátum* – ak chcete, aby sa na pohotovostnom displeji telefónu zobrazoval dátum, a ak chcete nastaviť dátum a vybrať formát a oddeľovač dátumu.

*Auto aktualizácia dátumu a času* (služba siete) – ak chcete, aby telefón automaticky aktualizoval čas a dátum podľa časového pásma, v ktorom sa nachádzate.

## Moje skratky

Osobné skratky vám poskytujú rýchly prístup k často používaným funkciám telefónu. Ak chcete upraviť svoje skratky, vyberte Menu > Nastavenia > Moje skratky a niektorú z nasledujúcich volieb:

*Pravé výberové tlačidlo* – ak chcete zo zoznamu zvoliť funkciu pre pravé výberové tlačidlo. Pozrite si tiež časť Pohotovostný režim, str. 17. Na žiadosť vášho poskytovateľa služieb môže byť toto menu neprístupné.

Smerové tlačidlo – ak chcete vybrať funkcie pre rýchly prístup zo smerového tlačidla. Prejdite na požadované smerové tlačidlo, vyberte Zmeň a zvoľte funkciu zo zoznamu. Ak chcete zrušiť priradenie funkcie tlačidlu, vyberte (prázdne). Ak chcete obnoviť priradenie funkcie tlačidlu, vyberte Prideľ. Na žiadosť vášho poskytovateľa služieb môže byť toto menu neprístupné. Hlasové povely – ak chcete aktivovať niektoré funkcie telefónu vyslovením hlasového povelu. Vyberte zložku, prejdite na funkciu, pre ktorú chcete vytvoriť hlasovú menovku, a vyberte Pridaj. Ikona Đ informuje, že pre danú funkciu existuje hlasový povel. O vytváraní hlasových povelov nájdete viac v časti Vytváranie a úprava hlasových menoviek str. 48. O aktivácii hlasových povelov nájdete viac v časti Volanie s využitím hlasovej menovky str. 49.

#### Pripojenie

Svoj telefón môžete pripájať ku kompatibilným zariadeniam cez infračervené spojenie. Tu môžete definovať aj nastavenia pre paketové dátové pripojenia.

#### Infračervené

V tomto menu môžete svoj telefón nastaviť na odosielanie a príjem dát cez jeho infraport. Aby ste mohli využiť lČ prepojenie, musia byť zariadenia, medzi ktorými chcete vytvoriť spojenie, kompatibilné s normou IrDA. Cez infraport telefónu môžete odosielať a prijímať dáta z kompatibilného telefónu alebo dátového zariadenia (napríklad počítača).

Nemierte IČ (infračerveným) lúčom nikomu do očí a nedovoľte, aby rušil prácu iných infračervených zariadení. Tento prístroj je laserový výrobok Triedy 1.

Pri odosielaní a príjme dát zabezpečte, aby infraporty odosielajúceho a prijímajúceho zariadenia smerovali oproti sebe a aby sa medzi zariadeniami nenachádzali žiadne prekážky.

Ak chcete aktivovať infraport svojho telefónu pre príjem dát, vyberte Menu > Nastavenia > Pripoji-teľnosť > Infračervené.

Ak chcete infračervené spojenie deaktivovať, vyberte Menu > Nastavenia > Pripoji-teľnosť > Infračervené. Keď telefón zobrazí otázku Deaktivovať infračervené?, vyberte Áno.

Ak prenos dát nezačne do 2 minút po aktivácii infraportu, spojenie sa preruší a je potrebné ho znova vytvoriť.

#### Indikátor IČ spojenia

Keď je ikona **þ**···· zobrazená a nebliká, je IČ spojenie aktívne a váš telefón je pripravený na odosielanie alebo príjem dát cez svoj infraport.

Keď ikona **þ**••• bliká, váš telefón sa pokúša o vytvorenie spojenia s druhým zariadením alebo došlo ku strate spojenia.

## Paketové dáta (EGPRS)

EGPRS (Enhanced General Packet Radio Service – Rozšírená univerzálna paketová rádiová služba), alebo paketové dáta, je služba siete, ktorá umožňuje mobilným telefónom odosielať a prijímať dáta cez sieť, využívajúcu Internetový protokol (IP). Služba umožňuje bezdrôtový prístup k dátovým sieťam ako je Internet.

Medzi aplikácie, ktoré môžu využívať paketové dáta, patria MMS, spojenia prehliadača, e-mail, vzdialená synchronizácia cez SyncML, načítanie Java aplikácií a telefonické pripojenie osobného počítača na sieť.

Ak chcete definovať, ako sa má služba používať, vyberte **Menu** > *Nastavenia* > *Pripojiteľnosť* > *Paketové dáta* > *Paketové dátové spojenie*.

Vyberte *Ak je to nutné*, ak chcete, aby sa paketové dátové spojenie vytváralo, keď ho potrebuje niektorá aplikácia. Spojenie sa zavrie, keď aplikáciu ukončíte.

Vyberte *Vždy online*, ak chcete, aby sa telefón automaticky pripájal k paketovej dátovej sieti po zapnutí.

**G** označuje paketové dátové spojenie.

#### Nastavenia modemu

Telefón môžete cez infraport alebo dátový kábel (CA-42) pripojiť ku kompatibilnému počítaču a použiť ho ako modem, umožňujúci počítaču pripojiť sa k paketovej dátovej sieti.

Ak chcete definovať nastavenia pre pripojenia z vášho počítača, vyberte **Menu** > *Nastavenia* > *Pripoji-teľnosť* > *Paketové dáta* > *Nastavenia paketových dát* > *Aktívne miesto prístupu*, aktivujte prístupové miesto, ktoré chcete použiť, a vyberte *Upraviť aktívne miesto prístupu*. Vyberte *Iný názov miesta prístupu* a zadajte vlastný názov pre vybrané prístupové miesto. Vyberte *Miesto prístupu paketových dát* a zadajte názov prístupového miesta (Access Point Name – APN), aby sa vytvorilo spojenie s EGPRS sieťou.

Nastavenia pre dial-up pripojenie (meno prístupového miesta) môžete nastaviť aj na svojom osobnom počítači cez aplikáciu Nokia Modem Options. Pozrite si časť PC Suite, str. 95. Ak máte definované nastavenia na počítači i na telefóne, použijú sa nastavenia z počítača.

#### Hovor

Vyberte Menu > *Nastavenia* > *Hovor* a zvoľte niektorú z nasledujúcich volieb:

Automatická kontrola hlasitosti – telefón bude automaticky upravovať hlasitosť reproduktora podľa hluku pozadia.

*Presmerovanie hovoru* (služba siete) — ak chcete presmerovať hovory, prichádzajúce na telefón. Ak máte aktívne niektoré funkcie blokovania hovorov, hovory sa nebudú dať presmerovať. Pozrite si odstavec *Služba blokovania hovorov* v časti Ochrana na str. 60.

Príjem každým tlačidlom > Zapnutý – ak chcete prijímať hovory krátkym stlačením ľubovoľného tlačidla okrem tlačidla Koniec a ľavého a pravého výberového tlačidla.

*Automatické opakovanie* > *Zapnuté* – ak chcete, aby telefón po neúspešnom pokuse o spojenie hovoru vykonal do 10 ďalších pokusov.

*Rýchla voľba > Zapnutá* – ak chcete aktivovať rýchlu voľbu. O tom, ako definovať priradenia rýchlej voľby, sa dozviete v časti Rýchla voľba str. 49. Tieto čísla budete môcť volať stlačením a pridržaním príslušného číselného tlačidla.

*Služba čakania na hovor > Aktivovať* – ak chcete, aby vás sieť upozorňovala na prichádzajúci hovor aj v čase, keď máte na telefóne iný hovor (služba siete). Pozrite si časť Služba čakania na hovor, str. 21.

*Súhrnné info po hovore > Zapnuté* – ak chcete, aby telefón po každom hovore krátko zobrazil približnú dĺžku a cenu (služba siete) hovoru.

Poslať moju identifikáciu (služba siete) > Áno, Nie alebo Nastavená sieťou

*Linka pre odchádzajúce* (služba siete) – ak vaša SIM karta podporuje službu alternatívnej linky a chcete pre volanie nastaviť linku 1 alebo 2.

# Telefón

Vyberte Menu > *Nastavenia* > *Telefón* a zvoľte niektorú z nasledujúcich volieb:

*Nastavenia jazyka* — ak chcete nastaviť jazyk pre texty na displeji a pre písanie.

Stav pamäti – ak si chcete zobraziť voľnú a obsadenú pamäť v menu Galéria, Správy a Aplikácie

*Auto ochrana tlačidiel* – ak chcete, aby sa tlačidlá vášho telefónu automaticky zablokovali po uplynutí prednastaveného času, keď bol telefón v pohotovostnom režime a nebola použitá žiadna funkcia telefónu. Vyberte *Zapnutá*, a nastavte čas v rozsahu od 5 sekúnd do 60 minút.

Ochrana tlačidiel – ak chcete, aby si telefón pre odblokovanie tlačidiel žiadal bezpečnostný kód. Zadajte bezpečnostný kód a vyberte Zapnutá.

Aj keď sú tlačidlá zablokované, môže sa dať volať na oficiálne tiesňové číslo, naprogramované vo vašom prístroji.

Zobrazenie informácií MCN > Zapnutá – ak chcete od operátora siete dostávať informácie o bunke siete, v ktorej sa nachádzate (služba siete).

*Osobné uvítanie* – ak chcete zadať text, ktorý sa krátko zobrazí vždy po zapnutí telefónu.

*Voľba operátora > Automatická* – ak chcete, aby telefón automaticky volil jednu z celulárnych sietí v oblasti, kde sa nachádzate. Pri nastavení *Ručná* si môžete vybrať sieť, ktorá má roamingovú dohodu s operátorom vašej domovskej siete.

Potvrdenie služby SIM – pozrite si časť Služby SIM, str. 95.

*Aktivácia pomocných textov* – ak chcete nastaviť, či má telefón zobrazovať vysvetľujúce texty.

*Tón pri zapnutí* — ak chcete nastaviť, či sa má pri zapnutí telefónu ozvať tón.

### Doplnky

Toto menu sa zobrazí iba ak telefón je alebo bol pripojený ku kompatibilnému doplnku mobilného telefónu.

Vyberte Menu > Nastavenia > Doplnky. Môžete si vybrať menu doplnku, ak príslušný doplnok je alebo bol pripojený k telefónu. V závislosti od zvoleného doplnku budete mať k dispozícii niektoré z nasledujúcich volieb:

*Predvolený profil* – tu môžete nastaviť profil, ktorý sa má automaticky aktivovať po pripojení príslušného doplnku.

Automatický príjem – ak chcete, aby telefón prijímal prichádzajúci hovor automaticky po piatich sekundách. Ak je *Hlásenie* prichádzajúceho hovoru nastavené na *Pípne raz* alebo *Vypnuté*, automatický príjem sa vypne.

*Svetlo* – a ak chcete, aby svetlá stále svietili, nastavte *Zapnuté*. Vyberte *Automatické*, ak chcete, aby sa svetlá rozsvietili na 15 sekúnd po stlačení ktoréhokoľvek tlačidla.

*Textový telefón > Použiť textový telefón > Áno* – ak chcete, aby sa použili nastavenia textového telefónu namiesto nastavení headsetu alebo indukčnej slučky.

## Konfigurácia

Svoj telefón môžete konfigurovať pomocou nastavení, ktoré sú potrebné pre správne fungovanie niektorých služieb. Týmito službami sú prehliadač, multimediálne správy, synchronizácia so vzdialeným internetovým serverom, prezenčná služba a e-mailová aplikácia. Nastavenia môžete získať zo svojej SIM karty, od poskytovateľa služieb v konfiguračnej správe, alebo si môžete vlastné nastavenia zadať manuálne. V telefóne si môžete uložiť konfiguračné nastavenia až od 10 poskytovateľov služieb a v tomto menu ich môžete spravovať.

O tom, ako si môžete uložiť konfiguračné nastavenia, ktoré ste dostali v konfiguračnej správe od poskytovateľa služieb, sa dozviete v časti Služba konfiguračných nastavení, str. 10.

Vyberte **Menu** > *Nastavenia* > *Konfigurácia* a zvoľte niektorú z nasledujúcich volieb:

Predvolené konf. nastavenia – ak si chcete zobraziť poskytovateľov služieb, uložených v telefóne. Prejdite na poskytovateľa a vyberte Detaily, aby sa zobrazili aplikácie, ktorých konfiguračné nastavenia daný poskytovateľ podporuje. Ak chcete konfiguračné nastavenia tohoto poskytovateľa nastaviť ako štandardné, vyberte Voľby > Predvoliť. Ak chcete konfiguračné nastavenia vymazať, vyberte Vymazať.

*Aktivovať predv. vo vš. aplikáciách* – ak chcete aktivovať štandardné konfiguračné nastavenia v podporovaných aplikáciách.

Prednostné miesto spojenia – ak si chcete zobraziť uložené prístupové miesta. Prejdite na niektoré prístupové miesto a vyberte Voľby > Detaily, aby sa zobrazil názov poskytovateľa služby, dátový nosič a prístupové miesto pre paketové dátové spojenia alebo dial-up číslo pre GSM spojenie.

*Spojiť sa s podpo-rou posk. služieb* – ak si chcete načítať konfiguračné nastavenia od svojho poskytovateľa služieb.

*Osobné konfiguračné nastavenia* – ak chcete pre rôzne služby definovať svoje osobné kontá a aktivovať ich alebo vymazať. Ak chcete definovať nové konto a ešte žiadne nemáte, vyberte **Pridaj**; inak vyberte **Voľby** > *Pridať nové*. Vyberte typ služby a vyberte a zadajte všetky požadované údaje. Údaje sa líšia podľa typu vybranej služby. Ak chcete niektoré osobné konto vymazať alebo aktivovať, prejdite naň a vyberte **Voľby** > *Vymazať* alebo *Aktivovať*.

## Ochrana

Aj keď sú aktivované bezpečnostné funkcie, obmedzujúce možnosti volania (napríklad blokovanie hovorov, uzavreté skupiny užívateľov alebo pevný zoznam), môže sa dať volať na oficiálne tiesňové číslo, naprogramované vo vašom prístroji..

Vyberte **Menu** > *Nastavenia* > *Ochrana* a zvoľte niektorú z nasledujúcich volieb:

*Ochrana PIN kódom* – ak chcete, aby telefón vyžadoval PIN alebo UPIN kód vždy po zapnutí. Niektoré SIM karty neumožňujú ochranu PIN/UPIN kódom vypnúť.

*Služba blokovania hovorov* (služba siete) – ak chcete obmedziť prichádzajúce a odchádzajúce hovory zo svojho telefónu. Pre použitie tejto funkcie sa vyžaduje blokovacie heslo.

Pevný zoznam – ak chcete z telefónu povoliť volania iba na vybrané telefónne čísla a vaša SIM karta túto funkciu podporuje.

*Uzavretá skupina užívateľov* (služba siete) – ak chcete definovať skupinu ľudí, ktorým môžete volať a ktorí môžu volať vám (služba siete).

<u>Úroveň ochrany</u> > <u>Telefón</u> – telefón si bude žiadať bezpečnostný kód vždy po vložení novej SIM karty. Vyberte <u>Pamäť</u> a telefón si bude žiadať bezpečnostný kód vždy, keď je vybraná pamäť SIM karty a budete chcieť zmeniť používanú pamäť.

*Prístupové kódy* – ak chcete nastaviť používanie PIN alebo UPIN kódu, alebo ak chcete zmeniť bezpečnostný kód, PIN kód, UPIN kód, PIN2 kód alebo blokovacie heslo.

Voľba kódu – ak chcete vybrať, či má byť aktívny PIN alebo UPIN kód.

Ochrana PIN2 kódom – ak chcete, aby sa vyžadoval PIN2 kód pri používaní určitých funkcií telefónu, ktoré sú chránené PIN2 kódom.

## Obnoviť pôvodné nastavenia

Ak chcete nastaviť niektoré z nastavení menu na ich pôvodné hodnoty, vyberte Menu > Nastavenia > Obnoviť pô-vodné nast.. Zadajte bezpečnostný kód. Upozorňujeme, že nebudú vymazané dáta, ktoré ste do telefónu vložili alebo načítali, napríklad mená a telefónne čísla uložené v adresári Kontakty.

# 10. Menu operátora

Toto menu vám umožňuje prístup k portálu služieb, zabezpečovaných operátorom vašej siete. Od operátora závisí i názov a ikona menu. Ďalšie informácie si vyžiadajte od operátora svojej siete. Ak sa toto menu nezobrazuje, číslovanie nasledujúcich menu sa príslušne zmení.

Operátor môže toto menu aktualizovať servisnými správami. Podrobnejšie informácie: Pozrite si časť Servisná schránka, str. 91.

# 11. Galéria

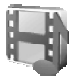

V tomto menu si môžete spravovať grafiku, obrázky, nahrávky, videoklipy, témy, tóny a prijaté súbory. Tieto súbory sú usporiadané do zložiek.

Váš telefón podporuje systém aktivačných kľúčov, ktorý umožňuje chrániť prevzatý obsah. Vždy si skontrolujte dodacie podmienky akéhokoľvek obsahu a aktivačného kľúča, kým ich prevezmete, pretože môžu byť spojené s poplatkami.

Ochrana autorských práv môže brániť kopírovaniu, úprave, prenosu alebo rozosielaniu niektorých obrázkov, tónov zvonenia a iného obsahu.

Súbory, uložené v menu *Galéria*, využívajú pamäť, ktorá má v telefóne kapacitu približne 3,5 MB.

- 1. Vyberte Menu > *Galéria*.
- Prejdite na požadovanú zložku. Ak si chcete zobraziť zoznam súborov v zložke, vyberte Otvor > Voľby a jednu z ponúkaných volieb.
- Prejdite na súbor, ktorý si chcete zobraziť, a vyberte Otvor > Voľby a niektorú z ponúkaných funkcií.

*Poslať* – ak chcete vybraný súbor odoslať cez MMS alebo infračervené spojenie.

Vymazať všetky – vymaže všetky súbory a zložky vo vybranej zložke.

*Upraviť snímku* – umožňuje vložiť do vybraného obrázku text, rámik alebo klipart, alebo obrázok orezať.

Otvoriť po poradí – postupne zobrazí súbory v zložke.

Zoom – umožňuje zväčšiť veľkosť obrázku.

*Stlmiť audio (Ozvučiť audio)* – umožňuje vypnúť (zapnúť) zvuk pri prehrávaní zvukového súboru.

*Nastaviť kontrast* – umožňuje upraviť úroveň kontrastu obrázku.

Aktivovať obsah – umožňuje aktualizovať aktivačný kľúč k vybranému súboru. Táto voľba sa zobrazuje iba ak súbor podporuje aktualizáciu aktivačných kľúčov. Zozn. akt. kľúčov – zobrazí zoznam všetkých dostupných aktivačných kľúčov. Aktivačné kľúče môžete vymazávať, napríklad keď im vyprší platnosť.

# 12. Médiá

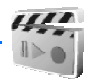

Ochrana autorských práv môže brániť kopírovaniu, úprave, prenosu alebo rozosielaniu niektorých obrázkov, tónov zvonenia a iného obsahu.

### Kamera

So zabudovanou kamerou môžete fotografovať a nahrávať videoklipy. Kamera vytvára obrázky vo formáte JPEG a videoklipy vo formáte 3GP.

Pri fotografovaní a nahrávaní videa a pri používaní zaznamenaného obrazu dodržujte všetky zákony a rešpektujte miestne zvyky ako aj súkromie a legitímne práva ostatných.

#### **Fotografovanie**

Vyberte Menu > Médiá > Kamera > Zachyť, alebo, ak nie je zapnutá služba Push to talk, stlačte spúšť kamery. Telefón uloží fotografiu do zložky *Galéria > Snímky*. Ak chcete urobiť ďalšiu fotografiu, vyberte **Späť**; ak chcete fotografiu odoslať v multimediálnej správe, vyberte **Pošli.** Ak si chcete zobraziť voľby, vyberte **Voľby**.

#### Nahranie videoklipu

Vyberte Menu > Médiá > Kamera. Ak chcete prejsť do režimu videa, stlačte ľavé smerové tlačidlo, alebo vyberte Voľby > Zmeniť režim > Video; a vyberte Nahraj. Ak chcete záznam prerušiť, vyberte Preruš, a keď chcete v nahrávaní pokračovať, vyberte Pokračuj. Keď chcete nahrávanie ukončiť, vyberte Stop. Telefón uloží záznam do zložky Galéria > Videoklipy. Ak si chcete zobraziť voľby, vyberte Voľby.

### Rádio

FM rádio potrebuje anténu, ktorá musí byť nezávislá od antény bezdrôtového telefónu. Aby FM rádio správne fungovalo, musí byť do prístroja zapojený kompatibilný headset alebo iný doplnok.

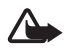

Výstraha: Počúvajte hudbu pri rozumnej hlasitosti. Dlhodobé pôsobenie vysokej hlasitosti vám môže poškodiť sluch. Keď je zapnutý reproduktor, nedržte prístroj pri uchu, pretože hlasitosť môže byť veľmi vysoká.

Vyberte Menu > Médiá > Rádio. Ak chcete použiť grafické tlačidlá ▲, ▼, ≪ a ≫ na displeji, prejdite doľava alebo doprava k požadovanému tlačidlu a vyberte ho.

Hlasitosť môžete zmeniť stlačením tlačidiel regulácie hlasitosti.

#### Ukladanie rozhlasových kanálov

- Ak chcete spustiť vyhľadávanie staníc, vyberte a pridržte ≪ alebo
   Ak chcete prechádzať frekvenčným pásmom v 0,05 MHz krokoch, krátko stláčajte ≪ alebo ▷ .
- Ak chcete príslušný kanál uložiť do niektorej z predvolieb 1 až 9, stlačte a pridržte príslušné číselné tlačidlo. Ak chcete kanál uložiť na niektorú z predvolieb 10 až 20, krátko stlačte 1 alebo 2 a potom stlačte príslušné číselné tlačidlo 0 až 9.
- 3. Zadajte meno stanice a stlačte OK.

### Počúvanie rádia

Vyberte Menu > Médiá > Rádio. Na požadovaný kanál prejdete stláčaním ▲ alebo ▼, alebo stláčaním tlačidla headsetu. Ak chcete počúvať stanicu, uloženú na niektorej predvoľbe, krátko stlačte príslušné číslicové tlačidlá.

Vyberte Voľby, a zvoľte si niektorú z nasledujúcich volieb.

Vypnúť – ak chcete rádio vypnúť.

*Uložiť kanál* – ak chcete uložiť novú stanicu, a zadajte názov stanice.

*Kanály* – ak si chcete zvoliť zoznam uložených predvolieb. Ak chcete niektorú predvoľbu vymazať alebo premenovať, prejdite na ňu a vyberte **Voľby** > *Vymazať kanál* alebo *Premenovať*.

*Mono výstup* alebo *Stereo výstup* – ak chcete počúvať rádio mono- resp. stereofónne.

*Reproduktor* alebo *Headset* – ak chcete počúvať rádio cez reproduktor, resp. headset. Nechajte headset zapojený do telefónu. Prívodný káblik headsetu slúži ako anténa rádioprijímača.

*Nastaviť frekven.* – ak chcete zadať frekvenciu požadovanej rozhlasovej stanice.

Keď počúvate rádio, môžete obvyklým spôsobom začať volanie alebo prijať hovor. Počas hovoru sa zvuk rádia vypne.

Keď aplikácia využívajúca paketové alebo HSCSD spojenie prijíma alebo odosiela dáta, môže dochádzať k rušeniu rádia.

## Nahrávač

Môžete nahrávať úseky reči, zvuky alebo aktívny hovor v dĺžke až 3 minút.

Nahrávač nemožno používať počas dátového prenosu alebo paketového dátového spojenia.

#### Nahrávanie zvuku

1. Vyberte Menu > *Médiá* > *Nahrávač*.

- Nahrávanie spustíte tlačidlom 
   Ak chcete začať nahrávanie počas hovoru, vyberte Voľby > Nahrať. Počas nahrávania hovoru budú obaja účastníci počuť v približne päťsekundových intervaloch slabé pípanie. Počas nahrávania hovoru držte telefón v normálnej polohe pri uchu.
- Nahrávanie ukončíte tlačidlom . Nahrávka sa uloží do zložky Galéria > Nahrávky.

- Ak si chcete vypočuť poslednú nahrávku, vyberte Voľby > Prehrať posl. nahr.
- Ak chcete poslednú nahrávku odoslať v multimediálnej správe alebo cez infraport, vyberte Voľby > Poslať posl. nahr..

#### Zoznam nahrávok

Vyberte *Menu* > *Médiá* > *Nahrávač* > **Voľby** > *Zoznam nahrávok*. Zobrazí sa zoznam zložiek v menu *Galéria*. Otvorte *Nahrávky* a uvidíte zoznam nahrávok. Vyberte **Voľby**, aby sa zobrazil zoznam volieb pre súbory v menu *Galéria*. Pozrite si časť Galéria, str. 62.

### Merač hluku

Hlukomer vám umožňuje merať približnú hladinu hluku v prostredí.

Poskytuje orientačné údaje pre osobné použitie, ktoré môžu byť odlišné od výsledkov exaktných meraní.

Hladinu hluku nemožno merať počas hovoru alebo keď je k telefónu pripojený headset.

Ak chcete začať sledovať úroveň hluku, vyberte Menu> Médiá > Merač hluku.

Hlukomer graficky zobrazuje úroveň hluku na lište a informuje o špičkových hodnotách. Horné číslo je špičkovou hodnotou a spodné číslo v rámiku udáva aktuálnu hladinu hluku.

Zoznam volieb otvoríte stlačením Voľby.

# 13. Služba PTT – Stlač a hovor

Rádiotelefónna služba PTT (Push To Talk – Stlač a hovor) je obojsmerná rádiová služba, dostupná v celulárnych sieťach GSM/GPRS (služba siete). Služba PTT zabezpečuje priamu hlasovú komunikáciu. Spojenie získate stlačením tlačidla PTT.

Službu môžete použiť pre hovor s jednou osobou alebo skupinou ľudí, vybavených kompatibilnými zariadeniami. Po spojení vášho hovoru

nemusí osoba alebo skupina, ktorej voláte, na hovor nijako reagovať. Účastníci musia podľa možnosti pri každej komunikácii potvrdiť príjem, pretože neexistuje žiadne iné potvrdenie, že príjemca hovor počul.

Ak potrebujete informácie o dostupnosti a cene služby, a ak si chcete službu aktivovať, obráťte sa na operátora vašej siete alebo poskytovateľa služieb. Roamingové služby môžu byť obmedzenejšie než pre normálne hovory.

Aby ste službu PTT mohli využívať, musíte najskôr definovať potrebné nastavenia služby. Pozrite si časť Nastavenia služby PTT, str. 73.

Kým ste pripojení k službe PTT, môžete využívať ostatné funkcie telefónu. Rádiotelefónna služba PTT nie je spojená s tradičnou hlasovou komunikáciou, a preto mnohé služby, dostupné pre tradičné hlasové hovory (napríklad odkazová schránka) nie sú pre rádiokomunikáciu cez službu PTT dostupné.

#### Menu PTT

Vyberte **Menu** > *Push to talk*.

- Ak sa chcete pripojiť alebo odpojiť od služby PTT, vyberte Zapnúť PTT, resp. Vypnúť PTT.
- Ak si chcete prezrieť prijaté žiadosti o hovor, vyberte Prijaté žiad. o hovor.
- Ak si chcete zobraziť zoznam PTT skupín, vyberte Zoznam skupín.
- Ak si chcete zobraziť zoznam kontaktov, pre ktoré máte zaznačené PTT adresy získané od poskytovateľa služby, vyberte Zoznam kontaktov.
- Ak si chcete do telefónu zaznačiť novú PTT skupinu, vyberte Pridať skupinu.
- Ak chcete nastaviť službu PTT pre používanie, vyberte *Nastavenia* služby PTT.
- Ak chcete definovať potrebné natavenia pre spojenia cez službu PTT, vyberte Konfigur. nastavenia.
- Ak chcete otvoriť prehliadač a pripojiť sa k sieťovému portálu poskytovateľa služby PTT, vyberte *Web*.

## Pripojenie a odpojenie od služby PTT

Ak si chcete pripojiť k službe PTT, vyberte Menu > Push to talk > Zapnúť PTT. informuje o pripojení k službe PTT. in signalizuje, že služba je momentálne nedostupná. Telefón sa bude automaticky pokúšať o pripojenie k službe, kým sa od služby neodpojíte. Ak máte na telefóne definované skupiny, automaticky sa pripojíte k aktívnym skupinám (Predvolená a Sledovaná) a v pohotovostnom režime sa zobrazí názov predvolenej skupiny.

Ak sa chcete od služby PTT odpojiť, vyberte Vypnúť PTT.

## Volanie a príjem hovoru cez PTT

Nastavte telefón, aby pre komunikáciu PTT používal reproduktor alebo slúchadlo.

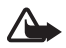

Výstraha: Keď je zapnutý reproduktor, nedržte prístroj pri uchu, pretože hlasitosť môže byť veľmi vysoká.

Keď ste pripojení k službe PTT, môžete volať a prijímať dial-out volania, skupinové hovory a dvojstranné hovory. Dvojstranné hovory sú spojenia s jedinou osobou.

## <u>PTT dial-out volania</u>

Pre PTT dial-out volanie si zo zoznamu kontaktov môžete vybrať niekoľko PTT kontaktov. Príjemcovia dostanú informáciu o prichádzajúcom volaní a budú musieť hovor prijať, aby sa ho mohli zúčastniť. Dial-out volanie vytvára dočasnú skupinu a účastníci sú do tejto skupiny zapojení iba počas trvania hovoru. Po ukončení hovoru sa dočasná dial-out skupina zruší.

Vyberte **Menu** > *Push to talk* > *Zozn. kontaktov* a označte požadovaných účastníkov dial-out hovoru.

Ikona za menom kontaktu v zozname informuje, či účastník je alebo nie je prihlásený k službe. 4, 4, alebo 4, informujú, že účastník je dostupný, nedostupný, resp. neznámy, ex znamená, že nie je známy stav prihlásenia. Stav prihlásenia je dostupný iba u vyžiadaných kontaktov. Ak chcete upraviť vyžiadané kontakty, vyberte **Voľby** a z dostupných volieb zoznamu kontaktov. *Vyžiadať kontakt* alebo *Zrušiť*  vyžiadaný, alebo, ak máte označený jeden alebo viac kontaktov, Vyžiadať označ. alebo Zrušiť vyžiad. ozn..

Dial-out hovor začnete krátkym stlačením tlačidla PTT. Služba PTT zavolá označené kontakty a pripojené kontakty sa zobrazia na displeji. Keď chcete prehovoriť k pripojeným kontaktom, stlačte tlačidlo PTT. Keď si chcete vypočuť odpoveď, uvoľnite tlačidlo PTT.

Dial-out hovor začnete krátkym stlačením tlačidla PTT.

#### Vytvorenie skupinového hovoru

Ak chcete zavolať predvolenej skupine, stlačte tlačidlo PTT. Ozve sa tón. oznamujúci, že prístup bol povolený, a telefón zobrazí vašu prezývku a názov skupiny.

Ak chcete zavolať inej než predvolenej skupine, v menu PTT vyberte Zoznam skupín, prejdite na požadovanú skupinu a stlačte tlačidlo PTT.

Stlačte tlačidlo PTT a držte ho, kým hovoríte; telefón po celý čas držte pred sebou, aby ste videli na displej. Keď dohovoríte, uvoľnite tlačidlo PTT. Slovo sa prideľuje podľa poradia, v akom sa hovoriaci hlásia, Keď niekto prestane hovoriť, dostane slovo účastník, ktorý prvý stlačil tlačidlo PTT.

#### Vytvorenie dvojstranného hovoru

 Ak chcete vytvoriť dvojstranný hovor s účastníkom, pre ktorého máte v zozname kontaktov zaznačenú jeho PTT adresu, vyberte Zoznam kontaktov. Prejdite na vybraný kontakt a stlačte tlačidlo PTT.

Kontakt môžete vybrať aj priamo z adresára Kontakty.

- Ak chcete vytvoriť dvojstranný hovor s členom niektorej PTT skupiny, vyberte Zoznam skupin a prejdite na požadovanú skupinu. Vyberte Voľby > Aktívni členovia, prejdite na požadovaný kontakt a stlačte tlačidlo PTT.
- Ak chcete vytvoriť dvojstranný hovor s účastníkom, od ktorého ste dostali žiadosť o hovor, vyberte Prijaté žiad. o hovor. Prejdite na prezývku účastníka a stlačte tlačidlo PTT.

## Prijatie volania cez PTT

Na prichádzajúci skupinový alebo dvojstranný hovor vás upozorní krátky tón. Keď dostanete hovor od skupiny, zobrazí sa názov skupiny a prezývka volajúceho. Keď prichádza dvojstranný hovor od účastníka, ktorého údaje máte uložené v adresári *Kontakty*, zobrazí sa uložené meno, ak ho telefón identifikuje, inak sa zobrazí iba prezývka volajúceho.

Dvojstranný hovor môžete prijať alebo odmietnuť, ak ste nastavili telefón, aby vás vždy najskôr upozornil na dvojstranné hovory.

Ak stlačíte tlačidlo PTT s úmyslom odpovedať skupine, keď hovorí iný člen skupiny, budete počuť čakací signál a kým budete držať tlačidlo PTT, na displeji bude zobrazený text *V poradí.* Stlačte a pridržte tlačidlo PTT a počkajte, kým druhý účastník nedohovorí, potom môžete hovoriť vy.

# Žiadosti o hovor

Ak chcete zavolať individuálneho účastníka a nedostanete odpoveď, môžete mu odoslať žiadosť, aby vám zavolal naspäť.

Keď vám niekto pošle žiadosť o hovor, zobrazí sa v pohotovostnom režime text *Žiadosť o spätný hovor prijatá*. Keď dostanete žiadosť o hovor od účastníka, ktorý sa nenachádza vo vašom zozname kontaktov, môžete si jeho meno uložiť do adresára *Kontakty*.

### Odoslanie žiadosti o hovor

Žiadosť o hovor môžete odoslať niektorým z nasledujúcich postupov:

- Ak chcete odoslať žiadosť o hovor zo zoznamu kontaktov v menu *Push to talk*, vyberte *Zoznam kontaktov*. Prejdite na niektorý kontakt, vyberte Voľby > Žiadať spät. hovor.
- Ak chcete odoslať žiadosť o hovor z adresára Kontakty, vyhľadajte požadovaný kontakt, vyberte Voľby > Info o kontakte, prejdite na PTT adresu a vyberte Voľby > Žiadať spät. hovor.
- Ak chcete odoslať žiadosť o hovor zo zoznamu skupín v menu PTT, vyberte Zoznam skupín a prejdite na požadovanú skupinu. Vyberte Voľby > Aktívni členovia, prejdite na požadovaný kontakt a vyberte Voľby > Žiadať spät. hovor.

 Ak chcete odoslať žiadosť o hovor zo zoznamu žiadostí o spätný hovor v menu *Push to talk*, vyberte *Prijaté žiad. o hovor*. Prejdite na niektorý kontakt, vyberte Voľby > Žiadať spät. hovor.

#### Odpoveď na žiadosť o hovor

- Ak chcete otvoriť zložku Prijaté žiad. o hovor, vyberte Ukáž. Zobrazí sa zoznam prezývok osôb, ktoré vám poslali žiadosť o spätný hovor.
- 2. Ak chcete účastníka zavolať, stlačte tlačidlo PTT.
- Ak chcete odoslať žiadosť o hovor späť odosielateľovi, vyberte Voľby > Žiadať spät. hovor.

Žiadosť môžete vymazať stlačením Vymaž.

#### <u>Uloženie odosielateľa žiadosti o hovor</u>

- Ak chcete otvoriť zložku Prijaté žiad. o hovor, vyberte Ukáž. Zobrazí sa zoznam prezývok osôb, ktoré vám poslali žiadosť o spätný hovor.
- Ak si chcete zobraziť PTT adresu odosielateľa, vyberte Voľby > Ukázať adr. PTT.

Ak si chcete nový kontakt uložiť alebo pridať PTT adresu k existujúcemu kontaktu, vyberte **Voľby** > *Uložiť ako*, resp. *Pridať ku kontakt.* 

## Ukladanie dvojstranných kontaktov

Mená účastníkov, s ktorými často nadväzujete dvojstranné hovory, si môžete uložiť niektorým z nasledujúcich postupov:

- Ak chcete doplniť PTT adresu k menu v adresári Kontakty, vyhľadajte požadovaný kontakt a vyberte Voľby > Pridať detail > Adresa PTT.
- Ak chcete pridať kontakt do zoznamu PTT kontaktov, vyberte Menu > Push to talk > Zoznam kontaktov > Voľby > Pridať kontakt.
- Ak chcete pridať kontakt zo zoznamu skupín, pripojte sa k službe PTT, vyberte Zoznam skupín a prejdite na požadovanú skupinu. Vyberte Voľby > Aktívni členovia. Prejdite na člena, ktorého kontaktné údaje si chcete uložiť, a vyberte Voľby. Ak chcete vytvoriť nový kontakt, vyberte Uložiť ako. Ak chcete iba pridať PTT adresu ku kontaktu, uloženému v adresári Kontakty, vyberte Pridať ku kontakt.

### Vytváranie a zostavovanie skupín

Keď zavoláte skupine, budú hovor počuť všetci členovia, pripojení k skupine.

Každý člen skupiny je identifikovaný prezývkou, ktorá sa zobrazuje ako identifikácia volajúceho. Členovia skupiny si môžu vybrať prezývku v každej skupine.

Skupiny sa registrujú URL adresami. Jeden z užívateľov zaregistruje URL adresu skupiny v sieti tak, že sa prvýkrát pripojí k skupine.

Existujú tri typy PTT skupín:

- Vyhradené, "pro" skupiny sú uzavreté skupiny, ktoré umožňujú prístup iba vybraným účastníkom, stanoveným poskytovateľom služby.
- Ad hoc skupiny sú skupiny, ktoré si môžu vytvárať užívatelia, Môžete si vytvoriť vlastnú skupinu a pozvať do nej členov.
- Ad hoc pro skupiny sú skupiny, ktoré môžete vytvárať z členov vyhradenej, pro skupiny. Napríklad podnik môže mať vlastnú vyhradenú skupinu, plus osobitné skupiny vyhradené určitým podnikovým činnostiam.

#### Vytvorenie skupiny

Vyberte **Menu** > *Push to talk* > *Pridať skupinu*. Môžete si vybrať z nasledujúcich volieb:

 Podľa návodu – ak chcete vytvoriť novú skupinu. Ak chcete pre skupinu nastaviť úroveň bezpečnosti, vyberte Verejná skupina alebo Privátna skupina. Ak vyberiete Privátna skupina, telefón automaticky vytvorí zakódovanú časť adresy skupiny, ktorú členovia neuvidia, keď dostanú pozvanie do skupiny. Nových členov môže do skupiny prizývať iba osoba, ktorá privátnu skupinu vytvorila. Zadajte názov skupiny. Vyberte Predvolená, Sledovaná alebo Neaktívna. Telefón oznámi uloženie skupiny a jej status. Predvolená a Sledovaná sú aktívne skupiny. Keď stlačíte tlačidlo PTT, aby ste zavolali skupine, zavolá sa predvolená skupina, ak neprejdete na inú skupinu alebo kontakt. Ak chcete skupine poslať pozvánku, na žiadosť telefónu
odpovedzte Áno. Pozvanie môžete odoslať v textovej správe alebo cez infraport.

Členovia, ktorých pozvete do verejnej skupiny, môžu do skupiny pozývať ďalších členov.

 Manuálne – ak sa chcete pripojiť k existujúcej skupine. Zadajte adresu skupiny. Vyberte Predvolená, Sledovaná alebo Neaktívna. Telefón oznámi uloženie skupiny a jej status. Predvolená a Sledovaná sú aktívne skupiny. Keď stlačíte tlačidlo PTT, aby ste zavolali skupine, zavolá sa predvolená skupina, ak neprejdete na inú skupinu alebo kontakt.

#### Prijatie pozvánky

- 1. Keď dostanete textovú správu s pozvaním do skupiny, zobrazí sa správa *Prijaté pozvanie od skupiny*:.
- 2. Ak si chcete pozrieť prezývku odosielateľa pozvánky a adresu skupiny, a nejedná sa o privátnu skupinu, vyberte Ukáž.
- Ak si chcete skupinu uložiť do telefónu, vyberte Ulož. Ak chcete pre skupinu nastaviť status, vyberte *Predvolená*, *Sledovaná* alebo *Neaktívna*.

Ak chcete pozvanie odmietnuť, vyberte Ukonči > Áno, alebo Ukáž > Vyraď > Áno.

### Nastavenia služby PTT

Služba PTT má dva druhy nastavení: nastavenia pre pripojenie k službe a pre jej používanie.

Nastavenia pre pripojenie k službe môžete dostať od svojho operátora alebo poskytovateľa služby. Pozrite si časť Služba konfiguračných nastavení, str. 10. Tieto nastavenia môžete zadať aj manuálne. Pozrite si časť Konfigurácia, str. 59.

Ak chcete upraviť nastavenia pre pripojenie k službe, vyberte Menu > *Push to talk > Konfigur. nastavenia.* Môžete si vybrať z nasledujúcich volieb:

Konfigurácia – môžete si pre službu PTT vybrať poskytovateľa, Predvolené, alebo Osobná konfigur. Zobrazia sa iba konfigurácie, ktoré podporujú službu PTT. Konto – zvoľte si niektoré konto služby PTT, nachádzajúce sa v aktívnych konfiguračných nastaveniach.

Meno užívateľa PTT, Predvolená prezývka, Heslo PTT, Doména a Adresa servera

Ak chcete upraviť nastavenia pre používanie služby PTT, vyberte **Menu** > *Push to talk* > *Nastavenia služby PTT*.

Ak chcete, aby telefón prijímal prichádzajúce dvojstranné hovory, vyberte *Individuálne hovory* > *Zapnuté*. Ak chcete mať možnosť vytvárať dvojstranné spojenia, ale nechcete ich prijímať, vyberte *Vypnuté*. Poskytovateľ služieb môže ponúkať niektoré služby, ktoré obchádzajú tieto nastavenia. Ak chcete, aby vás telefón najskôr upozornil na prichádzajúci dvojstranný hovor zvonením, vyberte *Hlásiť*.

Ak chcete aktivovať sledované skupiny, vyberte *Sledované skupiny* > *Zapnuté*.

Ak chcete, aby sa telefón po zapnutí automaticky pripájal k PTT serveru, vyberte *Stav PTT pri zapnutí* > Áno.

Ak chcete skryť svoju PTT adresu pri skupinových a dvojstranných hovoroch, vyberte *Poslať moju adresu PTT > Nie*.

# 14. Športy

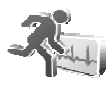

## Kompas

Telefón má digitálny kompas, ktorý ukazuje smer graficky i číslicovo.

Kompas musí byť vždy správne nakalibrovaný. Elektromagnetické polia, veľké kovové objekty a iné vonkajšie vplyvy môžu znížiť presnosť kompasu. Nikdy sa na kompas v telefóne bezvýhradne nespoliehajte.

Správna kalibrácia kompasu si vyžaduje kalibráciu podľa magnetického severu a zadanie deklinácie podľa miesta, kde sa nachádzate. Deklinácia je rozdiel medzi magnetickým a zemepisným severom. Kompas upravuje každý smerový údaj podľa nastavenej hodnoty.

Hodnoty deklinácií môžete nájsť v špeciálnych mapách alebo zoznamoch miest. Hodnota deklinácie sa mení podľa miesta i času, preto musíte správnu hodnotu pravidelne kontrolovať podľa aktuálnych zdrojov a vždy nastaviť deklináciu podľa miesta, kde sa nachádzate, keď chcete kompas používať. Viac informácií o deklináciách nájdete na stránkach <www.nokia.com/support>.

Keď používate kompas, držte telefón vodorovne (orientujte sa podľa libely v hornom ľavom rohu telefónu). Kompas sa kvôli úspore energie po určitom čase vypne a prejde do pohotovostného režimu; ak ho chcete znova aktivovať, vyberte **Pokračuj**. Ak nechcete, aby kompas prechádzal do pohotovostného režimu, stlačte vždy po niekoľkých minútach niektoré číselné tlačidlo.

Keď je aktívny kompas, môžete používať baterku.

#### Kalibrácia kompasu

- 1. Vyberte Menu > Športy > Kompas.
- Ak telefón žiada o kalibráciu kompasu, uvidíte text Kompas je potrebné najprv kalibrovať. V opačnom prípade vyberte Voľby > Kalibrácia.
- Kalibráciu spustíte stlačením Áno. Umiestnite telefón na rovný horizontálny povrch a opatrne ho otáčajte, alebo telefón držte vodorovne a otáčajte okolo osi. Rotujúci obrazec na displeji vám umožní dodržať správnu rýchlosť otáčania. Po skončení kalibrácie uvidíte text Kompas kalibrovaný.

#### Nastavenie deklinácie

- 1. Vyberte Menu > Športy > Kompas.
- Ak chcete nastaviť deklináciu, vyberte Voľby > Nastavenia > Odchýlka > Nastaviť odchýlku.

Ak chcete aktivovať poslednú nastavenú deklináciu, vyberte Zapnutá.

- 3. Zadajte hodnotu deklinácie v stupňoch od 0 do 180 a vyberte OK.
- 4. Zvoľte smer deklinácie: Východ (+) alebo Západ (-).

#### Nastavenie a vynulovanie smeru

- 1. Vyberte **Menu** > Športy > Kompas.
- Ak chcete na kompase nastaviť smer, riaďte sa pokynmi na displeji. Ak chcete zrušiť smer zamýšľaného cieľa, vyberte Vynuluj > Áno. Nasmerujte telefón k zamýšľanému cieľu a vyberte Smer.

Šípka začne ukazovať v nastavenom smere a v pravom hornom rohu displeja sa zobrazí číselná hodnota. Keď šípka na displeji smeruje nahor, smeruje telefón správnym smerom.

# Stopky

Pomocou stopiek môžete merať čas, odčítať medzičasy alebo okruhové časy. Počas merania času môžete používať ostatné funkcie telefónu. Ak chcete, aby meranie času stopkami prebiehalo na pozadí, stlačte tlačidlo Koniec.

Ak používate stopky alebo ich nechávate bežať na pozadí, zatiaľ čo používate iné funkcie, zvyšujú sa požiadavky na energiu batérie a výdrž batérie sa zníži.

Vyberte **Menu** > *Športy* > *Stopky* a zvoľte niektorú z nasledujúcich volieb:

 $\check{C}asový rozdiel -$  ak chcete odčítať medzičasy. Ak chcete spustiť meranie času, vyberte Štart. Vždy, keď chcete odčítať medzičas, vyberte Rozdiel. Ak chcete stopky zastaviť, vyberte Stop. Ak chcete merané časy uložiť, vyberte Ulož. Ak chcete znova spustiť časomieru, vyberte Voľby > Štart. Nový čas sa pripočítava k predchádzajúcemu času. Ak chcete vynulovať čas a nechcete ho uložiť, vyberte Vynulovať. Ak chcete, aby meranie času stopkami prebiehalo na pozadí, stlačte tlačidlo Koniec.

Čas okruhu – slúži na meranie okruhových časov. Ak chcete, aby meranie času stopkami prebiehalo na pozadí, stlačte tlačidlo Koniec.

*Pokračovať* – umožňuje zobraziť bežiaci čas na displeji po tom, ako ste meranie odsunuli na pozadie.

*Ukázať minulý* – zobrazí posledný meraný čas, ak ste medzitým stopky nevynulovali.

*Ukázať časy* alebo *Vymazať časy* – umožňuje zobraziť si uložené časy alebo ich vymazať.

# Časovač odpočítavania

Vyberte Menu > Športy > Časovač. Zadajte čas odpočítavania v hodinách, minútach a sekundách a vyberte OK. Ak chcete, môžete napísať vlastnú správu, ktorá sa zobrazí po uplynutí nastaveného času. Odpočítavanie spustíte voľbou Štart. Ak chcete zmeniť čas odpočítavania, zvoľte Zmeniť čas. Ak chcete odpočítavanie zastaviť, vyberte Zastaviť časovač.

Ak nastavený čas uplynie, keď je telefón v pohotovostnom režime, telefón začne vydávať zvukový signál a na displeji začne blikať text upozornenia, ak ste ho zadali, alebo text *Čas odpočítavania uplynul*. Zvukovú signalizáciu zastavíte stlačením ľubovoľného tlačidla. Ak nestlačíte žiadne tlačidlo, zvuková signalizácia sa po 30 sekundách zastaví automaticky. Ak chcete zastaviť zvukovú signalizáciu a zmazať text upozornenia, vyberte **Ukonči**. Ak chcete znova spustiť odpočítavanie, vyberte **Reštart**.

## Zvuková správa

Pozrite si časť Zvukové správy Nokia Xpress, str. 31.

## Teplomer

Teplomer meria teplotu v stupňoch Celzia i Fahrenheita. Telefón môžete nastaviť, aby zobrazoval teplotu na pohotovostnom displeji. Teplomer je užitočný pre plánovanie a sledovanie vašich aktivít v prírode, ale nie je určený na profesionálne použitie.

Teplomer poskytuje orientačné údaje pre osobné použitie, ktoré môžu byť odlišné od výsledkov exaktných meraní.

Vyberte **Menu** > *Športy* > *Teplomer*.

Ak chcete (alebo nechcete), aby sa na pohotovostnom displeji zobrazovala teplota, vyberte *Zobraziť teplomer* (resp. *Skryť teplomer*).

Ak chcete nastaviť zobrazenie teploty v stupňoch Celzia, resp. Fahrenheita, vyberte *Formát teploty*.

# 15. Organizér

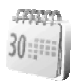

#### Budík

Telefón môžete nastaviť, aby vás v požadovanom čase upozornil tónom budíka. Vyberte Menu > *Organizér > Budík*.

Ak chcete nastaviť budík, vyberte Čas budenia a zadajte požadovaný čas. Ak je čas aktivácie budíka nastavený a chcete ho zmeniť, vyberte Zapnutý. Ak chcete, aby budík zvonil vo vybrané dni v týždni, vyberte Opakovať alarm.

Ak chcete vybrať tón zvonenia budíka alebo nastaviť ako tón budíka niektorú rozhlasovú stanicu, vyberte *Tón budenia*. Ak ste si ako tón budíka nastavili rádio, zapojte do telefónu headset. Telefón použije ako tón budíka poslednú stanicu, ktorú ste počúvali, a bude rozhlasové vysielanie hrať cez reproduktor. Ak odpojíte headset alebo telefón vypnete, namiesto rádia sa použije štandardné zvonenie budíka.

Ak chcete nastaviť časový interval pre opakované budenie, vyberte *Odklad opätov-ného budenia*.

#### Zastavenie budíka

Telefón začne zvoniť tónom budíka a na displeji začne blikať nápis *Budík!* a aktuálny čas, a to aj v prípade, že telefón bol vypnutý. Keď chcete zvonenie budíka vypnúť, vyberte **Stop**. Ak necháte budík minútu zvoniť alebo stlačíte **Spánok**, budík prestane zvoniť a znova začne po uplynutí časového intervalu opakovaného budenia.

Ak čas nastavený na budíku nastane, keď je prístroj vypnutý, prístroj sa zapne a začne vydávať tón budíka. Ak vyberiete **Stop**, prístroj sa opýta, čí ho chcete aktivovať pre hovory. Vyberte **Nie**, ak chcete prístroj vypnúť, alebo Áno, ak chcete volať a prijímať hovory. Nevoľte Áno, keď by použitie bezdrôtového telefónu mohlo spôsobiť rušenie alebo nebezpečenstvo.

## Kalendár

#### Vyberte Menu > Organizér > Kalendár.

Aktuálny deň je označený rámikom. Dni, pre ktoré máte poznačené záznamy, sú označené hrubým písmom. Ak si chcete prezrieť záznamy

pre vybraný deň, vyberte **Ukáž**. Ak si chcete zobraziť týždenný prehľad, vyberte **Voľby** > *Prehľad týždňa*. Ak chcete z kalendára vymazať všetky záznamy, vyberte si zobrazenie mesiaca alebo týždňa, a vyberte **Voľby** > *Vymazať poznám*.

Ďalšie voľby v dennom prehľade kalendára sú *Poznamenať si, Vymazať, Upraviť, Presunúť,* alebo *Opakovať* záznam; *Kopírovať* záznam do iného dňa; *Poslať poznámku* ako textovú správu alebo multimediálnu správu, cez infraport, alebo do kalendára iného kompatibilného telefónu. V menu *Nastavenia* si môžete upraviť nastavenia dátumu a času. Voľba *Automaticky vy-mazať poznámky* vám umožňuje nastaviť, aby telefón po uplynutí zadaného času automaticky vymazával staré záznamy.

#### Pridanie záznamu do kalendára

#### Záznamy s upozornením

Telefón zapípa a zobrazí príslušný záznam. Ak je na displeji upozornenie na plánovaný hovor T, môžete na zobrazené číslo zavolať stlačením tlačidla Hovor. Ak chcete zastaviť zvukovú signalizáciu a prezrieť si text záznamu, vyberte Ukáž. Keď chcete odsunúť alarm o asi 10 minút, vyberte Spánok. Ak chcete zastaviť alarm a nechcete si prezrieť text záznamu, vyberte Ukonči.

### Zoznam úloh

Ak si chcete poznamenať úlohy, ktoré máte splniť, vyberte Menu > Organizér > Zoznam úloh.

Ak si chcete poznamenať úlohu a ešte nemáte zaznamenanú žiadnu inú, vyberte *Pridaj*; v opačnom prípade vyberte **Voľby** > **Pridaj**. Napíšte text a vyberte **Ulož**. Nastavte pre úlohu prioritu, termín a typ upozornenia.

Ak si chcete zobraziť niektorý záznam, prejdite naň a vyberte Ukáž.

Máte k dispozícii aj voľbu pre vymazanie vybranej úlohy a pre vymazanie všetkých úloh, ktoré máte označené ako splnené. Záznamy môžete zoradiť podľa priority alebo termínu, odoslať vybraný záznam na iný telefón v textovej alebo multimediálnej správe, uložiť úlohu ako záznam do kalendára alebo vstúpiť do kalendára.

Počas prezerania zaznamenanej úlohy môžete upraviť aj termín alebo prioritu úlohy, a môžete úlohu označiť za splnenú.

## Poznámky

Ak chcete použiť túto aplikáciu pre písanie a odosielanie textov, vyberte Menu > Organizér > Poznámky. Ak si chcete urobiť poznámku a ešte nemáte uloženú žiadnu inú, vyberte Píš novú; v opačnom prípade vyberte Voľby > Poznamenať si. Napíšte text a vyberte Uložiť.

Ďalšie voľby pre poznámky sú voľby pre prezeranie, vymazávanie a úpravu poznámok. Pri úprave poznámky môžete opustiť textový editor bez uloženia zmien. Poznámku môžete odoslať na kompatibilné zariadenie v textovej správe, multimediálnej správe, alebo cez infračervené spojenie. Ak je poznámka príliš dlhá na to, aby mohla byť odoslaná ako textová správa, telefón vás požiada o vymazanie potrebného počtu znakov z poznámky.

### Kalkulačka

Kalkulačka vo vašom telefóne vie sčítať, odčítať, násobiť, deliť, počítať druhé mocniny a odmocniny a vykonávať menové prevody.

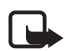

**Upozornenie:** Táto kalkulačka má obmedzenú presnosť a je určená pre jednoduché výpočty.

Vyberte Menu > Organizér > Kalkulačka. Keď sa na displeji zobrazí 0, zadajte prvé číslo výpočtu. Stlačením # vložíte desatinnú čiarku. Vyberte Voľby > Sčítanie, Odčítanie, Násobenie, Delenie, Druhá mocnina, Odmocnina alebo Zmeniť znamienko. Zadajte druhé číslo. Keď chcete zobraziť výsledok, vyberte Rovná sa. Podľa potreby tento postup zopakujte. Pred začatím nového výpočtu najprv vyberte a pridržte Vymaž. Ak chcete vykonať menový prevod, vyberte Menu > Organizér > Kalkulačka. Aby ste nastavili výmenný kurz, vyberte Voľby > Výmenný kurz, Vyberte niektorú zo zobrazených volieb. Zadajte výmenný kurz, desatinnú čiarku vložíte stlačením #, a vyberte OK. Výmenný kurz ostane uložený v pamäti, kým nezadáte iný výmenný kurz. Keď chcete vykonať vlastný menový prevod, zadajte čiastku, ktorú chcete previesť, a vyberte Voľby > V domácej alebo V cudzej.

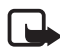

**Upozornenie:** Keď zmeníte základnú menu, musíte zadať nové kurzy, pretože všetky predchádzajúce kurzy sa nastavia na nulu.

## Synchronizácia

Synchronizácia vám umožňuje uložiť si údaje zo svojho kalendára a adresára *Kontakty* na vzdialený internetový server (služba siete) alebo na kompatibilný osobný počítač. Ak ste si uložili dáta na vzdialenom internetovom serveri, môžete svoj telefón synchronizovať tak, že spustíte synchronizáciu z telefónu. Ak chcete synchronizovať dáta v adresári kontaktov telefónu, kalendári a zozname úloh, aby zodpovedali dátam na vašom kompatibilnom počítači, spustite synchronizáciu z počítača. Údaje o kontaktoch na vašej SIM karte sa nebudú synchronizovať.

Ak počas synchronizácie prijmete hovor, synchronizácia sa ukončí a budete ju musieť spustiť znova.

#### Synchronizácia z telefónu

Pred synchronizáciou z telefónu je treba:

- Nechať si aktivovať synchronizačnú službu. Podrobnejšie informácie si vyžiadajte od svojho poskytovateľa služieb.
- Prevziať si od poskytovateľa služby nastavenia pre synchronizáciu. Pozrite si časť Nastavenia pre synchronizáciu, str. 82.

Spustenie synchronizácie z telefónu:

 Zvoľte konfiguračné nastavenia, ktoré potrebujete pre synchronizáciu. Pozrite si časť Nastavenia pre synchronizáciu, str. 82.

- Vyberte Menu > Organizér > Synchroniz. > Synchronizovať cez server > Dáta, ktoré budú synchronizované. Označte dáta, ktoré sa majú synchronizovať.
- Vyberte Menu > Organizér > Synchroniz. > Synchronizovať cez server > Synchronizovať. Označené dáta aktívneho súboru sa po potvrdení zosynchronizujú.

Ak máte adresár kontaktov alebo kalendár plný, a ak synchronizujete prvý raz alebo došlo k prerušeniu synchronizácie, môže synchronizácia trvať až 30 minút.

#### Nastavenia pre synchronizáciu

Konfiguračné nastavenia pre synchronizačnú službu môžete dostať od svojho operátora alebo poskytovateľa služieb vo forme konfiguračnej správy. O práci s konfiguračnými nastaveniami sa viac dozviete v časti Konfigurácia, str. 59.

 Vyberte Menu > Organizér > Synchroniz. > Synchronizovať cez server > Synchronizačné nastavenia a niektorú z nasledujúcich volieb:

Konfigurácia – Zobrazia sa iba konfigurácie, ktoré podporujú synchronizáciu. Vyberte pre synchronizačnú službu poskytovateľa: *Predvolené* alebo *Osobná konfigur.*.

*Konto* – Zvoľte konto synchronizačnej služby, nachádzajúce sa v aktívnych konfiguračných nastaveniach.

2. Vyberte *Synchronizačné nastavenia PC*, ak chcete zadať nastavenia pre synchronizáciu, iniciovanú serverom. Uveď te *Meno užívateľa* a *Heslo*.

Užívateľské meno a heslo musia byť rovnaké na telefóne i na počítači.

### Synchronizácia z kompatibilného počítača

Ak chcete synchronizovať *Kontakty, Kalendár* a *Poznámky* z kompatibilného počítača, použite prepojenie cez infraport alebo dátový kábel. Okrem toho potrebujete mať na svojom počítači nainštalovaný software Nokia PC Suite pre svoj telefón. Synchronizáciu spustite z počítača cez Nokia PC Suite.

# 16. Aplikácie

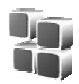

## Hry

Software vášho telefónu obsahuje niekoľko hier.

## Spustenie hry

Vyberte Menu > *Aplikácie* > *Hry*. Prejdite na požadovanú hru a vyberte Otvor.

O voľbách pre hry sa viac dočítate v časti Ďalšie voľby pre aplikácie, str. 85.

### Načítania hier

Vyberte *Menu* > *Aplikácie* > **Voľby** > *Načítania* > *Načítania hier*. Zobrazí sa zoznam dostupných záložiek. Vyberte *Viac záložiek*, ak chcete vstúpiť do zoznamu záložiek v menu *Web*. Pozrite si časť Záložky, str. 90.

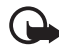

**Dôležité:** Inštalujte a používajte aplikácie a iný software iba zo zdrojov, ktoré zaručujú adekvátnu bezpečnosť a ochranu pred škodlivým softwarom.

### Nastavenia hier

Ak chcete pre hru nastaviť zvuk, svetlá a vibrácie, vyberte *Menu* > *Aplikácie* > **Voľby** > *Nast. aplikácie*.

## Zbierka

Software vášho telefónu obsahuje niekoľko Java aplikácií, vytvorených špeciálne pre tento telefón Nokia.

#### Spustenie aplikácie

Vyberte Menu > *Aplikácie* > *Zbierka*. Prejdite na požadovanú aplikáciu a vyberte **Otvor**.

#### Fitnes tréner

Fitnes tréner je interaktívny, osobný tréner, ktorý vám pomôže zlepšiť si kondíciu, silu a vytrvalosť. Programy pre tréning vnútri i vonku sa vytvárajú na základe vašich osobných údajov.

Kým začnete s pravidelným programom cvičení, poraď te sa so svojim lekárom.

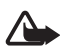

Výstraha: Cvičenia môžu predstavovať určité riziko, hlavne pre ľudí, ktorí vedú sedavý spôsob života. Kým začnete s pravidelným programom cvičení, poraďte sa so svojim lekárom.

Pri určovaní rytmu a intenzity cvičení je potrebné uvážiť viaceré faktory. Medzi takéto faktory patrí vek, frekvencia cvičení a celková fyzická kondícia.

Ak chcete spustiť aplikáciu Fitnes tréner, vyberte **Menu >** *Aplikácie* > *Zbierka > Fitnes tréner >* **Otvor**.

Prečítajte si vyhlásenie o vzdaní sa práv a vyberte *Vyhlásenie o vzdaní sa práv prijaté*, čím prijmete podmienky.

Pri prvom použití aplikácie Fitnes tréner zadajte svoje osobné údaje, vrátane pohlavia, dátumu narodenia, meracích jednotiek, výšky, váhy, úrovne vytrvalosti a sily. Ďalšími údajmi sú najvyššia tepová frekvencia a pokojová tepová frekvencia.

Cez *Plánovač* si môžete zvoliť program, ktorý sa vytvorí na základe plánu a stanovených cieľov pre kondičný program. Môžete tiež vybrať *Rýchly začiatok*, ak chcete okamžité začať s programom, vytvoreným na základe vášho osobného profilu.

# <u>Úvod</u>

Úvod je prezentácia základných funkcií telefónu.

Ak chcete použiť aplikáciu Úvod, vyberte **Menu** > *Aplikácie* > *Zbierka* > Úvod > **Otvor**.

Ak chcete počas prezentácie upraviť hlasitosť zvuku, stlačte ľavé výberové tlačidlo a upravte hlasitosť pravým a ľavým smerovým tlačidlom. Prezentáciu ukončíte stlačením pravého výberového tlačidla alebo tlačidla Koniec.

## Ďalšie voľby pre aplikácie

Vymazať – vymaže aplikáciu alebo súbor aplikácií z telefónu.

*Presunúť* – presunie aplikáciu do inej zložky.

Detaily – zobrazí ďalšie informácie o aplikácii.

Aktualizov. verziu – skontroluje, či nie je k dispozícii nová verzia aplikácie k načítaniu cez Web (služba siete).

*Prístup pre aplik.* – umožňuje obmedziť prístup aplikácie k sieti. Zobrazia sa viaceré kategórie. V každej kategórii vyberte jedno z nasledujúcich povolení: *Žiadať vždy*, ak chcete, aby telefón vždy žiadal o povolenie prístupu k sieti, *Žiadať prvýkrát*, ak chcete, aby telefón žiadal o povolenie prístupu k sieti iba pri prvom použití, *Vždy povolený*, ak chcete povoliť prístup k sieti, alebo *Nie je povolený*, ak chcete prístup k sieti zakázať.

Web stránka – môže poskytnúť ďalšie informácie alebo doplňujúce dáta pre aplikáciu z Internetovej stránky. Túto funkciu musí podporovať sieť. Zobrazuje sa iba v prípade, že ste spolu s aplikáciou dostali Internetovú adresu.

*Typ zobrazenia* – ak chcete, aby sa aplikácie v zložke zobrazovali ako *Podrobný zoznam*, jednoduchý *Zoznam* alebo *Ikony* 

*Triediť* – ak chcete aplikácie usporiadať podľa názvu, dátumu, formátu alebo veľkosti.

Vymazať všetky – ak chcete vymazať všetky aplikácie zo zložky.

Pridať zložku – ak chcete vytvoriť novú zložku.

*Stav pamäti* – ak si chcete zobraziť veľkosť voľnej a použitej pamäti telefónu.

Zozn. akt. kľúčov – zobrazí zoznam všetkých dostupných aktivačných kľúčov. Aktivačné kľúče, ktorých platnosť uplynula, môžete vymazať.

#### Načítanie aplikácie

Váš telefón podporuje J2ME<sup>™</sup> Java aplikácie. Pred načítaním aplikácie skontrolujte, či je kompatibilná s vašim telefónom.

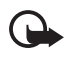

Dôležité: Inštalujte a používajte aplikácie a iný software iba zo zdrojov, ktoré zaručujú adekvátnu bezpečnosť a ochranu pred škodlivým softwarom.

Nové Java aplikácie si môžete načítať rozličnými spôsobmi.

Vyberte **Menu** > *Aplikácie* > **Voľby** > *Načítania* > *Načítania aplikácií*. Zobrazí sa zoznam dostupných záložiek. Vyberte *Viac záložiek*, ak chcete vstúpiť do zoznamu záložiek v menu *Web*. Vyberte vhodnú záložku pre spojenie s požadovanou stránkou. O dostupnosti rozličných služieb, cenách a tarifách sa informujte u svojho poskytovateľa služieb.

Vyberte Menu > Web > Odkazy pre načítanie. Načítajte si požadovanú hru alebo aplikáciu. Pozrite si časť Načítanie, str. 91.

Použite funkciu načítania hier. Pozrite si časť Načítania hier, str. 83.

Na načítanie aplikácií do telefónu môžete použiť aj program Nokia Application installer z balíka PC Suite.

Vo vašom prístroji môžu byť uložené záložky na stránky, ktoré nemajú vzťah k spoločnosti Nokia. Spoločnosť Nokia neručí za obsah takýchto stránok ani sa k nemu nevyjadruje. Ak sa takéto stránky rozhodnete čítať, riaď te sa z hľadiska bezpečnosti a obsahu rovnakými zásadami ako u ktorýchkoľvek iných internetových stránok.

Načítaná aplikácia sa môže uložiť do menu Hry a nie do menu Aplikácie.

# 17. Web

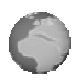

Pomocou prehliadača svojho telefónu môžete pristupovať k rozličným službám mobilného Internetu.

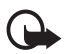

Dôležité: Používajte iba služby, ktorým dôverujete a ktoré ponúkajú adekvátnu bezpečnosť a ochranu pred škodlivým softwarom.

O dostupnosti týchto služieb, cenách a tarifách a spôsobe používania sa informujte u svojho poskytovateľa služieb.

Pomocou prehliadača v telefóne si môžete prehliadať služby, ktoré na svojich stránkach používajú jazyk WML (Wireless Mark-up Language) alebo XHTML (extensible HyperText Mark-up Language); vzhľad stránok je ovplyvnený veľkosťou displeja. Niektoré detaily internetových stránok preto možno neuvidíte.

## Nastavenia pre prehliadač

Konfiguračné nastavenia pre prehliadač môžete dostať ako konfiguračnú správu od sieťového operátora alebo poskytovateľa služieb, ponúkajúceho službu, ktorú chcete používať: pozrite si časť Služba konfiguračných nastavení, str. 10. Tieto konfiguračné nastavenia môžete zadať aj ručne. pozrite si časť Konfigurácia, str. 59.

## Pripojenie k službe

Najskôr skontrolujte, že sú aktivované správne konfiguračné nastavenia služby, ktorú chcete použiť.

- Ak chcete vybrať nastavenia pre spojenie so službou, vyberte Menu > Web > Nastavenia > Konfiguračné nastavenia.
- Vyberte Konfigurácia zobrazia sa iba konfigurácie, ktoré podporujú služby prehliadača. Vyberte pre službu prehliadača poskytovateľa služby, Predvolené alebo Osobná konfigur.: pozrite si časť Nastavenia pre prehliadač, str. 87.

Vyberte *Konto* a zvoľte niektoré konto služby prehliadača, nachádzajúce sa v aktívnych konfiguračných nastaveniach.

Vyberte *Zobraziť terminálové okno* > *Áno*, ak potrebujete pre intranetové pripojenie vykonať manuálnu autentizáciu.

Potom sa pripojte k službe jedným z nasledujúcich spôsobov:

- Vyberte Menu > Web > Domovská stránka, alebo v pohotovostnom režime stlačte a pridržte 0.
- Zvoľte záložku niektorej služby vyberte Menu > Web > Záložky.
- Vyberte poslednú navštívenú URL adresu vyberte Menu > Web > Posledná web. adresa.
- Zadajte adresu služby vyberte Menu > Web > ĺsť na adresu, zadajte adresu a vyberte OK.

### Prehliadanie stránok

Po vytvorení spojenia so službou si môžete začať prehliadať stránky. Upozorňujeme, že funkcie tlačidiel telefónu môžu byť v rozličných službách odlišné, riaď te sa pokynmi na displeji telefónu. Ďalšie informácie si vyžiadajte od svojho poskytovateľa služieb.

Ak máte ako dátový nosič nastavené paketové dáta, zobrazuje sa počas prehliadania v ľavom hornom rohu displeja indikátor 🖬 . Ak počas paketového dátového spojenia dostanete hovor alebo textovú správu, alebo ak začnete volať, objaví sa v pravom hornom rohu displeja indikátor 🔀 , oznamujúci, že paketové dátové spojenie bolo pozastavené (podržané). Po ukončení hovoru sa telefón pokúsi paketové dátové spojenie obnoviť.

#### Funkcia tlačidiel telefónu pri prehliadaní

Pomocou smerových tlačidiel sa môžete pohybovať po stránke všetkými smermi.

Ak chcete zvoliť označenú položku, stlačte tlačidlo Hovor alebo vyberte Zvoľ.

Písmená a číslice môžete zadávať tlačidlami **0** až **9**. Ak chcete vložiť špeciálny znak, stlačte **\***.

### Voľby pri prehliadaní

Môžu byť dostupné voľby Web, Domovská stránka, Skratky, Pridať záložku, Záložky, Voľby stránky, História, Odkazy pre načítanie, Ďalšie voľby, Znovu načítať a Zastaviť. Poskytovateľ služby môže ponúkať ďalšie voľby.

Pamäť prehliadača je oblasť pamäti, ktorá slúži na dočasné ukladanie dát. Ak ste pristupovali alebo sa pokúšali pristupovať k dôverným informáciám, kde sa vyžadovalo zadanie hesla, po každom takomto použití pamäť prehliadača vyprázdnite. Do pamäti prehliadača sa ukladajú informácie alebo služby, ku ktorým ste pristupovali.

O tom, ako vyprázdniť pamäť prehliadača, sa dozviete v časti Pamäť prehliadača, str. 92.

#### Priame volanie

Prehliadač podporuje funkcie, ku ktorým máte prístup počas prehliadania. Môžete začať hovor, počas hovoru odosielať DTMF tóny, a uložiť si meno a telefónne číslo zo stránky.

## Nastavenia vzhľadu

Počas prehliadania vyberte **Voľby** > *Ďalšie voľby* > *Nastav. vzhľadu* alebo v pohotovostnom režime vyberte **Menu** > *Web* > *Nastavenia* > *Nastavenia vzhľadu* a niektorú z nasledujúcich volieb:

Zalomenie textu > Zapnuté – ak chcete, aby text dlhých riadkov pokračoval na nasledujúcom riadku displeja. Ak vyberiete Vypnuté, text dlhých riadkov sa skráti.

*Veľkosť fontu > Extra malé, Malé*, alebo *Stredné* – ak chcete nastaviť veľkosť písma.

*Ukázať snímky* > *Nie* — ak nechcete, aby sa na stránke zobrazili obrázky. Tým sa môže zrýchliť prehliadanie stránok, obsahujúcich množstvo obrázkov.

*Hlásenia* > *Hlásenie nechráneného spojenia* > *Áno* – ak chcete, aby vás telefón upozornil, keď počas prehliadania prechádzate zo šifrovaného spojenia na nešifrované.

Hlásenia > Hlásenie nechránených položiek > Áno, ak chcete, aby vás telefón upozornil, ak šifrovaná stránka obsahuje nezabezpečenú položku; tieto výstrahy nie sú stopercentnou zárukou bezpečnosti spojenia. Ďalšie informácie nájdete v časti Bezpečnosť prehliadača, str. 92.

*Kódovanie znakov > Kódovanie obsahu* – ak si chcete vybrať kódovanie pre obsah prehliadanej stránky.

*Kódovanie znakov* > *Webové adresy v Unicode (UTF-8)* > *Zapnuté* – ak chcete, aby telefón odosielal URL adresy v kódovaní UTF-8. Toto nastavenie môže byť potrebné pri pristupovaní k cudzojazyčným Web stránkam.

*Veľkosť displeja* > *Celý* alebo *Malý* - nastavenie veľkosti zobrazenia.

#### Cookies

Cookies sú dáta, ktoré služby ukladajú do pamäti prehliadača vo vašom telefóne. Cookies zostávajú uložené, kým nevymažete pamäť prehliadača: pozrite si časť Pamäť prehliadača, str. 92.

Počas prehliadania vyberte **Voľby** > *Ďalšie voľby* > *Ochrana* > *Nastav. cookies* alebo v pohotovostnom režime vyberte **Menu** > *Web* > *Nastavenia* > *Ochranné nastavenia* > *Cookies*. Ak chcete telefónu povoliť alebo zakázať prijímanie cookies, vyberte *Povoliť*, resp. *Odmietnuť*.

## Skripty na bezpečných pripojeniach

Môžete si vybrať, či chcete povoliť spúšťanie skriptov z bezpečných stránok. Telefón podporuje WML skripty.

- Počas prehliadania vyberte Voľby > Ďalšie voľby > Ochranné nastavenia > Nastaven. skriptu alebo v pohotovostnom režime vyberte Menu > Web > Nastavenia > Ochranné nastavenia > Skripty pri chránenom spojení.
- 2. Ak chcete povoliť skripty, vyberte Povoliť.

## Záložky

Do pamäti telefónu môžete ukladať adresy stránok ako záložky.

- Počas prehliadania vyberte Voľby > Záložky alebo v pohotovostnom režime vyberte Menu > Web > Záložky.
- 2. Prejdite na niektorú záložku a vyberte ju, alebo stlačte tlačidlo Hovor, aby ste sa mohli pripojiť ku stránke, na ktorú odkazuje záložka.
- Vyberte Voľby, ak si chcete zobraziť, upraviť, vymazať alebo odoslať záložku, vytvoriť novú záložku, alebo uložiť záložku do niektorej zložky.

Vo vašom prístroji môžu byť uložené záložky na stránky, ktoré nemajú vzťah k spoločnosti Nokia. Spoločnosť Nokia neručí za obsah takýchto stránok ani sa k nemu nevyjadruje. Ak sa takéto stránky rozhodnete čítať, riaď te sa z hľadiska bezpečnosti a obsahu rovnakými zásadami ako u ktorýchkoľvek iných internetových stránok.

#### Prijatie záložky

Po prijatí záložky, odoslanej ako záložka, sa zobrazí správa *1 záložka prijatá*. Ak si chcete záložku uložiť, vyberte **Ukáž** > **Ulož**. Ak si chcete záložku zobraziť alebo ju vymazať, vyberte **Voľby** > *Ukázať* alebo *Vymazať*. Ak chcete záložku vymazať ihneď po jej prijatí, vyberte **Ukonči** > **OK**.

## Načítanie

Ak si chcete do svojho telefónu načítať viac tónov, obrázkov, hier alebo aplikácií (služba siete), vyberte **Menu** > Web > Odkazy pre načítanie > Načítania tónov, Načítania grafiky, Načítania hier, Načítania videa, Načítania tém, or Načítania aplikácií.

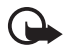

**Dôležité:** Inštalujte a používajte aplikácie a iný software iba zo zdrojov, ktoré zaručujú adekvátnu bezpečnosť a ochranu pred škodlivým softwarom.

## Servisná schránka

Telefón dokáže prijímať správy od služieb ("pushed" správy), odosielané vaším poskytovateľom služieb (služba siete). Správy od služieb sú upozornenia napríklad na titulky správ, a môžu obsahovať textové oznámenie alebo adresu služby.

Ak chcete po prijatí servisnej správy v pohotovostnom režime vstúpiť do zložky *Prijaté serv. správy*, vyberte **Ukáž**. Ak vyberiete **Ukonči**, správa sa presunie do zložky *Prijaté serv. správy*. Keď chcete neskôr vstúpiť do zložky *Prijaté serv. správy*, vyberte **Menu** > *Web* > *Prijaté serv. správy*.

Keď chcete vstúpiť do menu *Prijaté serv. správy* počas prehliadania, vyberte **Voľby** > *Ďalšie voľby* > *Prijaté serv. správy*. Prejdite na požadovanú správu a ak chcete otvoriť prehliadač a načítať si inzerovaný obsah, vyberte **Vyber**. Ak si chcete zobraziť podrobné údaje o upozornení službou alebo správu vymazať, vyberte **Voľby** > *Detaily* alebo *Vymazať*.

#### Nastavenia servisnej schránky

Vyberte **Menu** > Web > Nastavenia > Nastav. Prijatých servisných správ.

Ak chcete nastaviť, či sa majú alebo nemajú prijímať správy služieb, vyberte *Servisné správy* > *Zapnuté* alebo *Vypnuté*.

Ak chcete, aby telefón prijímal správy služieb iba od autorov obsahu, schválených poskytovateľom služieb, vyberte *Filter správ* > *Zapnutá*.

Ak chcete, aby telefón po prijatí servisnej správy z pohotovostného režimu automaticky aktivoval prehliadač, vyberte *Automatické spojenie* > *Zapnúť* (táto voľba nie je dostupná pre všetky typy správ). Ak vyberiete *Vypnúť*, bude telefón aktivovať prehliadač iba ak po prijatí správy služby telefónom vyberiete *Vyber*.

## Pamäť prehliadača

Pamäť prehliadača je oblasť pamäti, ktorá slúži na dočasné ukladanie dát. Ak ste pristupovali alebo sa pokúšali pristupovať k dôverným informáciám, kde sa vyžadovalo zadanie hesla, po každom takomto použití pamäť prehliadača vyprázdnite. Do pamäti prehliadača sa ukladajú informácie alebo služby, ku ktorým ste pristupovali.

Ak chcete vyprázdniť pamäť prehliadača, počas prehliadania vyberte Voľby > Ďalšie voľby > Vymazať pamäť; v pohotovostnom režime vyberte Menu > Web > Vymazať pamäť.

## Bezpečnosť prehliadača

Bezpečnostné funkcie sa vyžadujú pre niektoré služby, napríklad on-line bankové služby alebo nákupy. Pre takéto spojenia potrebujete bezpečnostné certifikáty a prípadne bezpečnostný modul, ktorý sa môže nachádzať na vašej SIM karte. Ďalšie informácie si vyžiadajte od svojho poskytovateľa služieb.

## Ochranný modul

Ochranný modul zdokonaľuje bezpečnostné služby pre aplikácie, vyžadujúce spojenie cez prehliadač, a umožňuje vám používať digitálny podpis. Ochranný modul môže obsahovať certifikáty, ako aj tajné a verejné kľúče. Certifikáty ukladá do ochranného modulu poskytovateľ služby.

Vyberte **Menu** > Web > Nastavenia > Ochranné nastavenia > Nastavenia ochranného modulu a niektorú z nasledujúcich volieb:

Detaily ochranného modulu – ak si chcete zobraziť produktové označenie ochranného modulu, jeho stav, výrobcu a sériové číslo.

Ochrana modulu PIN kódom – ak chcete, aby si telefón žiadal PIN kód modulu pri používaní služieb, poskytovaných ochranným modulom. Zadajte kód a vyberte Zapnutá. Ak chcete deaktivovať ochranu PIN kódom, vyberte Vypnutá.

Zmeniť PIN modulu – ak chcete zmeniť PIN modulu a ochranný modul to umožňuje. Zadajte platný PIN kód modulu, a potom dvakrát za sebou nový kód.

*Zmeniť PIN podpisu* – ak chcete zmeniť PIN kód pre digitálny podpis. Vyberte podpisový PIN, ktorý chcete zmeniť. Zadajte platný PIN kód, a potom dvakrát za sebou nový kód.

Pozrite si tiež časť Prístupové kódy, str. 9.

## <u>Certifikáty</u>

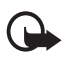

Dôležité: Upozorňujeme, že hoci používanie certifikátov podstatne znižuje riziká pri vzdialených pripojeniach a inštalácii softwaru, výhody zvýšenej bezpečnosti sa prejavia iba pri ich správnom používaní. Existencia certifikátu sama o sebe neposkytuje žiadnu ochranu; zvýšenie bezpečnosti dosiahnete iba ak správca certifikátov obsahuje správne, autentické alebo dôveryhodné certifikáty. Certifikáty majú obmedzenú dobu platnosti. Ak sa zobrazí upozornenie "Doba platnosti certifikátu uplynula" alebo "Certifikát ešte nie je platný", hoci certifikát by mal byť platný, skontrolujte, či máte na svojom prístroji nastavený správny dátum a čas.

Pred akoukoľvek zmenou nastavení certifikátu musíte mať istotu, že skutočne dôverujete vlastníkovi certifikátu a že certifikát uvedenému vlastníkovi skutočne patrí.

Existujú tri druhy certifikátov: certifikáty serverov, autorizačné certifikáty a certifikáty užívateľov; tieto certifikáty môžete dostať od

svojho poskytovateľa služieb. Poskytovateľ služieb môže autorizačné a užívateľské certifikáty uložiť aj do ochranného modulu.

Ak si chcete zobraziť zoznam autorizačných a užívateľských certifikátov, načítaných do vášho telefónu, vyberte Menu > Web > Nastavenia > Ochranné nastavenia > Autorizačné certifikáty alebo Certifikáty užívateľa.

Indikátor ochrany spojenia 🍱 sa zobrazuje počas spojenia vtedy, keď je prenos dát medzi telefónom a obsahovým serverom šifrovaný.

lkona bezpečného spojenia neznamená, že je bezpečný aj prenos dát medzi bránou a serverom obsahu (alebo miestom, kde sa nachádza požadovaný zdroj). Bezpečnosť prenosu dát medzi bránou a serverom obsahu je vecou poskytovateľa služieb.

## Digitálny podpis

Ak má vaša SIM karta ochranný modul, môžete sa so svojím telefónom digitálne podpisovať. Použitie digitálneho podpisu môže mať rovnakú váhu ako keď svojim menom podpíšete účet, zmluvu alebo iný dokument.

Ak sa chcete digitálne podpísať, vyberte prepojenie na stránke, napríklad názov knihy, ktorú si chcete kúpiť, a jej cenu. Zobrazí sa text, ktorý máte podpísať, spravidla s uvedením ceny a dátumu.

Skontrolujte, že v záhlaví sa nachádza text  $\check{C}itat$  a je zobrazená ikona digitálneho podpisu  $\hat{\mathbf{M}}$ .

Ak sa ikona digitálneho podpisu neobjaví, znamená to, že došlo k narušeniu bezpečnosti a nesmiete vložiť žiadne dôverné údaje, napríklad svoj podpisový PIN.

Ak chcete text podpísať, najskôr si ho celý prečítajte a potom vyberte Podpíš.

Text sa nemusí zmestiť na jedinú obrazovku. Preto dbajte na to, aby ste si prehliadli a prečítali celý text skôr, než ho podpíšete.

Vyberte užívateľský certifikát, ktorý chcete použiť. Zadajte podpisový PIN (pozrite si časť Prístupové kódy, str. 9) a vyberte OK. Ikona digitálneho podpisu zmizne a služba môže zobraziť potvrdenie vášho nákupu.

# 18. Služby SIM

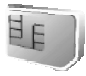

Vaša SIM karta môže obsahovať ďalšie služby, ku ktorým môžete pristupovať cez toto menu. Toto menu sa zobrazuje iba ak ho podporuje vaša SIM karta. Jeho názov a obsah závisia od SIM karty.

Informácie o dostupnosti, cenách a používaní SIM služieb si vyžiadajte od predajcu SIM karty, napríklad operátora siete, poskytovateľa služieb alebo iného predajcu.

Ak chcete, aby telefón zobrazoval potvrdzovacie správy, ktoré si vymieňa so sieťou pri používaní služieb SIM karty, vyberte Menu > Nastavenia > Telefón > Potvrdenie služby SIM >Áno.

Upozorňujeme, že prístup k týmto službám si môže vyžadovať odoslanie správ alebo dátový prenos, ktoré vám operátor môže účtovať.

# 19. Prepojenie s počítačom

Keď je váš telefón prepojený s kompatibilným počítačom PC cez IČ prepojenie alebo kábel, môžete prijímať a odosielať e-mailové správy a pripájať sa k Internetu. Svoj telefón môžete používať s rozličnými aplikáciami, zabezpečujúcimi prepojenie a komunikáciu s počítačom.

### PC Suite

Pomocou aplikácií PC Suite si môžete napríklad synchronizovať kontakty, kalendár, poznámky a zoznam úloh medzi svojim telefónom a kompatibilným osobným počítačom alebo vzdialeným internetovým serverom (služba siete).

Viac informácií o PC Suite a súbory na načítanie nájdete v zóne podpory na webe spoločnosti Nokia, <www.nokia.com>.

## Paketové dáta, HSCSD a CSD

So svojim telefónom môžete využívať služby paketových dát, HSCSD (high-speed circuit switched data – vysokorýchlostné.okruhovo spojované dáta) a CSD (circuit switched data – .okruhovo spojované dáta, *GSM dáta*).

O dostupnosti a možnostiach aktivácie dátových služieb sa informujte u operátora siete alebo poskytovateľa služieb.

Pri využívaní služieb HSCSD sa batéria vyčerpáva rýchlejšie ako pri normálnych hovoroch alebo dátových prenosoch. Počas dátového prenosu je preto vhodné pripojiť telefón k nabíjačke.

Pozrite si časť Paketové dáta (EGPRS), str. 56.

#### Aplikácie pre dátovú komunikáciu

Informácie o použití aplikácie pre dátovú komunikáciu nájdete v dokumentácii k tejto aplikácii. V čase, keď je telefón prepojený s počítačom, neodporúčame telefonovať alebo prijímať hovory, pretože môže dôjsť k prerušeniu komunikácie. Aby ste dosiahli lepšie výsledky, položte telefón počas dátových prenosov na pevný povrch tlačidlami nadol. Počas dátového prenosu telefón nedržte v ruke, aby sa nepohyboval.

# 20. Informácie o batérii

## Nabíjanie a vybíjanie

Váš prístroj je napájaný nabíjateľnou batériou. Nová batéria dosiahne plnú výkonnosť až po dvoch alebo troch úplných cykloch nabitia/vybitia. Batériu môžete nabiť a vybiť niekoľkostokrát, ale nakoniec sa opotrebuje. Keď sa hovorový čas a čas pohotovosti podstatne skrátia oproti normálnym hodnotám, batériu vymeňte. Používajte iba batérie schválené spoločnosťou Nokia a batériu nabíjajte iba nabíjačkami, schválenými spoločnosťou Nokia a určenými pre tento prístroj.

Ak prvý raz používate novú batériu alebo batériu, ktorá nebola dlho používaná, možno bude potrebné zapojiť nabíjačku, odpojiť ju a znova zapojiť, aby sa začalo nabíjanie.

Keď nabíjačku nepoužívate, odpojte ju od siete a od prístroja. Nenechávajte plne nabitú batériu zapojenú do nabíjačky, pretože prebíjanie môže skrátiť jej životnosť. Ak úplne nabitú batériu nepoužívate, časom náboj stratí.

Používajte batériu iba pre účely, pre ktoré je určená. Nikdy nepoužívajte poškodenú nabíjačku alebo batériu. Neskratujte batériu. K náhodnému skratu môže dôjsť, keď kovový predmet – napríklad minca, sponka alebo pero – spôsobí priame prepojenie kladnej (+) a zápornej (–) svorky batérie. (Svorky majú tvar kovových prúžkov na batérii.) Môže k tomu dôjsť napríklad keď nosíte náhradnú batériu vo vrecku alebo kabelke. Pri skratovaní svoriek môže dôjsť k poškodeniu batérie alebo predmetu, ktorý skrat spôsobil.

Kapacita a životnosť batérie sa zníži, ak batériu ponecháte na horúcich alebo chladných miestach, napríklad v uzavretom aute v lete alebo v zime. Snažte sa batériu vždy udržiavať v teplote medzi 15 °C a 25 °C (59 °F a 77 °F). Prístroj s horúcou alebo studenou batériou môže dočasne prestať pracovať, a to aj v prípade, že je batéria úplne nabitá. Výkonnosť batérií je zvlášť obmedzená pri teplotách hlboko pod bodom mrazu.

Nevhadzujte nepotrebné batérie do ohňa – mohli by explodovať. Batéria môže vybuchnúť aj pri poškodení. Použité batérie likvidujte v súlade s miestnymi predpismi. Prosíme, recyklujte ich všade, kde to je možné. Neodhadzujte ich do komunálneho odpadu.

## Návod na autentizáciu batérií Nokia

V záujme vlastnej bezpečnosti vždy používajte originálne batérie Nokia. Aby ste zaistili, že dostanete originálnu batériu Nokia, kúpte si ju od autorizovaného predajcu produktov Nokia, overte, že na obale sa nachádza logo originálneho doplnku Nokia, a skontrolujte holografický štítok nasledujúcim postupom:

Ani úspešné splnenie všetkých štyroch krokov nie je stopercentnou zárukou autenticity batérie. Ak máte akýkoľvek dôvod domnievať sa, že vaša batéria nie je autentická originálna batéria Nokia, viac ju nepoužite a odneste ju do najbližšieho autorizovaného servisného strediska Nokia alebo k autorizovanému predajcovi produktov Nokia; tam požiadajte o radu. Autorizované servisné stredisko Nokia alebo autorizovaný predajca preskúma autenticitu batérie. Ak autenticitu nemožno potvrdiť, vráťte batériu tam, kde ste ju kúpili.

#### Autentizácia hologramu

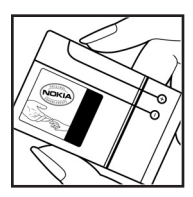

 Keď sa pozriete na holografický štítok, mali by ste pri pohľade z jedného uhla vidieť symbol spojených rúk Nokia a pri pohľade z druhého uhla logo originálnych doplnkov Nokia.

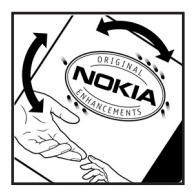

 Pri nakláňaní hologramu doľava, doprava, dolu a hore by ste mali postupne na jednotlivých stranách vidieť 1, 2, 3, resp. 4 bodky.

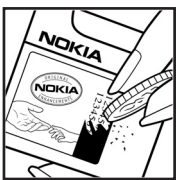

 Zoškriabte bočnú stranu štítku, aby ste odkryli
20-ciferný kód, napríklad 12345678919876543210.
Otočte batériu tak, aby sa čísla nachádzali hore.
20-ciferný kód začína číslicami v hornom riadku a pokračuje číslicami na dolnom riadku.

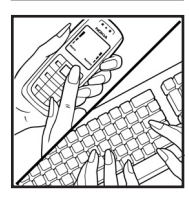

4. Potvrďte, že 20-ciferný kód je platný; riaďte sa návodom na stránke www.nokia.com/batterycheck.

Môžete tiež vytvoriť textovú správu: uveď te 20-ciferný kód, napríklad 12345678919876543210, a odošlite na číslo

+44 7786 200276.

Odoslanie bude spoplatnené podľa vnútroštátneho alebo medzištátneho cenníka operátora.

Dostanete správu s informáciou, či bol kód overený.

#### Čo ak vaša batéria nie je autentická?

Ak nemôžete potvrdiť, že vaša batéria Nokia s hologramom na štítku je autentická batéria od spoločnosti Nokia, nepoužívajte ju. Odneste ju do najbližšieho autorizovaného servisného strediska Nokia alebo k predajcovi a požiadajte o pomoc. Použitie batérie, ktorá nie je schválená výrobcom, môže byť nebezpečné a môže spôsobiť zhoršenie parametrov a poškodenie vášho prístroja a jeho doplnkov. Pri takomto použití môžu navyše stratiť platnosť všetky povolenia a záruky, vzťahujúce sa na prístroj.

Viac sa o originálnych batériách Nokia dozviete na stránkach www.nokia.com/battery.

# STAROSTLIVOSŤ A ÚDRŽBA

Váš prístroj je výrobok so špičkovou konštrukciou a vyhotovením a je treba, aby ste s ním zaobchádzali starostlivo. Nasledujúce odporúčania vám pomôžu dodržať podmienky záruky.

- Uchovávajte prístroj v suchu. Zrážky, vlhkosť a najrôznejšie tekutiny a kondenzáty obsahujú minerály, ktoré spôsobujú koróziu elektronických obvodov. Keď sa váš prístroj zamočí, vyberte batériu a nechajte prístroj úplne vysušiť; až potom doň znova vložte batériu.
- Nepoužívajte a neuchovávajte prístroj v prašnom a špinavom prostredí. Môže dôjsť k poškodeniu jeho pohyblivých súčastí a elektroniky.
- Neuchovávajte prístroj v horúcom prostredí. Vplyvom vysokej teploty môže dôjsť ku skráteniu životnosti elektronických zariadení, poškodeniu batérií a deformácii či roztaveniu niektorých plastov.
- Neuchovávajte prístroj v chladnom prostredí. Keď sa prístroj zohreje na svoju normálnu teplotu, môže sa v jeho vnútri vytvoriť vlhkosť a poškodiť dosky s elektronickými obvodmi.
- Nepokúšajte sa prístroj otvoriť inak než je uvedené v tomto návode.
- Nenechávajte prístroj padať na zem, neudierajte a netraste s ním. Hrubým zaobchádzaním môžete poškodiť vnútorné dosky s obvodmi a jemnú mechaniku.
- Na čistenie prístroja nepoužívajte agresívne chemikálie, čističe obsahujúce rozpúšťadlá, ani silné saponáty.
- Prístroj nefarbite; farba môže zaniesť pohyblivé časti prístroja a znemožniť jeho správne fungovanie.
- Na čistenie šošoviek (objektívu kamery, snímača približenia a snímača osvetlenia) používajte mäkkú, čistú a suchú tkaninu.
- Používajte iba dodávanú alebo schválenú náhradnú anténu. Neschválené antény, úpravy alebo doplnky môžu prístroj poškodiť a môžu byť v rozpore s predpismi, upravujúcimi prevádzku rádiofrekvenčných zariadení.
- Nabíjačky nepoužívajte vonku.
- Pred odoslaním svojho prístroja do servisného strediska si vždy zálohujte dáta, ktoré si chcete zachovať (napríklad kontakty a záznamy v kalendári).

Všetky tieto odporúčania sa vzťahujú v rovnakej miere na váš prístroj, batériu, nabíjačku a všetky doplnky. Ak ktorékoľvek z týchto zariadení nepracuje správne, zverte ich najbližšiemu autorizovanému servisnému stredisku. Ďalšie bezpečnostné informácie

# Ďalšie bezpečnostné informácie

Váš prístroj a jeho doplnky môžu obsahovať drobné súčiastky. Uchovávajte ich mimo dosahu malých detí.

#### Prevádzkové prostredie

Nezabúdajte dodržiavať všetky osobitné predpisy, platné v mieste, kde sa nachádzate, a vždy svoj prístroj vypnite, keď je zakázané ho používať alebo keď by jeho použitie mohlo spôsobiť rušenie alebo nebezpečenstvo. Používajte prístroj iba v jeho normálnych prevádzkových polohách. Tento prístroj vyhovuje smerniciam pre expozíciu rádiofrekvenčným žiarením pri používaní buď v normálnej polohe pri uchu alebo vo vzdialenosti najmenej 1,5 cm od tela. Keď nosíte telefón upevnený na tele pomocou ochranného puzdra, závesu na opasok alebo držiaka, tieto nesmú obsahovať kovy a musia medzi prístrojom a vaším telom zabezpečiť uvedenú minimálnu vzdialenosť.

Pre prenos dátových súborov a správ potrebuje tento prístroj kvalitné spojenie so sieťou. V niektorých prípadoch možno prenos dátových súborov alebo správ odložiť, kým takéto spojenie nebude k dispozícii. Dbajte na dodržanie vyššie uvedených pokynov o vzdialenosti od tela, kým prenos neskončí.

Niektoré súčasti prístroja sú magnetické. Prístroj môže priťahovať kovové materiály, a osoby s naslúchacími pomôckami nesmú držať prístroj pri uchu s naslúchacím zariadením. Neklaď te kreditné karty alebo iné magnetické pamäťové médiá do blízkosti prístroja, pretože môže dôjsť k vymazaniu údajov, ktoré sú na nich uložené.

#### Zdravotnícke prístroje

Používanie akýchkoľvek rádiofrekvenčných vysielacích zariadení, vrátane bezdrôtových telefónov, môže rušiť funkcie nedostatočne chránených zdravotníckych prístrojov. Ak chcete zistiť, či je prístroj adekvátne chránený pred externou rádiofrekvenčnou energiou, alebo ak máte iné otázky, informujte sa u lekára alebo výrobcu prístroja. Vypnite prístroj v zdravotníckom zariadení, ak vás k tomu vyzývajú nariadenia, vyvesené v priestoroch zariadenia. Nemocnice a zdravotnícke zariadenia môžu využívať zariadenia, ktoré by mohli byť citlivé na vonkajšie rádiofrekvenčné zdroje.

#### Kardiostimulátory

Výrobcovia kardiostimulátorov odporúčajú dodržiavať medzi bezdrôtovým telefónom a kardiostimulátorom minimálnu vzdialenosť 15,3 cm (6 palcov), aby sa zabránilo prípadnému rušeniu činnosti kardiostimulátora. Tieto odporúčania sú v súlade s výsledkami nezávislého výskumu a odporúčaniami organizácie Wireless Technology Research. Osoby s kardiostimulátorom by mali:

- by mali vždy držať prístroj vo vzdialenosti väčšej než 15,3 cm (6 palcov) od kardiostimulátora;
- nenosiť prístroj v náprsnom vrecku a
- mali by prístroj držať pri uchu na opačnej strane, než je kardiostimulátor, aby sa minimalizovalo riziko rušenia.

Ak máte podozrenie, že dochádza k rušeniu, vypnite prístroj a odložte ho preč.

#### Naslúchacie pomôcky

Medzi niektorými digitálnymi bezdrôtovými zariadeniami a určitými typmi naslúchacích pomôcok môže dochádzať k rušeniu. Ak dôjde k rušeniu, obráťte sa na svojho poskytovateľa služieb.

#### Vozidlá

Rádiofrekvenčné signály môžu rušiť nesprávne inštalované alebo nedostatočne tienené elektronické systémy v motorových vozidlách, napríklad elektronické systémy vstrekovania paliva, elektronické systémy, brániace pretáčaniu (zablokovaniu) kolies pri brzdení, elektronické systémy riadenia rýchlosti jazdy, airbagové systémy. Podrobnejšie informácie si vyžiadajte od zastúpenia alebo od výrobcu buď vášho vozidla alebo zariadenia, ktorým ste vozidlo dovybavili.

Servis prístroja a jeho inštaláciu do vozidla smie vykonávať iba vyškolený personál. Chybná inštalácia alebo servis môžu byť nebezpečné a môžu spôsobiť neplatnosť všetkých záruk, vzťahujúcich sa na prístroj. Pravidelne kontrolujte, či je všetko príslušenstvo bezdrôtového prístroja vo vašom vozidle správne upevnené a funkčné. Neuchovávajte a neprevážajte horľavé kvapaliny, plyny alebo výbušné materiály v rovnakom priestore ako prístroj, jeho súčasti alebo doplnky. Ak máte vozidlo vybavené airbagom, myslite na to, že airbagy sa rozpínajú s veľkou silou. Neumiestňujte žiadne predmety, vrátane inštalovaných alebo prenosných bezdrôtových zariadení, do oblasti pred airbagom alebo do oblastí, kam sa airbag rozpína. Ak je bezdrôtové zariadenie vo vozidle inštalované nesprávne a airbag sa nafúkne, môže dôjsť k vážnym zraneniam.

Používanie vášho prístroja počas letu v lietadle je zakázané. Pred nástupom do lietadla prístroj vypnite. Používanie bezdrôtových teleprístrojov v lietadle môže ohroziť prevádzku lietadla, rušiť sieť bezdrôtových telefónov a môže byť v rozpore so zákonom.

#### Potenciálne explozívne prostredia

Vypnite svoj prístroj, keď sa nachádzate v prostredí s potenciálne výbušnou atmosférou, a rešpektujte všetky značky a pokyny. Medzi prostredia s potenciálne výbušnou atmosférou patria priestory, kde sa bežne odporúča vypnúť motor vozidla. Iskry v takýchto priestoroch môžu spôsobiť explóziu alebo požiar s následnými zraneniami, možno i smrteľnými. Vypínajte prístroj na čerpacich staniciach, napríklad pri benzínových pumpách v servisných strediskách. Rešpektujte obmedzenia na používanie rádiových zariadení v priestoroch skladovania a distribúcie palív, v chemických prevádzkach a na miestach, kde prebiehajú trhacie práce. Miesta s potenciálne explozívnou atmosférou sú spravidla, ale nie vždy, jasne označené. Patria medzi ne podpalubia lodí, chemické prepravné alebo skladovacie zariadenia, vozidlá, jazdiace na skvapalnené uhľovodíky (napríklad propán alebo bután) a priestory, kde vzduch obsahuje chemikálie alebo častice, napríklad zrno, prach alebo kovové prášky.

#### Tiesňové volania

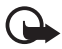

Dôležité: Bezdrôtové telefóny, vrátane tohoto prístroja, používajú pre svoju prevádzku rádiofrekvenčné signály, bezdrôtové siete, pozemné siete a funkcie, programované užívateľmi. Preto nemožno zaručiť spojenie za každých okolností. Nikdy sa nespoliehajte na akékoľvek bezdrôtové zariadenie ako na jediný prostriedok pre životne dôležitú komunikáciu, napríklad pre privolanie lekárskej pomoci.

#### Tiesňové volanie uskutočníte takto:

 Ak je prístroj vypnutý, zapnite ho. Skontrolujte, či je intenzita signálu dostatočná.

Niektoré siete môžu vyžadovať, aby bola v prístroji správne vložená platná SIM karta.

- Stláčajte tlačidlo Koniec, kým sa nevymaže displej a prístroj nie je pripravený na volanie.
- Navoľte oficiálne tiesňové číslo, platné v oblasti, kde sa nachádzate. Tiesňové čísla sa v rôznych oblastiach líšia.
- 4. Stlačte tlačidlo Hovor.

Ak máte aktivované niektoré funkcie, budete ich možno musieť vypnúť, aby ste mohli uskutočniť tiesňové volanie. Vyhľadajte si podrobnejšie informácie v tomto návode alebo sa informujte u poskytovateľa služieb.

Pri tiesňovom volaní čo najpresnejšie podajte všetky potrebné informácie. Váš bezdrôtový prístroj môže byť jediným komunikačným prostriedkom na mieste nehody. Neukončujte hovor, kým k tomu nedostanete povolenie.

#### Informácia o certifikácii (SAR)

#### TENTO PRÍSTROJ VYHOVUJE MEDZINÁRODNÝM SMERNICIAM PRE EXPOZÍCIU RÁDIOVÝMI VLNAMI.

Váš mobilný prístroj je rádiový vysielač a prijímač. Je skonštruovaná a vyrobená tak, aby neprekračovala limity na expozíciu rádiofrekvenčnou (RF) energiou, odporúčané medzinárodnými smernicami (ICNIRP). Tieto limity sú súčasťou podrobných smerníc a stanovujú dovolené hladiny RF energie pre obyvateľstvo. Smernice boli vypracované nezávislými vedeckými organizáciami na základe pravidelného a podrobného vyhodnocovania vedeckých štúdií. V smerniciach je zahrnutá veľká bezpečnostná rezerva, aby sa zaistila bezpečnosť všetkých osôb nezávisle od veku a zdravotného stavu.

Expozičné normy pre mobilné prístroje používajú meraciu jednotku, ktorá je známa ako špecifický absorbovaný výkon (angl. Specific Absorption Rate – SAR). SAR limit, stanovený v medzinárodných normách, je 2,0 wattu na kilogram (W/kg)\*. Merania SAR sa vykonávajú v štandardných prevádzkových polohách a s prístrojom, vysielajúcim na najvyššej certifikovanej výkonovej úrovni vo všetkých skúmaných frekvenčných pásmach. Hoci sa SAR určujte pri najvyššom certifikovanom výkone, môže byť skutočná hodnota SAR prístroja počas prevádzky výrazne nižšia než maximálna hodnota. Je to preto, že prístroj je konštruovaný pre prácu na viacerých výkonových úrovniach tak, aby používal iba výkon, potrebný pre zabezpečenie komunikácie so sieťou. Vo všeobecnosti, čím bližšie sa nachádzate k základňovej stanici, tým menší je výkonový výstup prístroja.

Pri testovaní v polohe pri uchu bola pre tento prístroj zistená najvyššia hodnota SAR 0,77 W/kg.

Hodnoty SAR sa môžu odlišovať v závislosti od metodiky ich uvádzania a stanovovania v jednotlivých krajinách a od frekvenčného pásma siete. Pri použití príslušenstva prístroja a doplnkov sa hodnoty SAR môžu zmeniť. Ďalšie informácie o SAR môžete nájsť medzi produktovými informáciami na stránkach www.nokia.com.

\* Limit SAR pre mobilné prístroje, používané verejnosťou, je stanovený na 2,0 W/kg, pričom ide o priemernú hodnotu na 10 gramov tkaniva. Smernice zahŕňajú veľkú bezpečnostnú rezervu, aby sa zabezpečila dodatočná ochrana obyvateľstva a zohľadnil sa vplyv prípadných variácií v meraných hodnotách. Hodnoty SAR sa môžu odlišovať v závislosti od metodiky ich stanovovania v jednotlivých krajinách a od frekvenčného pásma siete. Informácie o SAR v ďalších oblastiach nájdete medzi informáciami o produktoch na www.nokia.com.